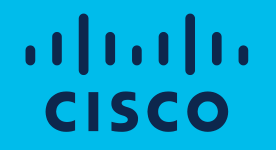

# Cisco Software: Smart Licensing Specific License Reservation Partners & Customers

Note: Screens in the presentation may vary slightly from the actual tools

Software Operational Readiness Digital Content: <u>Tell Us What You Think</u>!

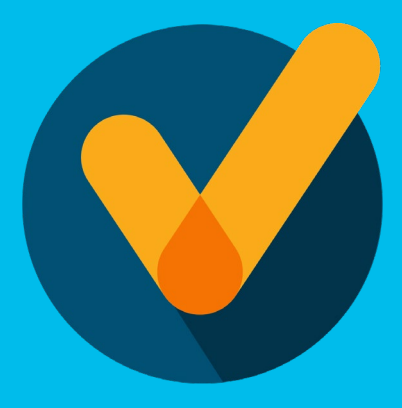

#### Learn about:

 How to use Specific License Reservation (SLR) in Smart Software Manager.

# Agenda

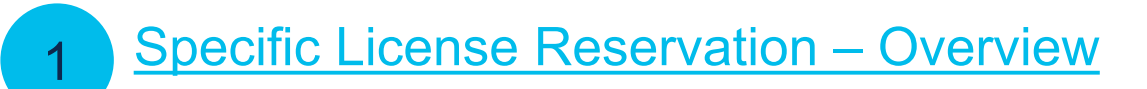

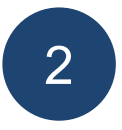

Specific License Reservation in Smart Software Manager (SSM)

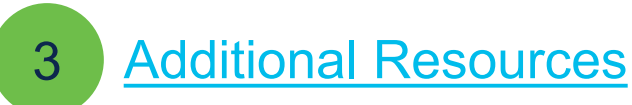

**Specific License Reservation - Overview** 

# **Specific License Reservation**

Specific License Reservation (SLR) is a feature used in highly secure networks. It provides a method for Customers to deploy a Software License on a Device (Product Instance) without communicating usage information to Cisco.

The advantage of this approach is that it provides Product Activation Key (PAK) / License file-like functionality while also retaining most of the benefits of full communication Smart Licensing.

- You can now reserve Smart Software licenses by providing a Reservation Request Code in Smart Software Manager (SSM).
- A highly secure network allows users to exchange initial information electronically, consume entitlements normally, and track entitlement usage.
- Specific license reservation (SLR) allows for entitlements, perpetual or term, to be reserved on Product Instances if users have an excess of licenses.
- A Product Instance generates a reservation request code and then you can enter that code in Smart Software Manager (SSM).
- Anyone with a Smart Account can use the SLR feature if they have the devices (product instances) that support it. If SLR is enabled for the Smart Account and if they have entitlements in surplus (only those entitlements which map to the product requesting reservation) for the reservation.

## **Specific License Reservation**

#### **Reserve Licences**

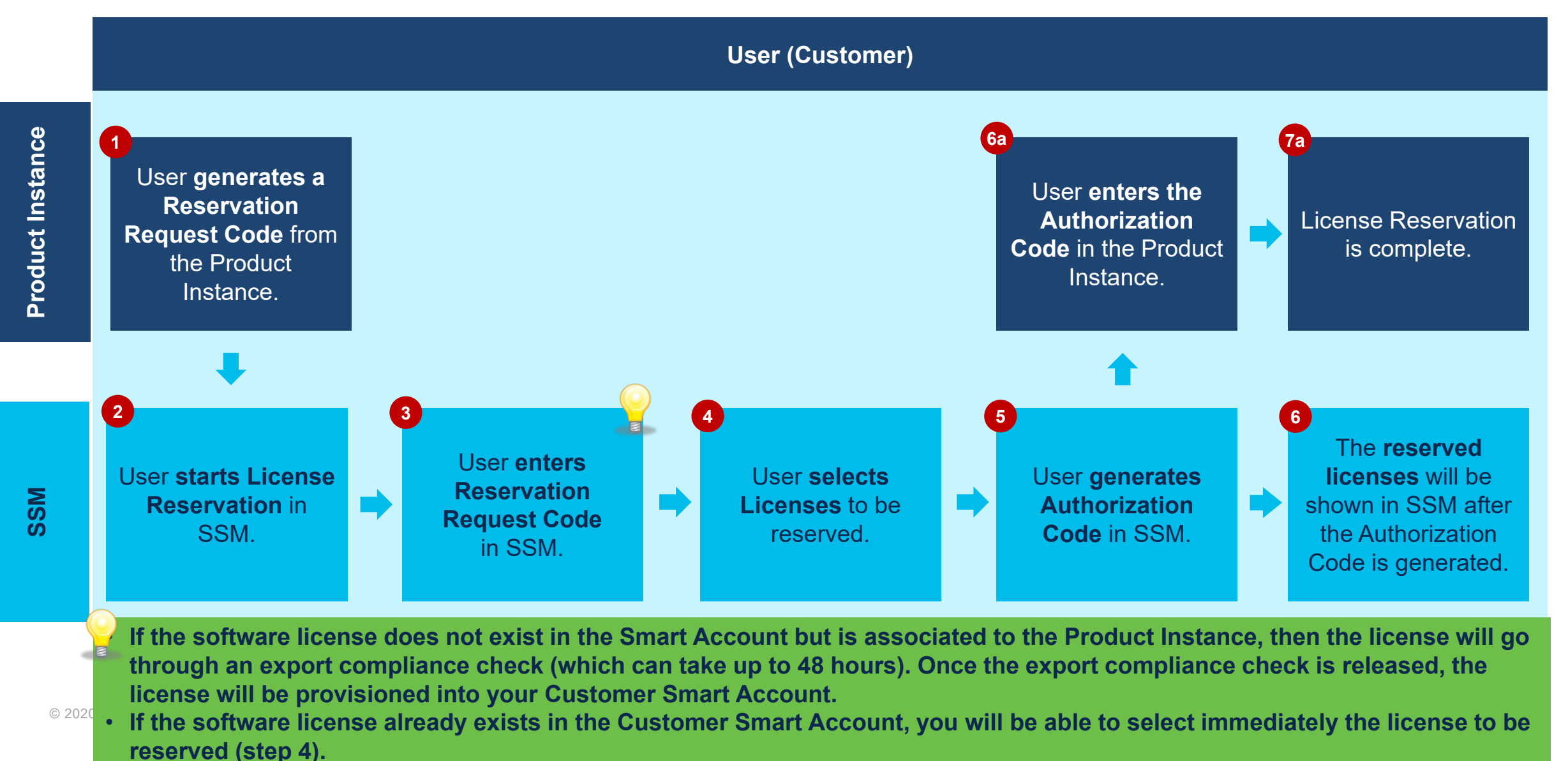

### **Specific License Reservation**

#### Update Reserved Licenses

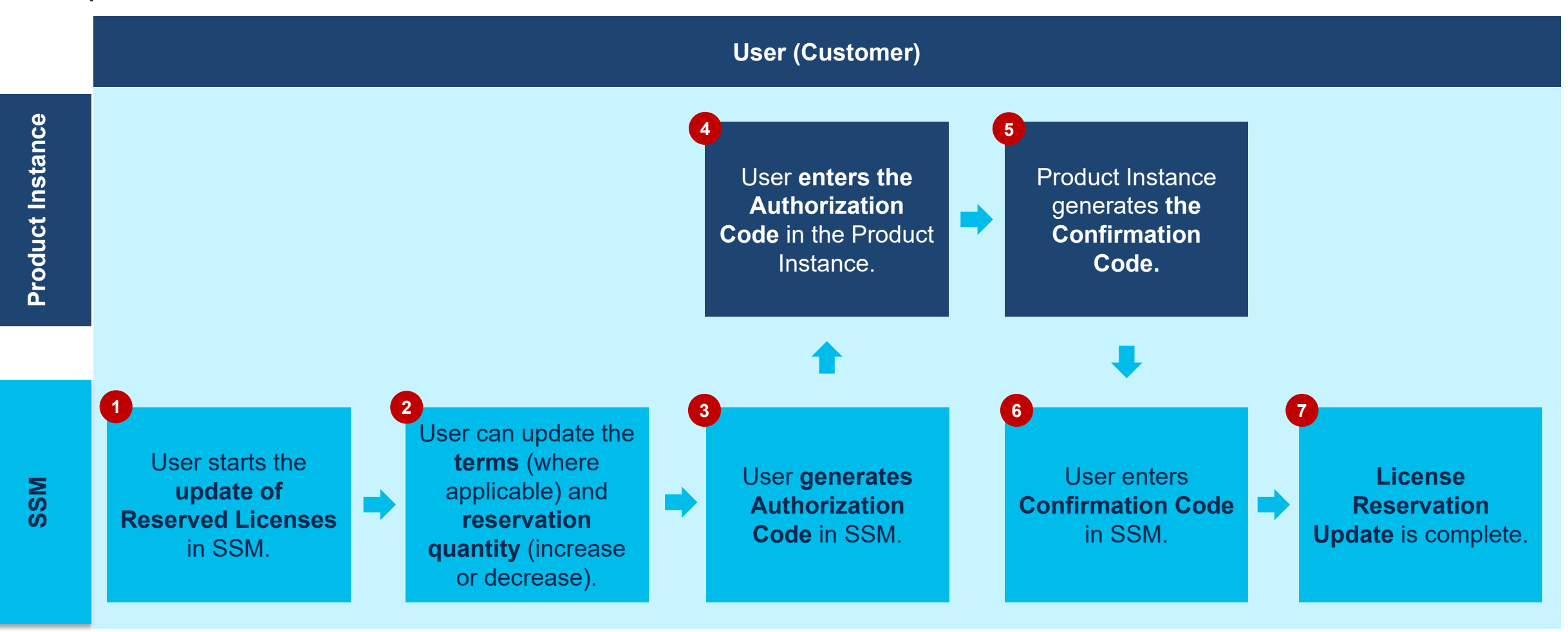

#### Specific License Reservation Factory Installed Licenses

- To improve user experience with license reservations, the Specific License Reservation (SLR) authorization codes for an end product can be pre-installed at the factory.
- Going forward, Customers may not need to reserve licenses manually by generating authorization code in Smart Software Manager, as they can choose to have the authorization Code preinstalled with the Factory Install capability.

- Factory Install is available for any customer for whom this capability is enabled and a related order is placed.
- Factory Pre-Install Specific License Reservation is only available for products that support it: you can check the Products list from this <u>Cisco.com page</u>, looking at the Features section.
- SLR workflow remains as-is where user could enter the reservation request code generated from the device in SSM, select licenses to reserve and generate Authorization code, which then needs to be entered manually on the device.

Specific License Reservation in Smart Software Manager (SSM)

#### Specific License Reservation in SSM Smart Software Manager

- Click on Smart Software Licensing.
- Navigate to the **Preferences** tab.

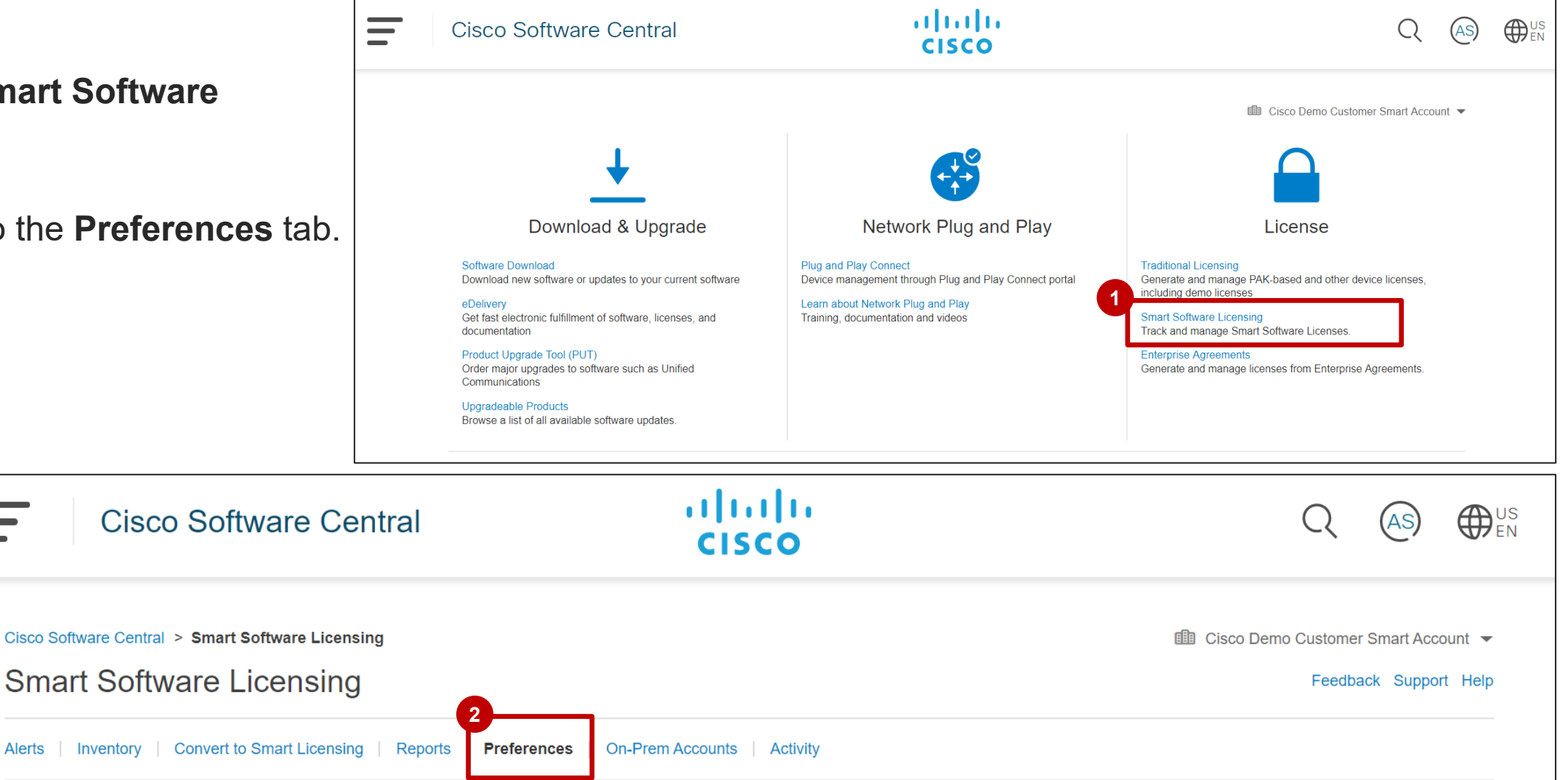

Alerts

#### Specific License Reservation in SSM Reserved License Preinstallation

- In the **Preferences Tab**, a **Smart Account Admin can view** the **License Configuration** section.
  - If Specific License Reservation is enabled in the Smart Account, the Smart Account Admin will have the option to enable Reserved License Preinstallation.

| Cisco Software Central > Smart Software Licensing Smart Software Licensing |              |                             |
|----------------------------------------------------------------------------|--------------|-----------------------------|
| Alerts   Inventory   Convert to Smart Licensing   Reports                  | Preferences  | On-Prem Accounts   Activity |
| License Configuration Show License Transaction Details in Inventory Tab:   | w Change Log |                             |
| Reserved License Preinstallation: Enabled on All Virtual A                 | ccounts      | ▼ View Change Log           |

The SA Admin will have the option to activate the Reserved License Pre-installation. For certain pre-defined SLR Preinstall-only PIDs, the Reserved License Preinstallation flag will be by-passed: even if Factory Install License Preinstallation is disabled in the Smart Account, it will be by-passed when an order for a specific product requiring SLR Pre-Install is fulfilled (e.g. IoT Sparrow).

Basically, for these SLR Preinstall-only PIDs, Factory-installed SLR will be applied regardless of whether Reserved License Preinstallation flag is enabled in the Smart Account or not.

Starting October 9<sup>th</sup> 2020, all new approved smart accounts will come with SLR option available in the inventory tab. All existing smart accounts will also have SLR option available in the inventory tab, unless explicitly disabled, after being enabled, by Cisco Support for a reason.

© 2020 Cisco and/or its affiliates. All rights reserved. Cisco Public

#### Specific License Reservation in SSM Enabling SLR and Reserved License Preinstallation

Please follow the instruction below for enabling SLR and SLR Preinstallation.

#### 1. Enable SLR Preinstallation (Factory-install option)

Once SLR is enabled on a Smart Account, SA Admins can see SLR Pre installation drop-down menu under Preferences tab in SSM (Default: Disabled)

If a Device with Factory-Installed Licenses is ordered and assigned to a Smart Account on which Preinstallation flag is NOT enabled, Factory-Install option will be rejected automatically: products will be shipped and licenses provisioned to a Smart Account, but without Reservation.

**Exception:** For certain pre-defined SLR Preinstall-only PIDs (e.g. IoT Sparrow), the Reserved License Preinstallation flag will be by-passed: for these SLR Preinstall-only PIDs, Factory-installed SLR will be applied regardless of whether Reserved License Preinstallation flag is enabled in the Smart Account or not.

| Cisco Software Central > Smart Software Licensing<br>Smart Software Licensing                         |                                 |  |  |  |  |
|----------------------------------------------------------------------------------------------------|---------------------------------|--|--|--|--|
| Alerts   Inventory   Convert to Smart Licensing   Reports   Preferences   On-Prem Accounts   Activity |                                 |  |  |  |  |
| License Configuration                                                                                 |                                 |  |  |  |  |
| Show License Transaction Details in<br>Inventory Tab:                                                 | Enabled   View Change Log       |  |  |  |  |
| Reserved License Preinstallation:                                                                     | Enabled on All Virtual Accounts |  |  |  |  |
| Email Notification<br>Daily Event Summary                                                             |                                 |  |  |  |  |

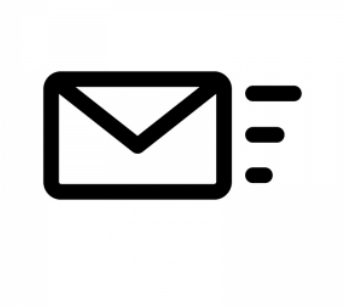

#### Specific License Reservation in SSM Generate Factory Install Authorization Code for Orders without Smart Account & Virtual Account

In order to streamline the process for Customers who use SLR/PLR for Factory Install Licenses without a Smart Account, a new feature allows certain products to generate an authorization code without a Smart Account. This will apply mainly to Disti Stocking Orders.

When an order is placed for a predefined list of PIDs and the Smart Account is unknown at the time of shipment (in most cases where intended use is "Stocking"), the SLR Authorization Code will be generated in Smart Software Manager without the knowledge of the Smart Account.

Such Authorization Code will allow for reservation of licenses configured in the Hardware, but will not allow the use of restricted licenses (export-controlled licenses). This is because export-control depends upon the Smart Account: if the Smart Account is not known, an authorization code cannot be generated for restricted licenses.

On the main Inventory page, go to the Licenses tab.

You will see the License Reservation button on the Licenses tab.

2 Click the License Reservation button to start Specific License Reservation.

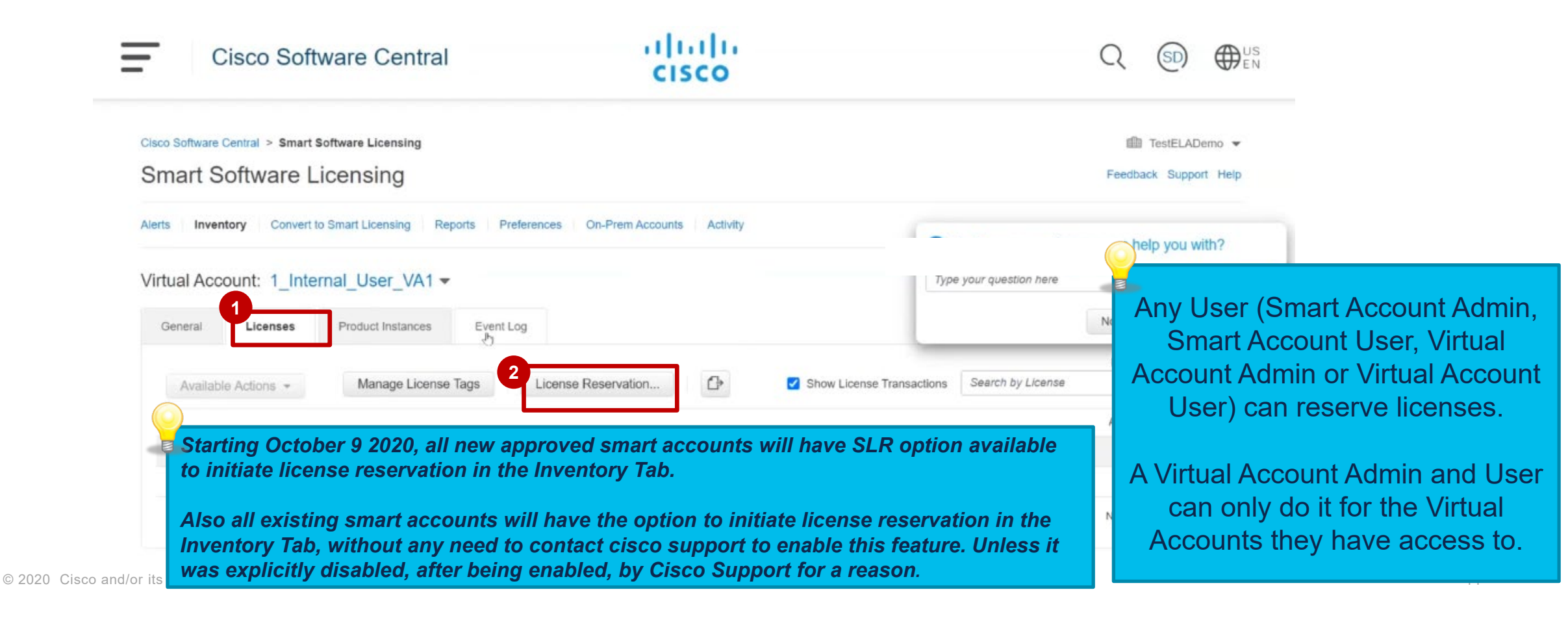

- 1 The **Smart License Reservation** wizard appears.
- In the Step 1: Enter Request Code page, you can either browse and upload or enter the Reservation Request Code.
- **3** Once done, click the **Next** button.

You will see an error message if:

- The code is not valid
- The code entered is valid but associated with a Product Instance which is already associated with a Virtual Account
- The code entered is associated with a Product Instance which is already registered to another Smart Account
- The code entered is associated with a Product Instance which is already associated with a Virtual Account and using reserved licenses

| STEP 1                    | STEP 2                  | STEP 3                      | STEP 4                     |              |          |  |
|---------------------------|-------------------------|-----------------------------|----------------------------|--------------|----------|--|
| Enter Request Code        | Select Licenses         | Review and confirm          | Authorization Code         |              |          |  |
| You can reserve licenses  | for product instances t | hat cannot connect to the   | Internet for security reas | ons.         |          |  |
| Rather than having the pr | oduct instance connec   | t to the Smart Software N   | lanager to request licens  | s, you will: |          |  |
| 1) Generate a Reservat    | tion Request Code from  | n the product instance      |                            |              |          |  |
| 2) Enter the Reservatio   | n Request Code below    |                             |                            |              |          |  |
| 3) Select the licenses to | be reserved             |                             |                            |              |          |  |
| 4) Generate a Reservat    | tion Authorization Code |                             |                            |              |          |  |
| 5) Enter the Reservatio   | n Authorization Code o  | n the product instance to   | activate the features      |              |          |  |
|                           |                         |                             |                            |              |          |  |
| * Reservation Request Co  | ode:                    |                             |                            |              |          |  |
|                           |                         |                             |                            |              |          |  |
|                           |                         |                             |                            |              |          |  |
|                           |                         |                             |                            |              |          |  |
|                           |                         |                             |                            |              | 2        |  |
|                           |                         |                             |                            |              |          |  |
|                           |                         |                             |                            | Brows        | e Upload |  |
|                           |                         |                             |                            | Brows        | e Upload |  |
| To learn how to generate  | this code, see the conf | iguration guide for the pro | oduct being licensed       | Brows        | e Upload |  |

If the software license does not exist in the Smart Account but is associated to the Product Instance, then the license will go through an export compliance check (which can take up to 48 hours). Once the export compliance check is released, the license will be provisioned into your Customer Smart Account.

If the software license already exists in the Customer Smart Account, you be able to select immediately the license to be reserved.

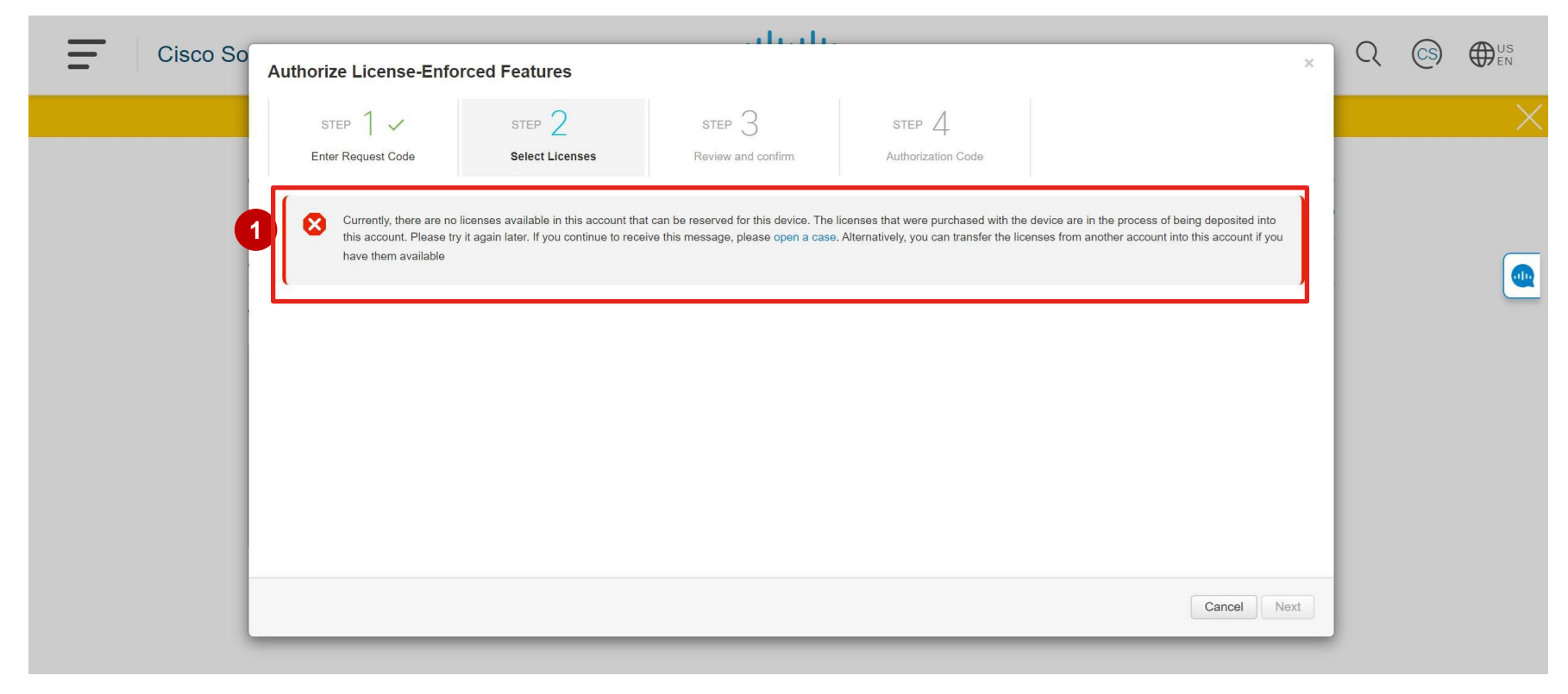

- 1 The Step 2: Select Licenses page appears.
- 2 For the purpose of this training, select **Reserve a specific license.**
- <sup>3</sup> The list of surplus licenses available in <sup>2</sup> your Virtual Account which can be reserved will be displayed in the grid below. You will view only those entitlements which map to the Product requesting reservation.

#### 4 Click **Next** to go to **Step 3**.

| STEP 1 🗸<br>Enter Request Code                                                                                         | STEP 2<br>Select Licenses              | STEP 3<br>Review and confirm                   | STEP 4                                      |                              |                     |  |
|----------------------------------------------------------------------------------------------------|----------------------------------------|------------------------------------------------|---------------------------------------------|------------------------------|---------------------|--|
| UDI Serial Number                                                                                                    | 567892014                              |                                                |                                             |                              |                     |  |
| UUID:                                                                                                    | 123456718                              |                                                |                                             |                              |                     |  |
| icenses to Reserve                                                                                                    |                                        |                                                |                                             |                              |                     |  |
|                                                                                                    |                                        |                                                |                                             |                              |                     |  |
| order to continue, ensure that you                                                                                     | have a surplus of the licenses you w   | want to reserve in the Virtu                   | al Account.                                 |                              |                     |  |
| order to continue, ensure that you                                                                                     | I have a surplus of the licenses you w | want to reserve in the Virtu                   | al Account.                                 |                              |                     |  |
| order to continue, ensure that you Reserve a specific license                                                          | i have a surplus of the licenses you w | want to reserve in the Virtu                   | al Account.                                 |                              |                     |  |
| n order to continue, ensure that you<br>Reserve a specific license                                                     | have a surplus of the licenses you w   | want to reserve in the Virtu                   | Expires                                     | 3<br>Available               | Quantity To Reserve |  |
| order to continue, ensure that you<br>Reserve a specific license<br>License                                            | Description                            | want to reserve in the Virtu                   | Expires                                     | 3<br>Available<br>140        | Quantity To Reserve |  |
| order to continue, ensure that you C Reserve a specific license License ISR G2 1941 NPE NES Testonly_q2fy14_smart_desc | Description<br>ISR G2 1941 NPE NE      | want to reserve in the Virtu<br>55<br>art_desc | Expires<br>multiple terms<br>multiple terms | 3<br>Available<br>140<br>154 | Quantity To Reserve |  |

If the license has multiple terms for expiry, then you can select the quantity of the entitlement to reserve.

If you don't specify quantities, the licenses with the longest time remaining before expiration will be selected by default.

**Note**: As you cannot reserve more than what you have, mention a number smaller or equal to the **Available** quantity in the **Quantity to Reserve** column.

| Expires                                | Sub ID                                 | Available                 | Quantity To Reserve        |
|----------------------------------------|----------------------------------------|---------------------------|----------------------------|
| - never -                              | ÷                                      | 100                       |                            |
| 2017-Dec-09                            | -                                      | 40                        |                            |
|                                        |                                        | Total                     | :                          |
|                                        |                                        |                           | Maximum: 140               |
| you don't specify<br>e selected by def | / quantities, the licenses w<br>fault. | vith the longest time rem | aining before expiration w |

- 1 The Step 3: Review and Confirm page appears.
- 2 You can review and confirm your selection.
- 3 Click the **Generate Authorization Code** button.

| STEP 1 ✓<br>Enter Request Code | STEP 2 ✓<br>Select Licenses | STEP 3<br>Review and confirm | STEP 4         |                             |
|--------------------------------|-----------------------------|------------------------------|----------------|-----------------------------|
| Product Instance Details       |                             |                              |                |                             |
| Product Type:                  | IS                          |                              |                |                             |
| UDI PID:                       | DemoSir1                    |                              |                |                             |
| UDI Serial Number:             | 567892014                   |                              |                |                             |
| UUID:                          | 123456718                   |                              |                |                             |
| Licenses to Reserve            |                             |                              |                |                             |
| License                        | De                          | scription                    | Expires        | Quantity To Reserve         |
| ISR G2 1941 NPE NES            | IS                          | R G2 1941 NPE NES            | multiple terms | 60                          |
| Testonly_q2fy14_smart_desc     | Te                          | stonly_q2fy14_smart_desc     | multiple terms | 60                          |
|                                |                             |                              | 3              |                             |
|                                |                             |                              | Cancel Back    | Generate Authorization Code |

1 The Step 4: Authorize Code page appears. You can review and confirm your selection.

Here the system generates the **Authorization Code** that you need to enter back in the device (Product Instance) for the reservation to be effective.

You can copy the **Authorization Code** to your clipboard or you can download it as a file.

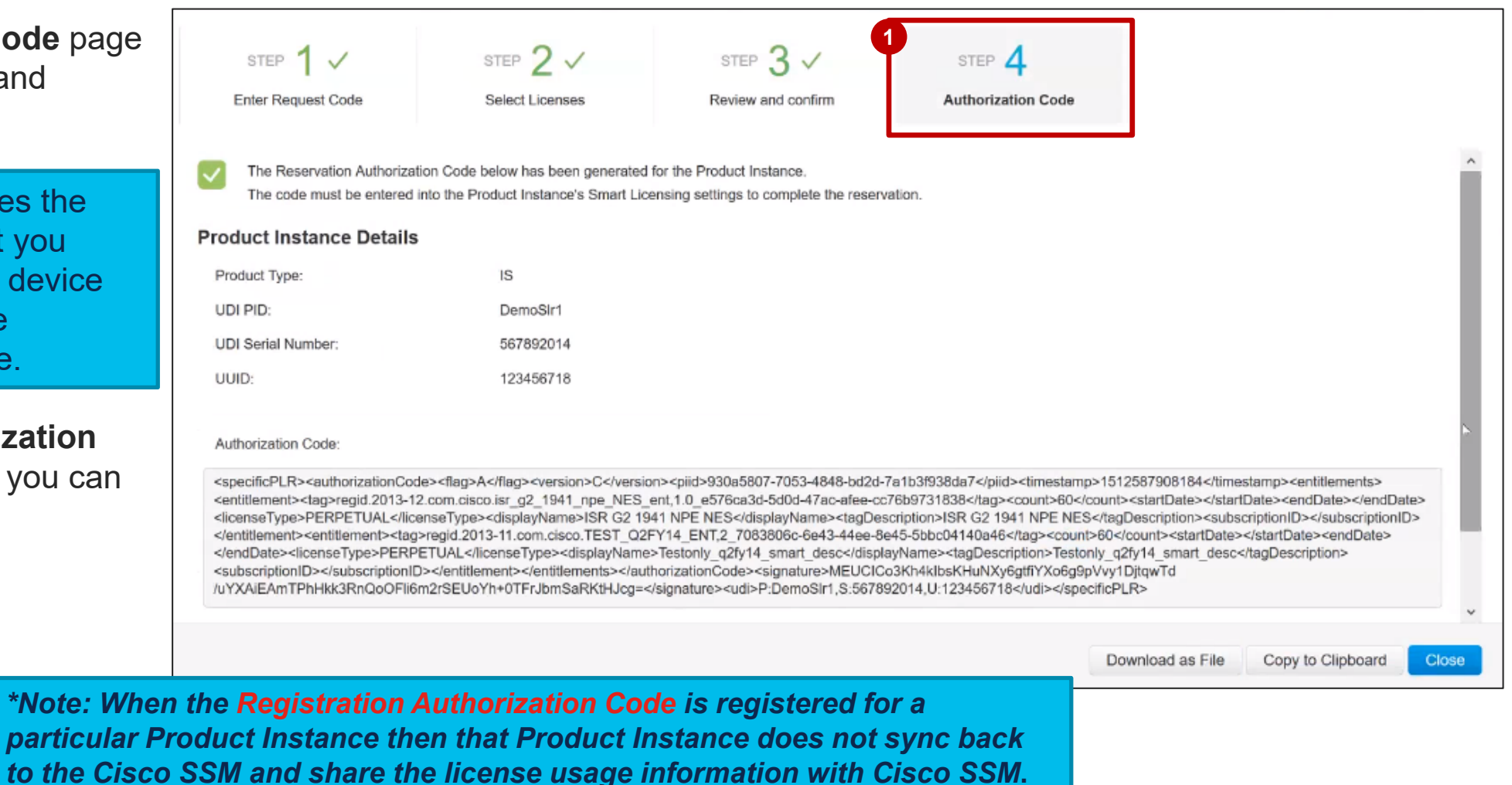

 Once the licenses are reserved successfully, the main Licenses page is displayed showing the reserved license(s).

> **Note**: This screen will also show after the ship confirmation of the order for the Factory Installed Licenses.

| sco Software Central                                                                                                    |                                                                   | (ان<br>دا                     | sco                                                 |                                                   |                                                   | Q (4                                                |
|----------------------------------------------------------------------------------------------------|-------------------------------------------------------------------|-------------------------------|-----------------------------------------------------|---------------------------------------------------|---------------------------------------------------|-----------------------------------------------------|
| isco Software Central > Smart Software L<br>Smart Software Licens                                                                                                    | icensing                                                          |                               |                                                     |                                                   |                                                   | OVERSTOCKCOM IN     Feedback Support                |
| Alerts   Inventory   Convert to :                                                                                                    | Smart Licensing   Report                                          | ts Preferences                | On-Prem Accounts                                    | Activity                                          |                                                   | 6 Minor Hide Ale                                    |
| General Licenses Product                                                                                                    | t Instances Event Log                                             |                               |                                                     |                                                   |                                                   |                                                     |
| /irtual Account: Demo_SLR_*<br>General Licenses Product<br>License Reservation                                                                                         | t Instances Event Log                                             |                               |                                                     | Search by License                                 |                                                   | Q                                                   |
| /irtual Account: Demo_SLR_^<br>General Licenses Product<br>License Reservation                                                                                         | t Instances Event Log<br>Billing                                  | Purchased                     | In Use                                              | Search by License<br>Balance                      | Alerts                                            | Q.<br>Actions                                       |
| /irtual Account: Demo_SLR_<br>General Licenses Product<br>License Reservation<br>License<br>CSR 1KV APPX 500M                                                          | t Instances Event Log<br>Billing<br>Prepaid                       | Purchased<br>13               | In Use<br>0                                         | Search by License<br>Balance<br>+13               | Alerts                                            | Q<br>Actions<br>Actions -                           |
| /irtual Account: Demo_SLR_^<br>General Licenses Product<br>License Reservation  ☐→<br>License<br>CSR 1KV APPX 500M<br>ISR G2 1941 NPE NES                              | t Instances Event Log<br>Billing<br>Prepaid<br>Prepaid            | Purchased<br>13<br>140        | In Use<br>0<br>60 (60 Reserved)                     | Search by License<br>Balance<br>+13<br>+80        | Alerts                                            | Q<br>Actions<br>Actions •<br>Actions •              |
| /irtual Account: Demo_SLR_^<br>General Licenses Product<br>License Reservation  ☐<br>License<br>CSR 1KV APPX 500M<br>ISR G2 1941 NPE NES<br>Testonly_q2fy14_smart_desc | t Instances Event Log<br>Billing<br>Prepaid<br>Prepaid<br>Prepaid | Purchased<br>13<br>140<br>154 | In Use<br>0<br>60 (60 Reserved)<br>60 (60 Reserved) | Search by License<br>Balance<br>+13<br>+80<br>+94 | Alerts Alerts Alerts Licenses Expiring A 2 Alerts | Q<br>Actions<br>Actions ~<br>Actions ~<br>Actions ~ |

#### Specific License Reservation in SSM Inventory – Product Instances

- 1 You can view your reserved licenses by clicking on the Product Instances tab and then clicking on the name.
- 2 The Product Instance information shows an overview of your license usage.

**Note**: The same process applies to Factory Installed Licenses

| sco Software Central > Smart Software Licensin | ng                                                                                                    |                                                                                                    |                                                                       |                                                                  | I OVERSTOCKCOM INC   |
|------------------------------------------------|----------------------------------------------------------------------------------------------------|----------------------------------------------------------------------------------------------------|-----------------------------------------------------------------------|------------------------------------------------------------------|----------------------|
| mart Software Licensing                        | art Software Licensing                                                                                                    |                                                                                                    |                                                                       |                                                                  |                      |
| lerts   Inventory   Convert to Smart           | Licensing   Repo                                                                                                    | orts Preferences                                                                                                    | On-Prem Accounts                                                      | Activity                                                         |                      |
| tual Account: Demo_SLR_1 -                     |                                                                                                    |                                                                                                    |                                                                       |                                                                  | S Minor Hide Aler    |
| General Licenses Product Instar                | nces Event Log                                                                                                    |                                                                                                    |                                                                       |                                                                  |                      |
| C•                                             |                                                                                                    |                                                                                                    |                                                                       | Search by Name, Product Type                                     | ٩                    |
| Name                                           | P                                                                                                    | roduct Type                                                                                                    | Last Contact                                                          | Alerts                                                           | Actions              |
| UDI PID:DemoSir1; UDI SN:567892014;            | IS                                                                                                    | 3                                                                                                    | 2017-Dec-06 19:                                                       | 18:28 (Reserved Licenses)                                        | Actions -            |
| 2 g                                            | <b>General</b><br>Name:                                                                                                    | UDI_PID:DemoSIr1; UDI_SN                                                                                                    | :567892014;<br>ns.                                                    |                                                                  |                      |
| 2 - G                                          | Seneral<br>Name:<br>Product:<br>Host Identifier:<br>MAC Address:<br>PID:<br>Serial Number:<br>Virtual Account:<br>Registration Date:<br>Last Contact:                                                                                                    | UDI_PID:DemoSir1; UDI_SN<br>replaces_current_specific_ta<br>-<br>-<br>DemoSir1<br>567892014<br>Demo_SLR_1<br>2017-Dec-06 19:18:28<br>2017-Dec-06 19:18:28                         | :567892014;<br>gs<br>rved Licenses) - Download Ree                    | vervation Authorization Code                                     |                      |
| 2 - G                                          | eneral<br>Name:<br>Product:<br>Host Identifier:<br>MAC Address:<br>PID:<br>Serial Number:<br>Virtual Account:<br>Registration Date:<br>Last Contact:<br>icense Usage                                                                                                    | UDI_PID:DemoSir1; UDI_SN<br>replaces_current_specific_ta<br>-<br>-<br>DemoSir1<br>567892014<br>Demo_SLR_1<br>2017-Dec-06 19:18:28<br>2017-Dec-06 19:18:28 (Resc                   | :567892014;<br>gs<br>rved Licenses) - Download Res                    | vervation Authorization Code                                     |                      |
| 2<br>G<br>Li                                   | Seneral<br>Name:<br>Product:<br>Host Identifier:<br>MAC Address:<br>PID:<br>Serial Number:<br>Virtual Account:<br>Registration Date:<br>Last Contact:<br>Cense Usage                                                                                                    | UDI_PID:DemoSir1; UDI_SN<br>replaces_current_specific_ta<br>-<br>-<br>DemoSir1<br>567892014<br>Demo_SLR_1<br>2017-Dec-06 19:18:28<br>2017-Dec-06 19:18:28 (Rese                   | :567892014;<br>gs<br>rved Licenses) - Download Res                    | vervation Authorization Code                                     | Required             |
| 2<br>G<br>Li<br>T                              | eeneral Name: Product: Host Identifier: MAC Address: PID: Serial Number: Virtual Account: Registration Date: Last Contact: icense Usage License Eestonly_q2fy14_smart_desc                                                                                                    | UDI_PID:DemoSir1; UDI_SN<br>replaces_current_specific_tat<br>-<br>-<br>DemoSir1<br>567892014<br>Demo_SLR_1<br>2017-Dec-06 19:18:28<br>2017-Dec-06 19:18:28 (Reset                 | :567892014;<br>gs<br>rved Licenses) - Download Res<br>g               | vervation Authorization Code<br>Expires<br>- never -             | Required<br>60       |
| 2<br>G<br>Li                                   | Seneral Name: Product: Host Identifier: MAC Address: PID: Serial Number: Virtual Account: Registration Date: Last Contact: Cicense Usage Usage U | UDI_PID:DemoSir1; UDI_SN<br>replaces_current_specific_ta<br>-<br>-<br>DemoSir1<br>567892014<br>Demo_SLR_1<br>2017-Dec-06 19:18:28<br>2017-Dec-06 19:18:28 (Rese<br>Billin<br>Prep | :567892014;<br>gs<br>rved Licenses) - Download Res<br>g<br>aid<br>aid | ervation Authorization Code<br>Expires<br>- never -<br>- never - | Required<br>60<br>60 |

# Specific License Reservation in SSM

The Reserved Licenses will also be shown in the Event Log.

| Cisco Software Central > Smart Software Licensing                                                                                                    | 1.2                          |                       |
|----------------------------------------------------------------------------------------------------|------------------------------|-----------------------|
| Smart Software Licensing                                                                                                    |                              | Feedback Support Help |
| Alerts Inventory Convert to Smart Licensing Reports Preferences On-Prem Accounts A                                                                                                    | ctivity                      |                       |
| Virtual Account: Demo_SLR_1 ▼                                                                                                    |                              | 6 Minor Hide Alert    |
| General Licenses Product Instances Event Log                                                                                                    |                              |                       |
|                                                                                                    | Search by License or Product | Q                     |
| Message                                                                                                    | Time                         | User                  |
| The license reservation for product instance "UDI_PID.slrDemo1; UDI_SN.92817230; " in Virtual Account "Demo_SLR_1" wa.                                                                       | 2018-Jan-03 14:42:40         | Cisco Support         |
| 40 "Testonly_q2fy14_smart_desc" term licenses expired and were removed from the Virtual Account "Demo_SLR_1"                                                                                 | 2017-Dec-09 08:06:41         | System                |
| 6 "CSR 1KV APPX 500M" term licenses expired and were removed from the Virtual Account "Demo_SLR_1"                                                                                           | 2017-Dec-09 08:06:40         | System                |
| 40 "ISR G2 Message                                                                                                    | 2017-Dec-09 08:06:18         | System                |
| The product                                                                                                    | 2017-Dec-08 19:10:50         | SSLMTester1           |
| The product instance "UDL_PID:siTDemo1;<br>UDL_SN:92817230; " in the Virtual Account "Demo_SLR_1": 60 "ISR G2 1941 NPE NES"<br>(60 pomptual) 20 "Tostoply official smart dost" (20 pomptual) | 2017-Dec-08 18:45:53         | SSLMTester1           |
| The confirm:                                                                                                    | 2017-Dec-08 18:43:37         | SSLMTester1           |
| The license       Press ctrl + c to copy selected text to clipboard.         LR_1" wa.                                                                                                    | 2017-Dec-08 18:39:04         | SSLMTester1           |
| The following licenses were reserved on product instance "UDI_PID:slrDemo1; UDI_SN:92817230; " in the Virtual Account "                                                                      | 2017-Dec-08 18:28:38         | SSLMTester1           |

# Specific License Reservation in SSM

In the **Event Log**, under the scenarios mentioned here below, you will display details of the quantity wise split of entitlements (between term and perpetual). Below you will find the **Event Log messages** for SLR.

1. Anytime a license is reserved, you will display the following message in the event log: "The following licenses were reserved on product instance "XXXX" in Virtual Account "XXXX": <Quantity> "Ent 1" Licenses (<Quantity> expiring DD-MMM-YYYY, <Quantity> expiring DD-MMM-YYYY); <Quantity> "Ent 2" Licenses (<Quantity> expiring DD-MMM-YYYY) and <Quantity> "Ent 3" licenses (<Quantity> perpetual).

2. Anytime a product instance with reserved licenses is transferred between Virtual Accounts, you will display the following message in the event log: "The product instance "XXXX" was transferred from the Virtual Account "XXXX" to the Virtual Account "XXXX" along with the following reserved licenses: <Quantity> "Ent 1" Licenses (<Quantity> expiring DD-MMM-YYYY); <Quantity> "Ent 2" Licenses (<Quantity> expiring DD-MMM-YYYY); <Quantity> "Ent 2" Licenses (<Quantity> expiring DD-MMM-YYYY); and <Quantity> "Ent 3" licenses (<Quantity> perpetual)." in the "From" Virtual Account.

3. Anytime a product instance with reserved licenses is transferred between Virtual Accounts, you will display the following message in the event log: "The product instance was "XXXX" transferred to the Virtual Account "XXXX" from the Virtual Account "XXXX" along with the following reserved licenses: <Quantity> "Ent 1" Licenses (<Quantity> expiring DD-MMM-YYYY), <Quantity> expiring DD-MMM-YYYY); <Quantity> "Ent 2" Licenses (<Quantity> expiring DD-MMM-YYYY), <Quantity> expiring DD-MMM-YYYY) and <Quantity> "Ent 3" licenses (<Quantity> perpetual)." in the "To" Virtual Account.

4. Anytime license reservation is updated such that quantity of the licenses reserved is increased or new licenses are added, you will display the following message in the event log: "The license reservation on product instance "XXXX" in Virtual Account "XXXX" was updated to <Quantity> "Ent 1" licenses (expiring DD-MMM-YYYY), <Quantity> "Ent 2" licenses (expiring DD-MMM-YYYY) and <Quantity> "Ent 3" perpetual licenses. The reservation was previously for <Quantity> "Ent Name" perpetual licenses and <Quantity> "Ent" licenses (expiring DD-MMM-YYYY)." at the Smart Account/Virtual Account level.

5. Anytime license reservation is updated such that quantity of the licenses reserved is decreased, you will display the following message in the event log: "The license reservation on product instance "XXXX" in Virtual Account "XXXX" was updated to <Quantity> "Ent 1" licenses (<Quantity> expiring DD-MMM-YYYY), <Quantity> "Ent 2" licenses (<Quantity> expiring DD-MMM-YYYY) and <Quantity> "Ent 3" licenses (<Quantity> perpetual). The reservation was previously for <Quantity> "Ent Name" perpetual licenses and <Quantity> "Ent" licenses (expiring DD-MMM-YYYY). The licenses that have been removed from the reservation will be returned to the Virtual Account when you enter the confirmation code retrieved from the product instance." at the Smart Account/Virtual Account level.

6. Anytime a license reservation update is cancelled, you will display the following message in the event log: "The license reservation on product instance "XXXX" in Virtual Account "XXXX" has been cancelled. <Quantity> "Ent 1" licenses (expiring DD-MMM-YYYY) and <Quantity> "Ent 2" licenses (<Quantity> perpetual) have been returned to the Virtual Account." at Smart Account/Virtual Account level.

7. Anytime you enter the confirmation code for a decrease (update) in the number of licenses reserved, you will display the following message in the event log: "The confirmation code for the license reservation on product instance "XXXX" in Virtual Account "XXXX" was entered. <Quantity> "Ent 1" term licenses and <Quantity> "Ent 2" licenses (<Quantity> perpetual) have been returned to the Virtual Account." at Smart Account/Virtual Account level.

**Update License Reservation** 

- To update a reservation made, on the main Inventory page, click the Product Instances tab.
- 2 From the Actions drop down, select Update Reserved Licenses.
  - Any user (Smart Account Admin, Smart Account User, Virtual Account Admin or Virtual Account User) can update a reservation.
  - A Virtual Account Admin and User can only do it for the Virtual Accounts they have access to.

| isco Software Central > Smart Software Licensing                           |                            |                       |                                 | I OVERSTOCKCOM INC  |
|----------------------------------------------------------------------------|----------------------------|-----------------------|---------------------------------|---------------------|
| Smart Software Licensing                                                   |                            | Feedback Support He   |                                 |                     |
| Alerts   Inventory   Convert to Smart Li                                   | censing   Reports   Prefer | rences   On-Prem Acco | ounts Activity                  |                     |
| firtual Account: Demo_SLR_1 ▼                                              |                            |                       |                                 | 6 Minor Hide Alerts |
| General Licenses Product Instances                                         | Event Log                  |                       |                                 |                     |
| G                                                                          |                            |                       | Search by Name, Product Type    | Q                   |
| Name                                                                       | Product Type               | Last Contact          | Alerts                          | Actions             |
|                                                                            | IS                         | 2017-Dec-06 19:18:    | 28 (Reserved Licenses)          | Actions 👻           |
| UDI_PID:DemoSir1; UDI_SN:567892014;                                        |                            |                       |                                 |                     |
| UDI_PID:DemoSir1; UDI_SN:567892014;<br>UDI_PID:DemoSir2; UDI_SN:567892014; | IS                         | 2017-Dec-06 19:21:    | 25 (Reserved Licenses)          | Actions +           |
| UDI_PID:DemoSir1; UDI_SN:567892014;<br>UDI_PID:DemoSir2; UDI_SN:567892014; | IS                         | 2017-Dec-06 19:21:    | 25 (Reserved Licenses) 2<br>Tra | Actions →           |
| UDI_PID:DemoSir1; UDI_SN:567892014;<br>UDI_PID:DemoSir2; UDI_SN:567892014; | IS                         | 2017-Dec-06 19:21:    | 25 (Reserved Licenses) 2<br>Tra | Actions -           |

**Note**: The same process applies to Factory Installed Licenses

The **Update License Reservation** wizard appears.

The **Step 1: Select Licenses** page shows the reservation made in the past. You will view only those entitlements which map to the Product requesting reservation.

On this page, you can update the terms (where applicable) and reservation quantity. In this example, the quantity has been updated from 20 to 40. Once you have made these updates, move ahead to the next step.

Review and confirm your changes in Step 2. Then, click the Generate Authorization Code button. This would trigger the update from SSM. This code needs to be entered in the device (Product Instance), which would then generate a confirmation code: Cisco Public

|                                        | <u>/</u>                      | 0                                         |                     |           |                     |                |
|----------------------------------------|-------------------------------|-------------------------------------------|---------------------|-----------|---------------------|----------------|
| Select Licenses                        | Review and confirm            | Authorization Code                        |                     |           |                     |                |
| Product Instance Details               |                               |                                           |                     |           |                     | ^              |
| Product Type:                          | IS                            |                                           |                     |           |                     |                |
| UDI PID:                               | DemoSir2                      |                                           |                     |           |                     |                |
| UDI Serial Number:                     | 567892014                     |                                           |                     |           |                     |                |
| UUID:                                  | 123456718                     |                                           |                     |           |                     |                |
| icenses to Reserve                     |                               |                                           |                     |           |                     |                |
| Select the licenses to be reserved for | this product instance.        |                                           |                     |           |                     |                |
| License                                | Description                   |                                           | Expires             | Available | Quantity To Reserve |                |
| ISR G2 1941 NPE NES                    | ISR G2 1941 N                 | PE NES                                    | multiple terms      | 80        | 20                  |                |
| Testonly_q2fy14_smart_desc             | STEP 1                        | STEP 2                                    | STEP 3              |           |                     |                |
|                                        | Select Lice                   | nses Review and confi                     | irm Authorization   | Code      |                     |                |
| The quantity is reduced from the       | number curre<br>Product Insta | nce Details                               |                     |           |                     |                |
|                                        | Product Type:                 | IS                                        |                     |           |                     |                |
|                                        | UDI PID:                      | DemoSir2                                  |                     |           |                     |                |
|                                        | UDI Serial Numb               | er: 567892014                             |                     |           |                     |                |
|                                        | UUID:                         | 123456718                                 |                     |           |                     |                |
|                                        | Licenses to R                 | eserve                                    |                     |           |                     |                |
|                                        | Review the licenses           | to be reserved for this product instance. |                     |           |                     | <u> </u>       |
|                                        | License                       |                                           | Description         |           | Expires             | Quantity To Re |
|                                        | ISR G2 1941 NPE               | NES                                       | ISR G2 1941 NPE NES |           | multiple terms      |                |
|                                        |                               |                                           |                     |           |                     |                |
|                                        |                               |                                           |                     |           |                     |                |

- The Step 3 page of the wizard appears showing that the reservation
   Authorization Code has been generated for the selected product instance.
- 2 Click the **Close** button to go back to the Product Instance tab.
  - You will have to copy/paste the Authorization Code into the device (Product Instance), to generate a Confirmation Code and then enter the Confirmation Code in SSM. If you have increased the quantity of entitlements to be reserved, you are not mandated to enter a Confirmation Code in SSM immediately. This is because SSM considers the reservation as soon as the authorization code is generated.

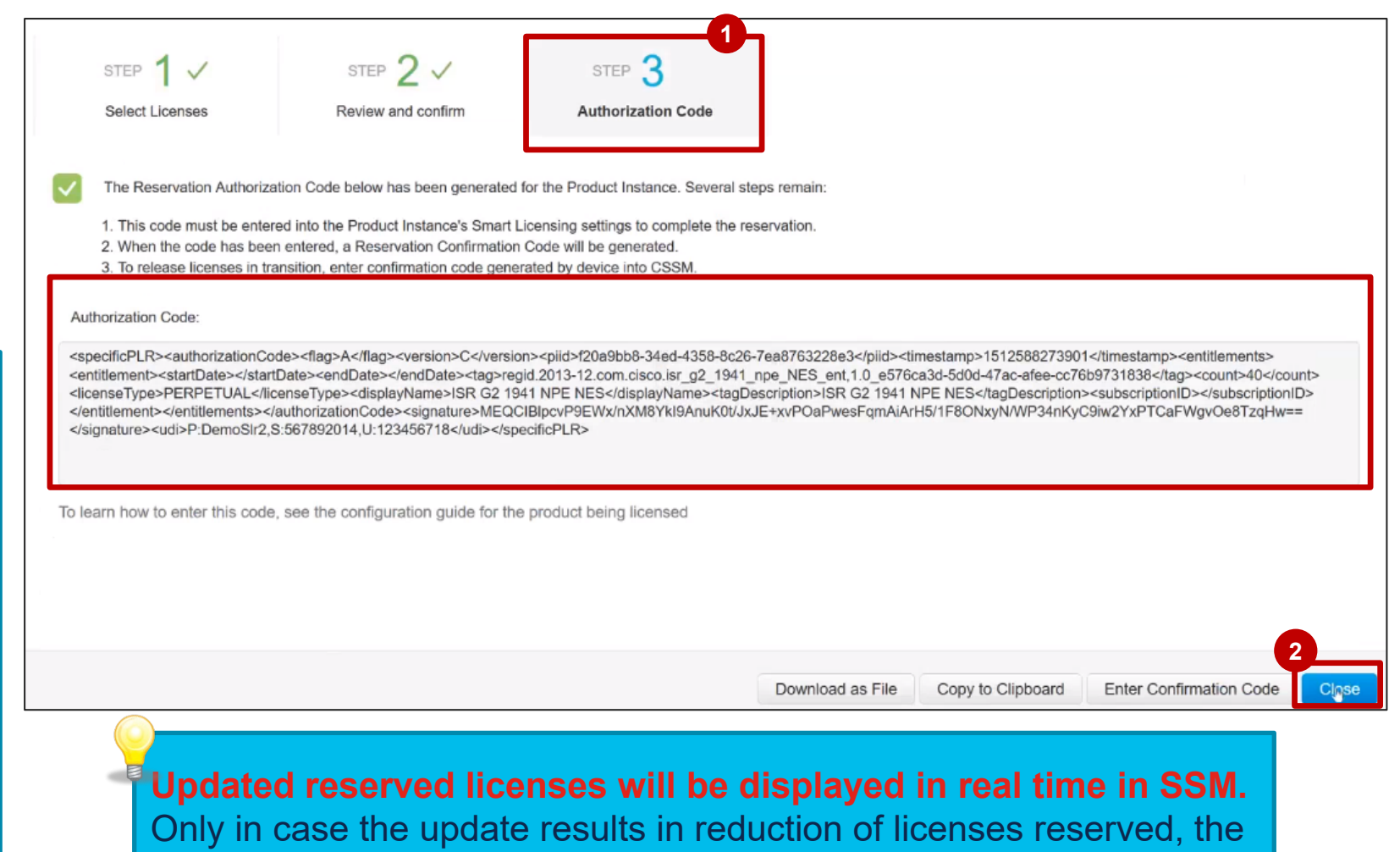

reduced quantity will be in transition till the Confirmation Code is entered back in SSM.

- 1 Click the name of the product instance to open a dialog box showing all the details for that product instance.
- 2 Here you can see the updated quantity. In this case, it should be 40.

|                                                   | , <del>T</del> O.    |                                         |                       |                            |                                   |
|---------------------------------------------------|----------------------|-----------------------------------------|-----------------------|----------------------------|-----------------------------------|
|                                                   |                      |                                         |                       | Serial Number:             | 92817230                          |
|                                                   |                      |                                         |                       | Virtual Account:           | Demo_SLR_1                        |
|                                                   |                      |                                         |                       | Registration Date:         | 2017-Dec-08 18:28:37              |
| <u> </u>                                          |                      |                                         |                       | Last Contact:              | 2018-Jan-03 14:42:40 (Reserved Li |
| Cisco Software Central > Smart Software Licensing |                      |                                         |                       | License Usage              |                                   |
| Smart Software Licensing                          |                      |                                         |                       | License                    | Billing                           |
| _                                                 |                      |                                         |                       | Testonly_q2fy14_smart_desc | Prepaid                           |
| Alerts   Inventory   Convert to Smart Lic         | ensing   Reports   P | references   On-Prem Accounts   A       | ctivity 2             |                            |                                   |
|                                                   |                      |                                         |                       |                            |                                   |
| Virtual Account: Demo SLR 1                       |                      |                                         |                       | Actions 🔺                  |                                   |
|                                                   |                      |                                         |                       |                            | $\sim$                            |
| General Licenses Product Instances                | Event Log            |                                         |                       |                            |                                   |
|                                                   |                      |                                         |                       |                            | You car                           |
|                                                   |                      | Search by Name, P                       | roduct Type           | Q                          | same p                            |
|                                                   |                      |                                         |                       | •                          | , un diata                        |
| Name                                              | Froduct Type         | Last Contact                            | Alerts                | Actions                    | update                            |
| UDI_PID:slrDemo1; UDI_SN:92817230;                | IS                   | 2018-Jan-03 14:42:40 (Reserved Licenses | ) (i) License Reserva | ion Pending Actions -      |                                   |
|                                                   |                      |                                         |                       | Showing 1 Poco             |                                   |
|                                                   |                      |                                         |                       | Showing Thecor             |                                   |
|                                                   |                      |                                         |                       |                            | confirm                           |

| _PID:sIrDemo1; UDI_SN:92817230;                       |                                                                                    |           |             |        |  |  |  |  |  |
|-------------------------------------------------------|------------------------------------------------------------------------------------|-----------|-------------|--------|--|--|--|--|--|
| Overview Event Log                                    |                                                                                    |           |             |        |  |  |  |  |  |
| Description<br>kat_onlyspecific_tags_replaces_current |                                                                                    |           |             |        |  |  |  |  |  |
| Seneral                                               |                                                                                    |           |             |        |  |  |  |  |  |
| Name:                                                 | UDI_PID:slrDemo1; UDI_SN:92817230;                                                 |           |             |        |  |  |  |  |  |
| Product:                                              | replaces_current_specific_tags                                                     |           |             |        |  |  |  |  |  |
| Host Identifier:                                      | -                                                                                  |           |             |        |  |  |  |  |  |
| MAC Address:                                          | -                                                                                  |           |             |        |  |  |  |  |  |
| PID:                                                  | slrDemo1                                                                           |           |             |        |  |  |  |  |  |
| Serial Number:                                        | 92817230                                                                           |           |             |        |  |  |  |  |  |
| Virtual Account:                                      | Demo_SLR_1                                                                         |           |             |        |  |  |  |  |  |
| Registration Date:                                    | 2017-Dec-08 18:28:37                                                               |           |             |        |  |  |  |  |  |
| Last Contact:                                         | 2018-Jan-03 14:42:40 (Reserved Licenses) - Download Reservation Authorization Code |           |             |        |  |  |  |  |  |
| License Usage                                         |                                                                                    |           |             |        |  |  |  |  |  |
| License                                               | Billing                                                                            | Expires   | Required    |        |  |  |  |  |  |
| Testonly_q2fy14_smart_desc                            | Prepaid                                                                            | - never - | 40          |        |  |  |  |  |  |
|                                                       |                                                                                    |           | Showing all | 1 Rows |  |  |  |  |  |
|                                                       |                                                                                    |           |             |        |  |  |  |  |  |

You cannot make any other update on the same product instance until the previous update workflow is complete.

To proceed further, you either enter the confirmation code or cancel the previous update. Only Cisco Admins or Cisco Support have the rights to cancel an ongoing update.

A **Confirmation Code** is generated from the Product Instance when update **Authorization code** is entered in the Product Instance.

In Step 3, you can enter the Confirmation
 Code retrieved from the Product Instance.
 Click the Enter Confirmation Code button.

If you have decreased the quantity of entitlements, you will have to enter the confirmation code to make the reduced quantity of entitlements available back in the license pool. Such entitlements are called intransition.

The **Confirmation code** should be entered both in case of an increase and decrease of the entitlements quantity. Even though it not mandated when the quantity is increased, the Confirmation Code will be required for the next reservation updates.

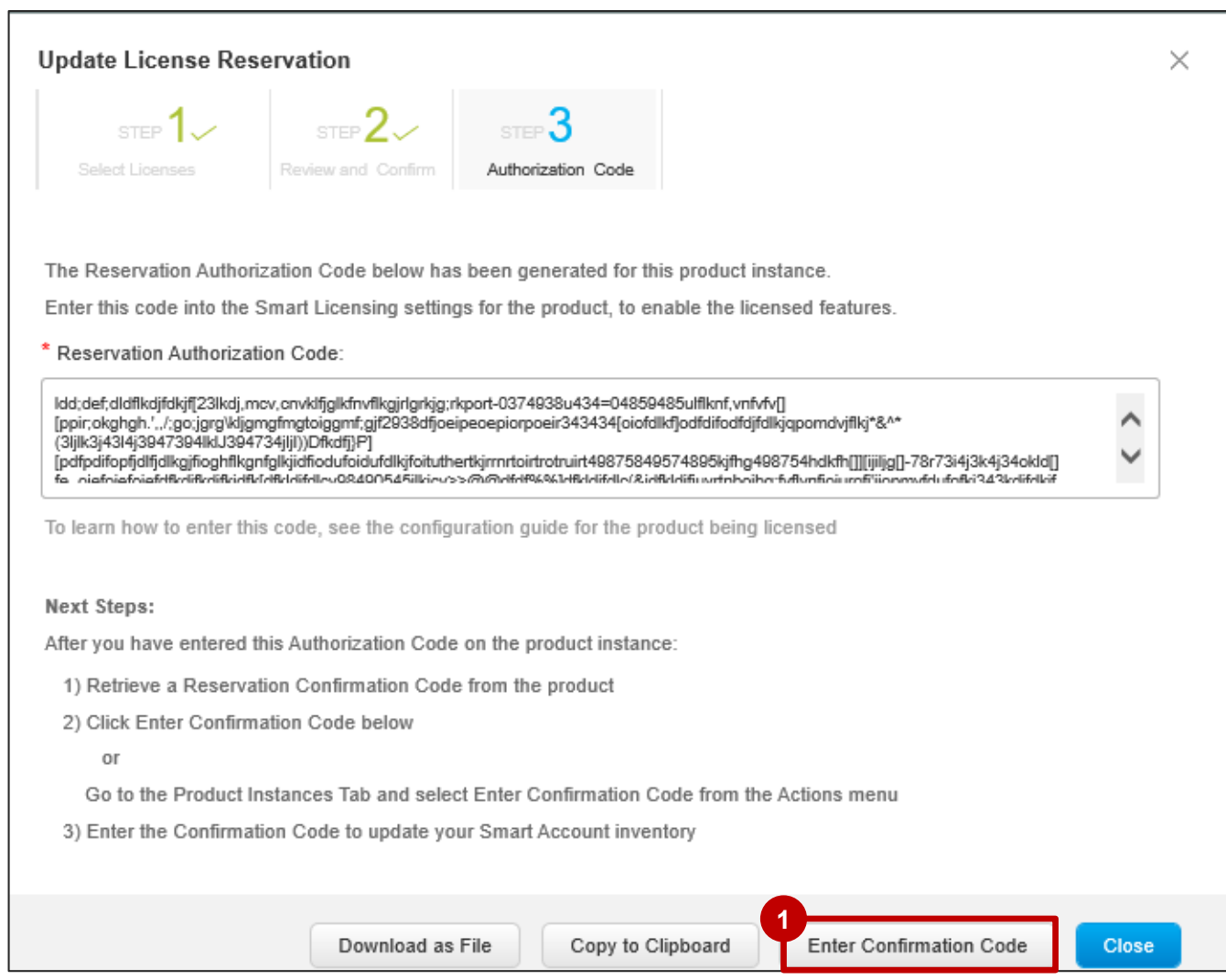

# Specific License Reservation in SSM

#### Inventory – Update Reservation

A dialog box will be displayed for you to Enter Confirmation Code.

Enter or upload the code here for the update to be effective.

Once you click the **OK** button, you will see that the licenses have been reserved successfully and any reduced quantity is released back to the license pool.

In addition, the "License Reservation Pending" alert message disappears from the main page.

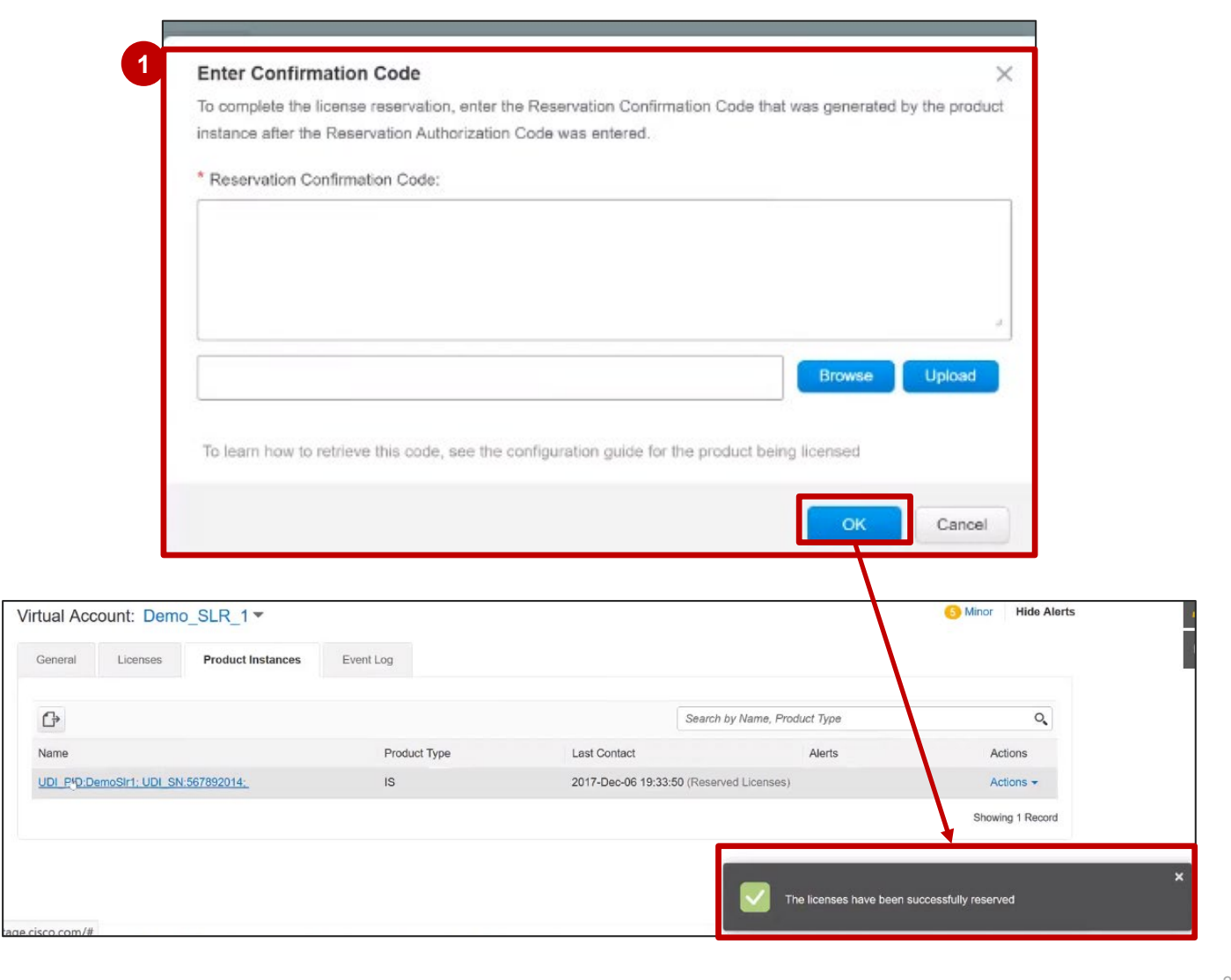

There are two options:

**Option 1**: If you have increased the quantity of entitlements to be reserved and you don't enter the confirmation code, the reservation would still be effective. This is because SSM considers the reservation as soon as the authorization code is generated.

**Option 2:** If you have decreased the quantity, of entitlements, you will have to enter the confirmation code to make the reduced quantity of entitlements available back in the pool. Such entitlements are called intransition.

- The first screenshot shows the Alert Message corresponding to a Product Instance which has licenses in transition.
- 2 The second screenshot shows the **Licenses** tab. Here you can see the quantity available of license or entitlement in transition.

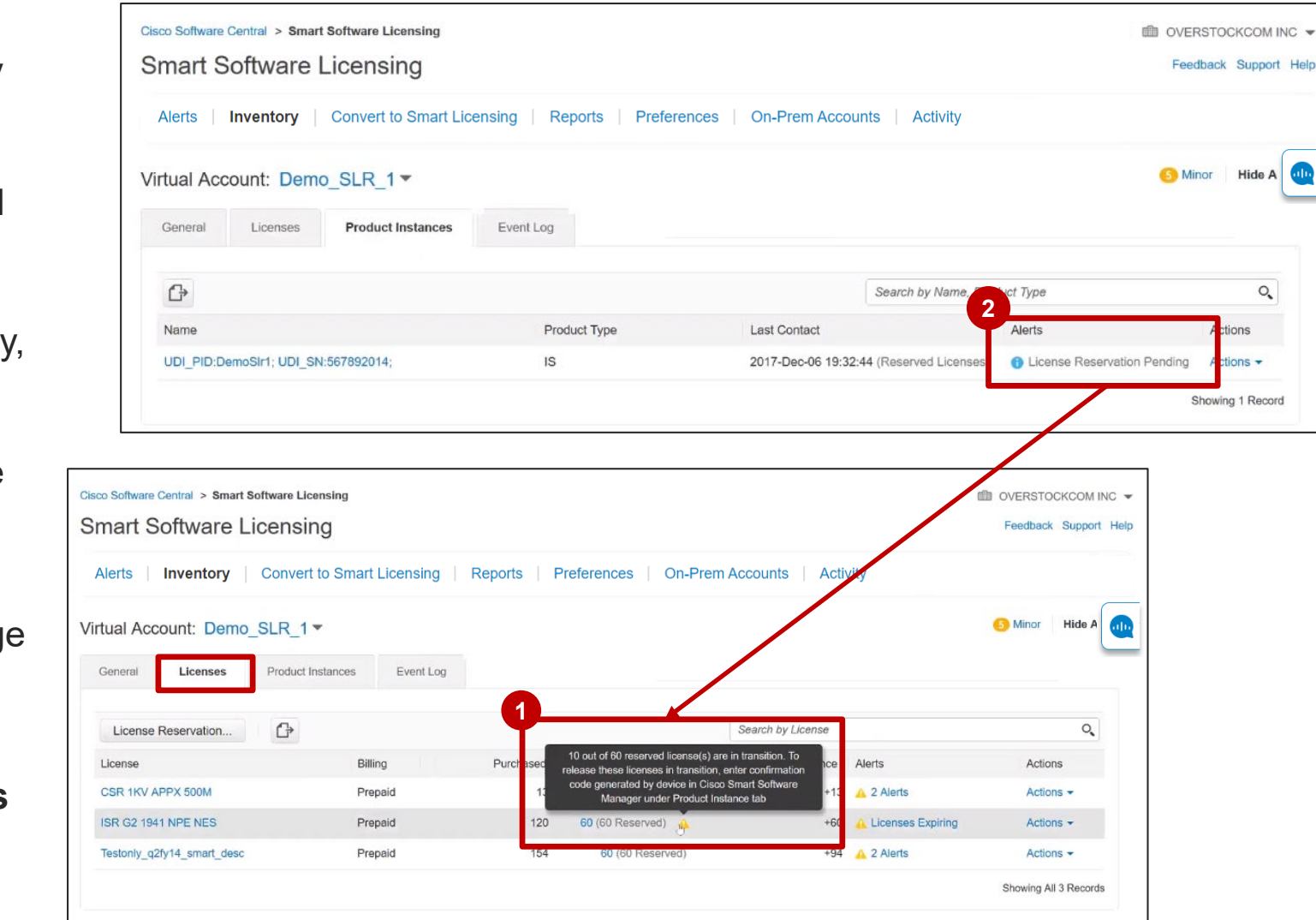

### Specific License Reservation in SSM Inventory – Updating Errors

1 If you try to update a license reservation that is still pending, you will receive an error message. In other words, if you try to update a reservation which was already updated (but confirmation code was not entered back in SSM), you will be stopped and asked to enter the confirmation code.

The error message will list the steps to get your confirmation code which would finalize your previous update.

- When you click Enter Confirmation
   Code, you will be taken to a screen that allows you to type the confirmation code or browse and upload the code.
   Upon clicking OK, you can perform
- 3 another update on your license reservation.

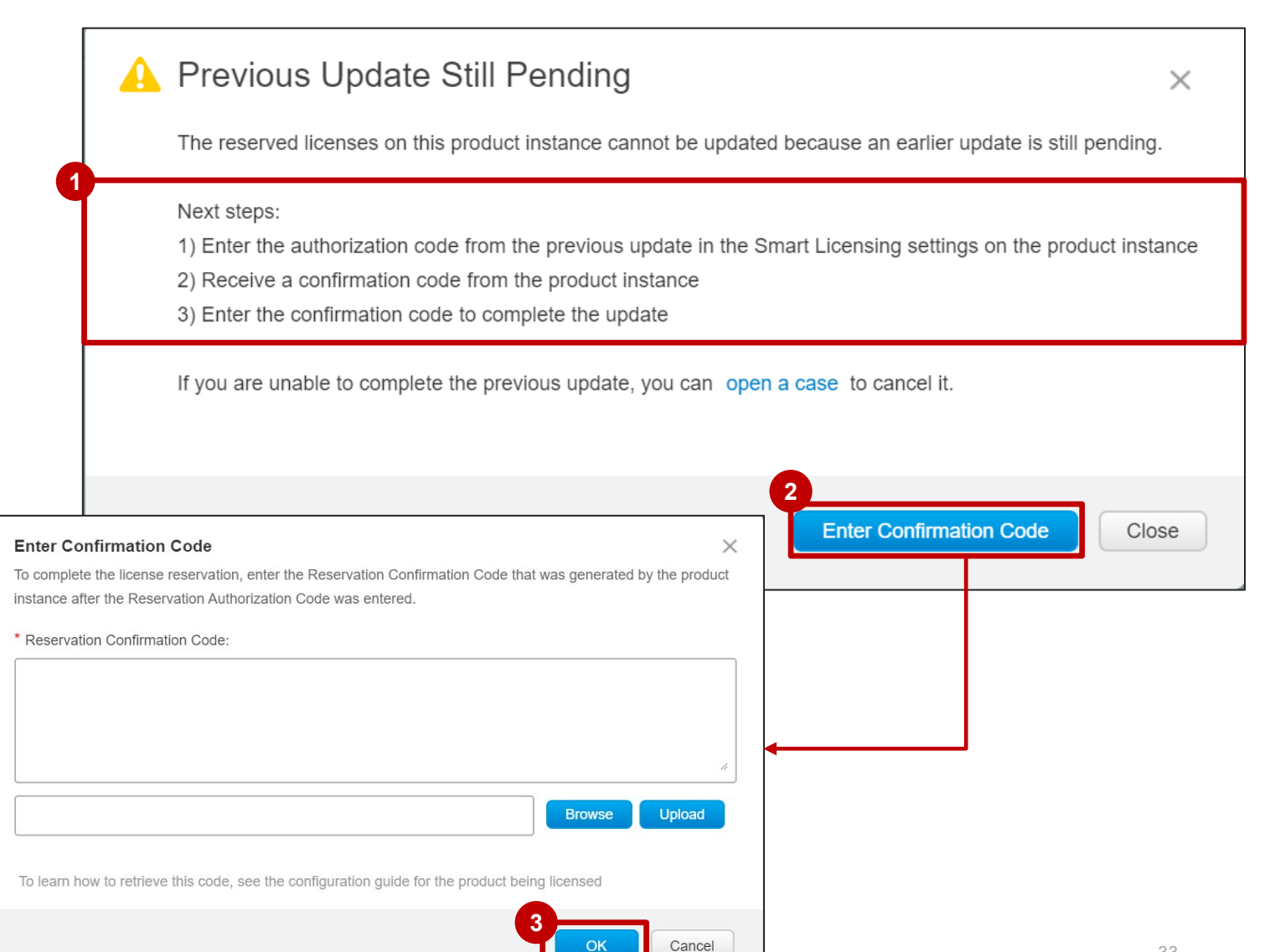

### Specific License Reservation in SSM Inventory – Updating Errors

If for any reason, you are not able to complete the previous update, you can open a case.

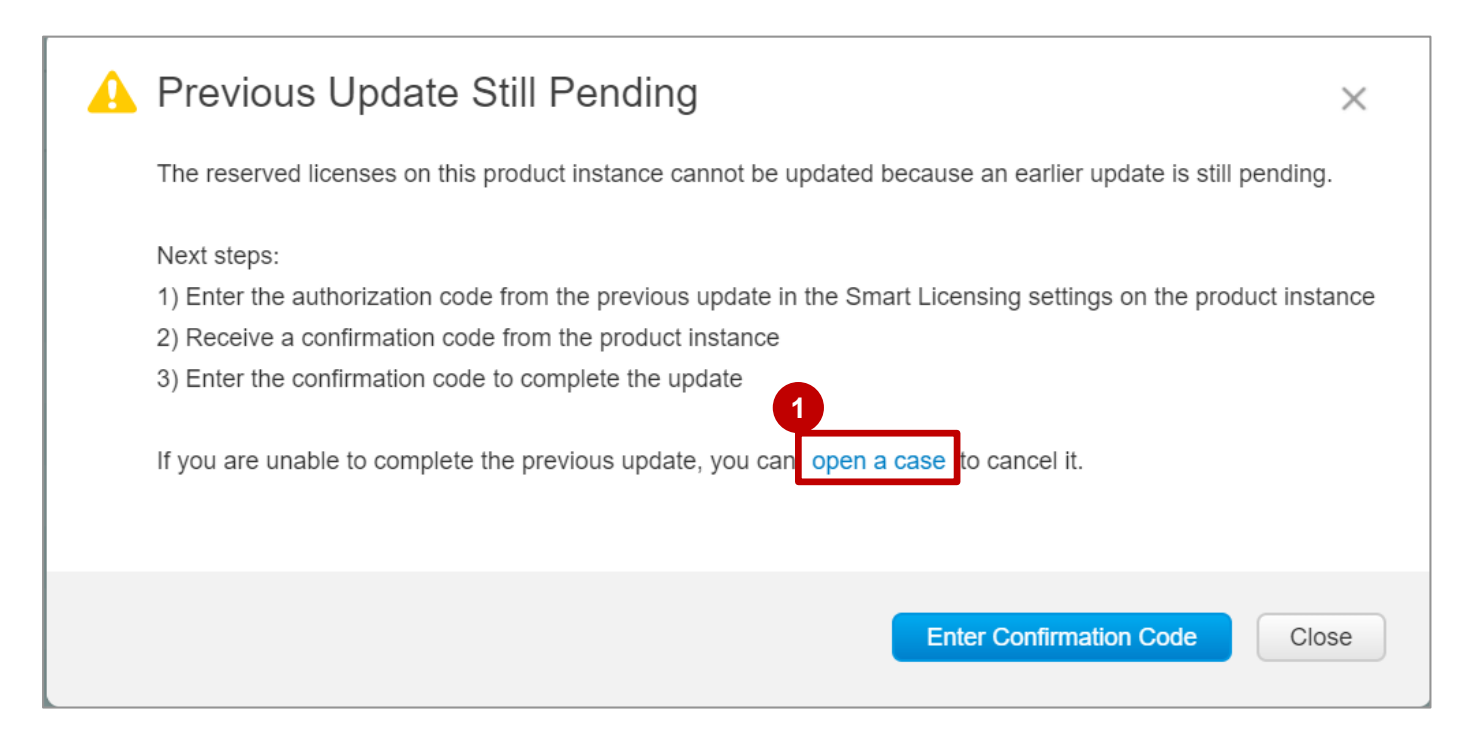

#### Specific License Reservation in SSM Inventory – Updating License Reservation for Expired Licenses

If you try to update a license reservation which has expired licenses, you will be prompted that you will lose the expired reserved license after the update.

You will be given the option of a replacement if there exists a replacement.

The screenshot shows the warning message being displayed when you try to update license reservation in case of expired licenses.

| Update License Reserva                                                                                                    | ation                        |                              | ж |  |  |  |
|----------------------------------------------------------------------------------------------------|------------------------------|------------------------------|---|--|--|--|
| STEP 1<br>Select Licenses                                                                                                    | STEP 2<br>Review and confirm | STEP 3<br>Authorization Code |   |  |  |  |
| There are expired licenses on this product instance for which there is no current replacement available. Any features that are enabled by expired licenses will be disabled when this update is completed.<br>If you want the features to remain enabled, add current licenses to your account, and assign them to the product instance, prior to updating the reservation. |                              |                              |   |  |  |  |
| Product Instance Details                                                                                                    | 222.444                      |                              |   |  |  |  |
| Product Type:                                                                                                    | CSR1KV                       |                              |   |  |  |  |
| UDI PiD:                                                                                                    | PLR_V2_Nov27_015             |                              |   |  |  |  |
| Upst Identifier                                                                                                    | PLR_V2_N0V27_015             |                              |   |  |  |  |
| Host Identifier:                                                                                                    | PLR_V2_Nov27_015             |                              |   |  |  |  |
| MAC Address:                                                                                                    | PLR_V2_Nov27_01S             |                              |   |  |  |  |
| SUVI:                                                                                                    | PLR_V2_Nov27_01S             |                              |   |  |  |  |
| UDI VID:                                                                                                    | PLR_V2_Nov27_01S             |                              |   |  |  |  |
| UUID:                                                                                                    | PLR_V2_Nov27_01S             |                              |   |  |  |  |
| Licenses to Reserve                                                                                                    |                              |                              | ~ |  |  |  |

# **Specific License Reservation in SSM**

When you scroll down in the Update License Reservation dialog box, you will see the quantity of licenses expired and also the licenses available for replacement (if any replacement licenses are available).

There are <u>3 possible options</u>:

- Expired reserved licenses but replacement available.
- Expired reserved licenses but no replacement available.
- Expired reserved licenses but insufficient replacement available.
- 1 The highlighted section shows that for 10 licenses that have expired, we have 15 licenses available that can be used to replace the expired ones. So, the user can either use all 15 or use only 10 out of 15 to replace the expired 10 licenses. This is a scenario wherein reserved term licenses (10) have expired and inventory had enough licenses for replacement.

| U | pdate License Reservation                                                     |                                                    |                       |                      |                                    | ×    |
|---|-------------------------------------------------------------------------------|----------------------------------------------------|-----------------------|----------------------|------------------------------------|------|
|   | STEP 1 STEP<br>Select Licenses Review                                         | 2 STEP 3<br>and confirm Authorization Code         |                       |                      |                                    |      |
|   | Licenses to Reserve<br>Select the licenses to be reserved for this product in | istance.                                           |                       |                      |                                    | •    |
|   | License                                                                       | Description                                        | Expires               | Available            | Quantity To Reserve                |      |
|   | CSR 1KV AX 10M                                                                | CSR 1KV AX 10M                                     | 2018-Jan-24           | Expired              | 10                                 |      |
|   |                                                                               |                                                    | 2018-Jul-31           | 15                   |                                    |      |
|   | CSR 1KV IP BASE 50M                                                           | CSR 1KV IP BASE 50M                                | 2018-Jan-24           | Expired              | 10                                 |      |
|   | CSR 1KV APPX 500M                                                             | CSR 1KV APPX 500M                                  | 2018-Jan-24           | Expired              | 10                                 |      |
|   | If the quantity is reduced from the number curre<br>product instance.         | ntly reserved, the unreserved licenses will become | available in the inve | ntory, once the conf | irmation code is returned from the | •    |
|   |                                                                               |                                                    |                       |                      | Cancel                             | Next |
### Specific License Reservation in SSM

Inventory – Updating License Reservation for Expired Licenses

1 Please note that not all expired licenses will have a replacement available.

Here you can see that 10 licenses have expired but there is no replacement available for those 10 licenses.

| Jpdate License Reserva                                | ation                               |                              |                         |                      |                                     | ×    |
|-------------------------------------------------------|-------------------------------------|------------------------------|-------------------------|----------------------|-------------------------------------|------|
| STEP 1<br>Select Licenses                             | STEP 2<br>Review and confirm        | STEP 3<br>Authorization Code |                         |                      |                                     |      |
| Licenses to Reserve                                   |                                     |                              |                         |                      |                                     | -    |
| Select the licenses to be reserved for                | or this product instance.           |                              |                         |                      |                                     |      |
| License                                               | Description                         |                              | Expires                 | Available            | Quantity To Reserve                 |      |
| CSR 1KV AX 10M                                        | CSR 1KV AX 10N                      | 1                            | 2018-Jan-24             | Expired              | 10                                  |      |
|                                                       |                                     |                              | 2018-Jul-31             | 15                   |                                     |      |
| CSR 1KV IP BASE 50M                                   | CSR 1KV IP BAS                      | E 50M                        | 2018-Jan-24             | Expired              | 10                                  |      |
| CSR 1KV APPX 500M                                     | CSR 1KV APPX 5                      | 500M                         | 2018-Jan-24             | Expired              | 10                                  |      |
| If the quantity is reduced from the product instance. | e number currently reserved, the ur | reserved licenses will becom | e available in the inve | entory, once the con | firmation code is returned from the |      |
|                                                       |                                     |                              |                         |                      | Cancel                              | Next |

**Transfer of Reserved Entitlements** 

#### Specific License Reservation in SSM Inventory – Transfer of Reserved Entitlements

1 If you need to transfer reserved entitlements to another Virtual Account, go to the **Product Instances** tab.

#### 2 From the **Actions** drop down, select **Transfer**.

| co Software Central > Smart Software Licensing                                                   |                              |                                                        |                                                                | OVERSTOCKCOM IN                                                                |
|--------------------------------------------------------------------------------------------------|------------------------------|--------------------------------------------------------|----------------------------------------------------------------|--------------------------------------------------------------------------------|
| mart Software Licensing                                                                          |                              |                                                        |                                                                | Feedback Support                                                               |
| lerts   Inventory   Convert to Smart Licen                                                       | sing   Reports   Preferences | On-Prem Accounts                                       | Activity                                                       |                                                                                |
| tual Account: Demo_SLR_1 -                                                                       |                              |                                                        |                                                                | 6 Minor Hide                                                                   |
| General Licenses Product Instances                                                               | Event Log                    |                                                        |                                                                |                                                                                |
|                                                                                                  |                              |                                                        | Search by Name Braduct Type                                    | -                                                                              |
| G                                                                                                |                              |                                                        | Search by Name, Product Type                                   | Q                                                                              |
| C+<br>Name                                                                                       | Product Type                 | Last Contact                                           | Alerts                                                         | Actions                                                                        |
| CP<br>Name<br>UDI_PID:DemoSir1; UDI_SN:567892014;                                                | Product Type<br>IS           | Last Contact 2017-Dec-06 19:18                         | Alerts<br>8:28 (Reserved Licenses)                             | Actions -                                                                      |
| DemoSir1; UDI_SN:567892014;           UDI_PID:DemoSir2; UDI_SN:567892014;                        | Product Type<br>IS<br>IS     | Last Contact<br>2017-Dec-06 19:18<br>2017-Dec-06 19:24 | Alerts<br>8:28 (Reserved Licenses)<br>4:34 (Reserved Licenses) | Actions<br>Actions<br>Actions                                                  |
| Demosir1; UDI_SN:567892014;           UDI_PID:DemoSir2; UDI_SN:567892014;                        | Product Type<br>IS<br>IS     | Last Contact<br>2017-Dec-06 19:18<br>2017-Dec-06 19:24 | Alerts 8:28 (Reserved Licenses) 4:34 (Reserved Licenses)       | Actions<br>Actions -<br>Actions -<br>Transfer                                  |
| Dame           UDI_PID:DemoSIr1; UDI_SN:567892014;           UDI_PID:DemoSIr2; UDI_SN:567892014; | Product Type<br>IS<br>IS     | Last Contact<br>2017-Dec-06 19:18<br>2017-Dec-06 19:24 | Alerts 8:28 (Reserved Licenses) 4:34 (Reserved Licenses)       | Actions<br>Actions -<br>2<br>Actions -<br>Transfer<br>Update Reserved Licenses |

#### Specific License Reservation in SSM Inventory – Transfer of Reserved Entitlements

- The **Transfer Product Instance** dialog box appears.
- 2 Here you will see that when you transfer a product instance to another Virtual Account, the reserved entitlements will be transferred along with it.
- 3 Select the Virtual Account to which Product Instance and Licenses will be transferred from the drop-down menu.
- 4 Click the Transfer button. You will see the message showing that the transfer was successful.

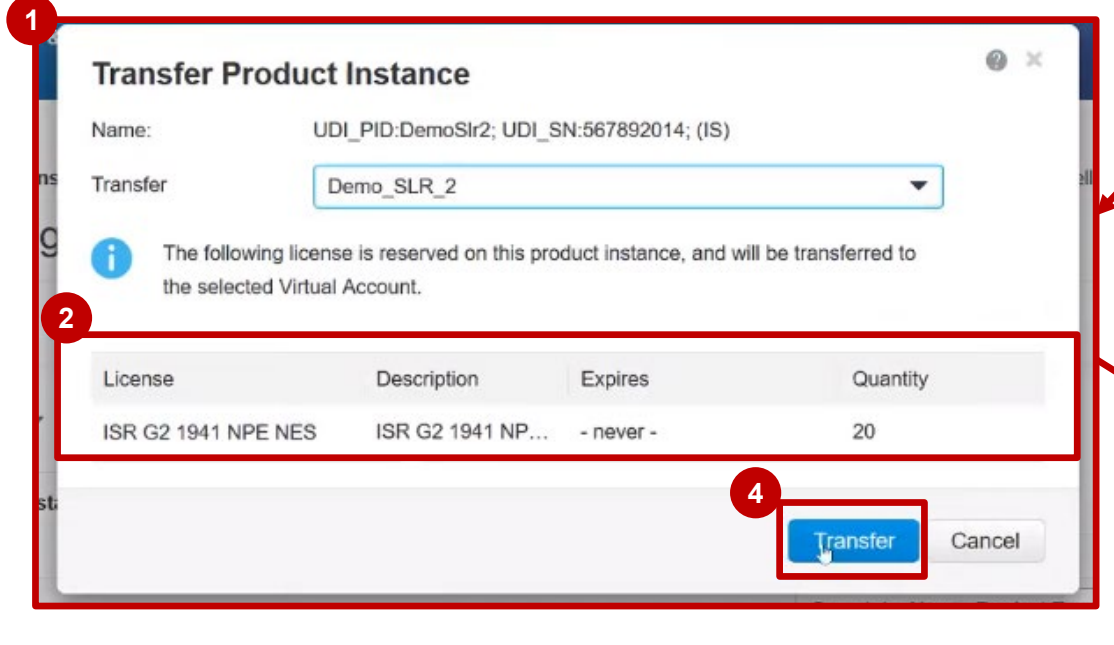

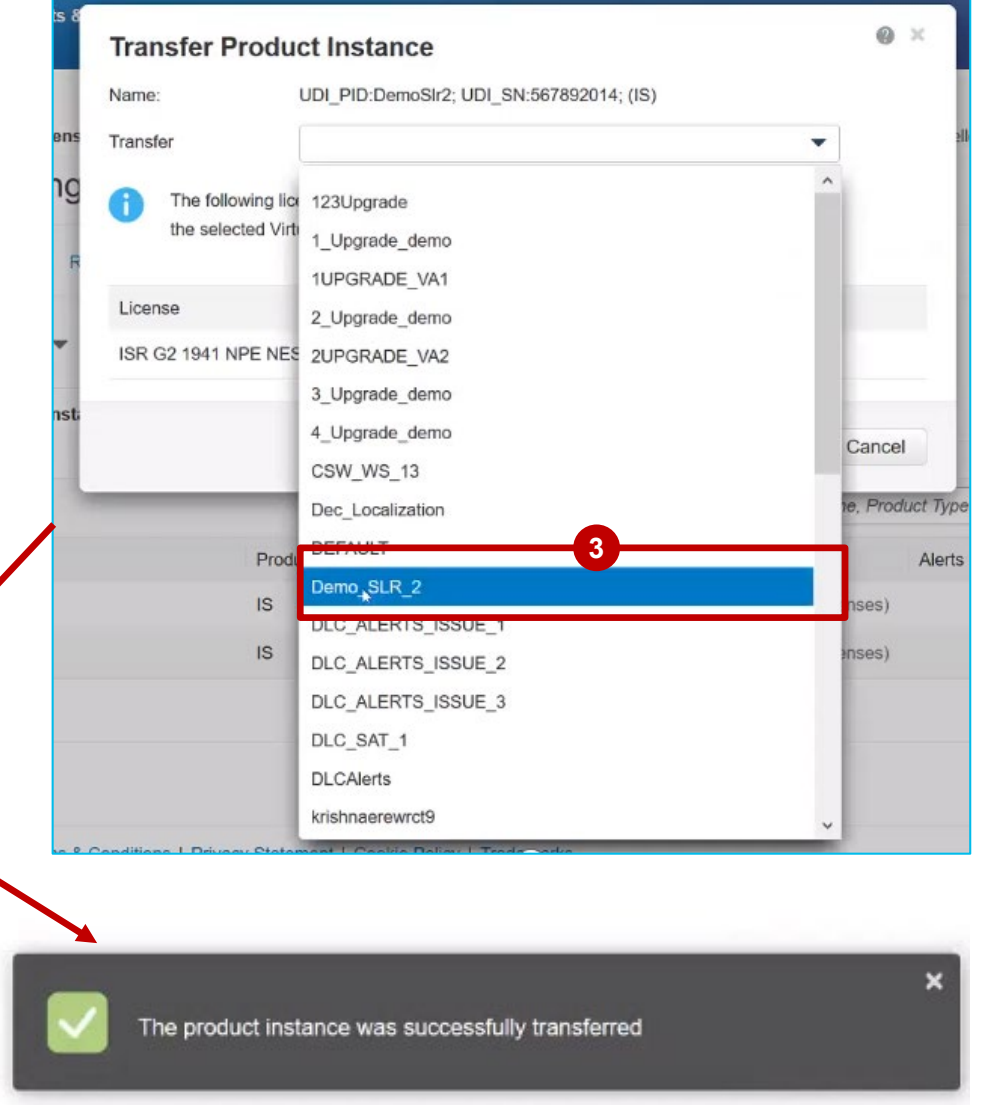

#### Specific License Reservation in SSM Inventory – Transfer of Reserved Entitlements

Please note that you will not be able to transfer reserved license between Virtual Accounts as they are reserved by a product instance for a Virtual Account.

You can only transfer reserved licenses together with its Product Instance.

| Transf         | er Licenses Betv                                       | veen Virtual Accounts                             |              | (                                             | ) × |
|----------------|--------------------------------------------------------|---------------------------------------------------|--------------|-----------------------------------------------|-----|
| License:       | Lorem-ipsum-dolor-res                                  | tricted in Delaware (Purchased: 5, Balance: +3)   |              |                                               |     |
| Transfer:      | To 🗸                                                   | Delaware                                          | $\checkmark$ |                                               |     |
| Quantity:      | Expires 2017-Sep-25                                    | Available: 1                                      |              | Click Draview to and resulting licence counts |     |
| Quantity:      | Expires 2018-Jul-19                                    | Available: 1                                      |              | Click Preview to see resulting license counts |     |
| i Som<br>avail | e of these licenses have be<br>able to be transferred. | en reserved on product instances, so they are not |              |                                               |     |
|                |                                                        |                                                   |              |                                               |     |
|                |                                                        |                                                   |              | Complete Transfer Preview Can                 | cel |

Removing a Product Instance

#### Specific License Reservation in SSM Remove Product Instance

When licenses are reserved on a Product Instance, there are two ways to remove a Product Instance from your Smart Account and release ALL of the licenses reserved for that Product Instance:

#### If the **Product Instance is operational** (graceful removal):

You can "return" the SLR Authorization by creating a **Reservation Return Code** on the **Product Instance** (which removes the Authorization Code) and then enter the **Reservation Return Code** into SSM.

- Note: you cannot set all of your license reservations to zero in SSM this causes an error.
- If the **Product Instance is NOT operational** (Failure/RMA or due to destroying the VM/container):

You can <u>Rehost the Product Instance (check this section of the this training).</u>

In case of any issues you need to call TAC, who can remove the Product Instance from your Smart Account.

### Specific License Reservation in SSM

| 1                | Pro                                                                                                  | oduct Instance is Opera                                | 2 | Product Instance is NOT Operational     |   |                                                                                                    |  |
|------------------|----------------------------------------------------------------------------------------------------|--------------------------------------------------------|---|-----------------------------------------|---|----------------------------------------------------------------------------------------------------|--|
|                  | User (Customer)                                                                                      |                                                        |   |                                         |   | User (Customer)                                                                                                    |  |
| Product Instance | User <b>generates a</b><br><b>Reservation</b><br><b>Return Code</b> from<br>the Product<br>Instance. |                                                        |   |                                         | ł | <u>Rehost Licenses from a failed</u><br><u>Product</u>                                                                     |  |
|                  | •                                                                                                    |                                                        |   |                                         |   |                                                                                                    |  |
| SSM              | User starts the<br><b>Remove</b> process<br>from the <b>Product</b><br><b>Instances</b> tab          | User enters the <b>Reservation Return Code</b> in SSM. | • | User <b>Removes</b><br>Product Instance | E | User has to call TAC to remove<br>the Product Instance from the<br>Smart Account.<br><u>Cisco Worldwide Contacts (TAC)</u> |  |

#### Specific License Reservation in SSM Remove Product Instance

13 If the **Product Instance is operational**, you can go to the **Product Instances** tab.

#### **1** Under actions, click **Remove**

| rts   Inventory   Convert to Smart Licensing     | Reports   Preferences | On-Prem Accounts | Activity                     |                         |
|--------------------------------------------------|-----------------------|------------------|------------------------------|-------------------------|
| ual Account: Expired_License -                   |                       |                  | <b>2</b> Ma                  | jor 🥂 🧑 Minor Hide Aler |
| General Licenses Product Instances               | Event Log             |                  |                              |                         |
| G                                                |                       |                  | Search by Name, Product Type | Q                       |
| Name                                             | Product Type          | Last Contact     | Alerts                       | Actions                 |
| JDI_PID:pid4001; UDI_SN:sn4001; UDI_VID:vid4001; | CSR1KV                | 2018-Jan-23 10:0 | 04:48 (Reserved Licenses)    | Actions -               |
|                                                  |                       |                  | Tra                          | ansfer                  |
|                                                  |                       |                  | Ur                           | odate Reserved Licenses |

#### Specific License Reservation in SSM Remove Product Instance

To remove a **Product Instance** that has reserved licenses and make those licenses once again available to other Product Instances, enter in the **Reservation Return Code** generated by the Product Instance.

#### 10 Then, click on **Remove Product Instance**

If you cannot generate a Reservation Return Code, contact Cisco Support.

| Cisco Software Central > Smart Software Licen                                            | To remove a Product Instance tha<br>to other Product Instances, enter<br>you cannot generate a Reservation | at has reserved licenses and make those licenses of<br>in the Reservation Return Code generated by the I<br>on Return Code, contact Cisco Support | once again available<br>Product Instance. If | d BAT                           |
|------------------------------------------------------------------------------------------|----------------------------------------------------------------------------------------------------|----------------------------------------------------------------------------------------------------|----------------------------------------------|---------------------------------|
| Smart Software Licensing                                                                 | * Reservation Return Code:                                                                                 | Enter the Reservation Return Code                                                                                                    |                                              | Feedback Su                     |
|                                                                                          |                                                                                                    |                                                                                                    |                                              |                                 |
| Virtual Account:       Expired_License         General       Licenses       Product Inst |                                                                                                    | 1d<br>Remove Product Insta                                                                                                    | ance                                         | 2 Major 🛛 🥐 Minor 🛛 Hic         |
| Virtual Account: Expired_License<br>General Licenses Product Ins                         |                                                                                                    | 1d<br>Remove Product Insta                                                                                                    | ance Cancel                                  | 2 Major 🛛 🥐 Minor 🛛 Hit         |
| Virtual Account: Expired_License<br>General Licenses Product Ins<br>Name                 | Product Type                                                                                               | Id     Remove Product Insta       Sear     Läst Contact                                                                                           | ance Cancel                                  | 2 Major<br>Minor His<br>Actions |

**Reporting Only Licenses** 

- Reporting Only Licenses are zero-dollar base licenses that are bundled with the hardware and these licenses are not purchased separately via a commerce transaction.
- When the User is purchasing a device which has **Reporting Only Licenses** mapped to it, after the order is completed, the **Reporting Only Licenses** will not automatically flow in the Inventory pool in SSM.
- When the User registers the Product Instance (Device) in SSM, the User will see the consumption of Reporting Only Licenses in the Inventory, in the Smart Account/Virtual Account to which the device is registered.
- Specific License Reservation capability is extended to Reporting Only Licenses. If a device's Product ID has any Reporting Only Licenses mapped to it, then at the time of reservation of regular entitlements in Smart Software Manager (SSM), an option will be provided to reserve Reporting Only entitlements in unlimited quantity. This applies for both initial reservation as well as update reservation workflow.
- It is possible to reserve unlimited quantity of Reporting Only Licenses, which are perpetual. However, reservation of Reporting Only Licenses is enabled only when the Product reserving those licenses has them mapped to itself.
- Removing a Product Instance will result in a permanent removal of **Reporting Only License** from the License Inventory.
- Any reserved **Reporting Only Licenses** will not be released back to the pool if the Product Instance is removed or if reservation is updated for the **Reporting Only Licenses**.

- 1 When you register a product instance, PI reserves the "Reporting Only" License, this license will be visible in the **Licenses** tab of your Virtual Account.
- An entry is created in SSM so the purchased quantity and in use are exactly the same; there will never be a surplus or shortage.
   Reporting Only Licenses will be seen in the reserved state.

| isco Software Ce                                            | ntral                         | ii<br>C               | liilii<br>Isco                  |                                            | Q (4                            |
|-------------------------------------------------------------|-------------------------------|-----------------------|---------------------------------|--------------------------------------------|---------------------------------|
| isco Software Central > Smart Sof                           | itware Licensing              |                       |                                 |                                            | BAT_Reporting only              |
| Smart Software Lic                                          | ensing                        |                       |                                 |                                            | Feedback Support He             |
| Alerts   Inventory   Conv                                   | vert to Smart Licensing       | Reports Preferences   | On-Prem Accounts Activ          | vity                                       |                                 |
| General Licenses                                            | Product Instances Ev          | vent Log              |                                 |                                            |                                 |
| License Reservation                                         |                               |                       | Searc                           | h by License                               | Q                               |
| License Reservation                                         | Billing                       | Purchased             | Searc.<br>In Use                | h by License<br>Balance Alerts             | Q.<br>Actions                   |
| License Reservation                                         | Billing<br>Prepaid            | Purchased<br>11       | In Use 11 (11 Reserved)         | h by License<br>Balance Alerts<br>0        | م<br>Actions<br>ح               |
| License Reservation License BAT_Reporting1 FP8130-TAMC-LIC= | Billing<br>Prepaid<br>Prepaid | Purchased<br>11<br>20 | In Use<br>11 (11 Reserved)<br>0 | h by License<br>Balance Alerts<br>0<br>+20 | Actions     Actions     Actions |

Note: this process is applicable to **Reporting Only Licenses** *irrespective of them being Reserved or Not.* 

When you click on the License Name for a Reporting Only License in the License tab of SSM, a message will be displayed: this license is included with certain products and is automatically added to your Smart Account during Product Instance registration. These licenses can only be transferred to other Virtual Accounts along with the Product Instances using them.

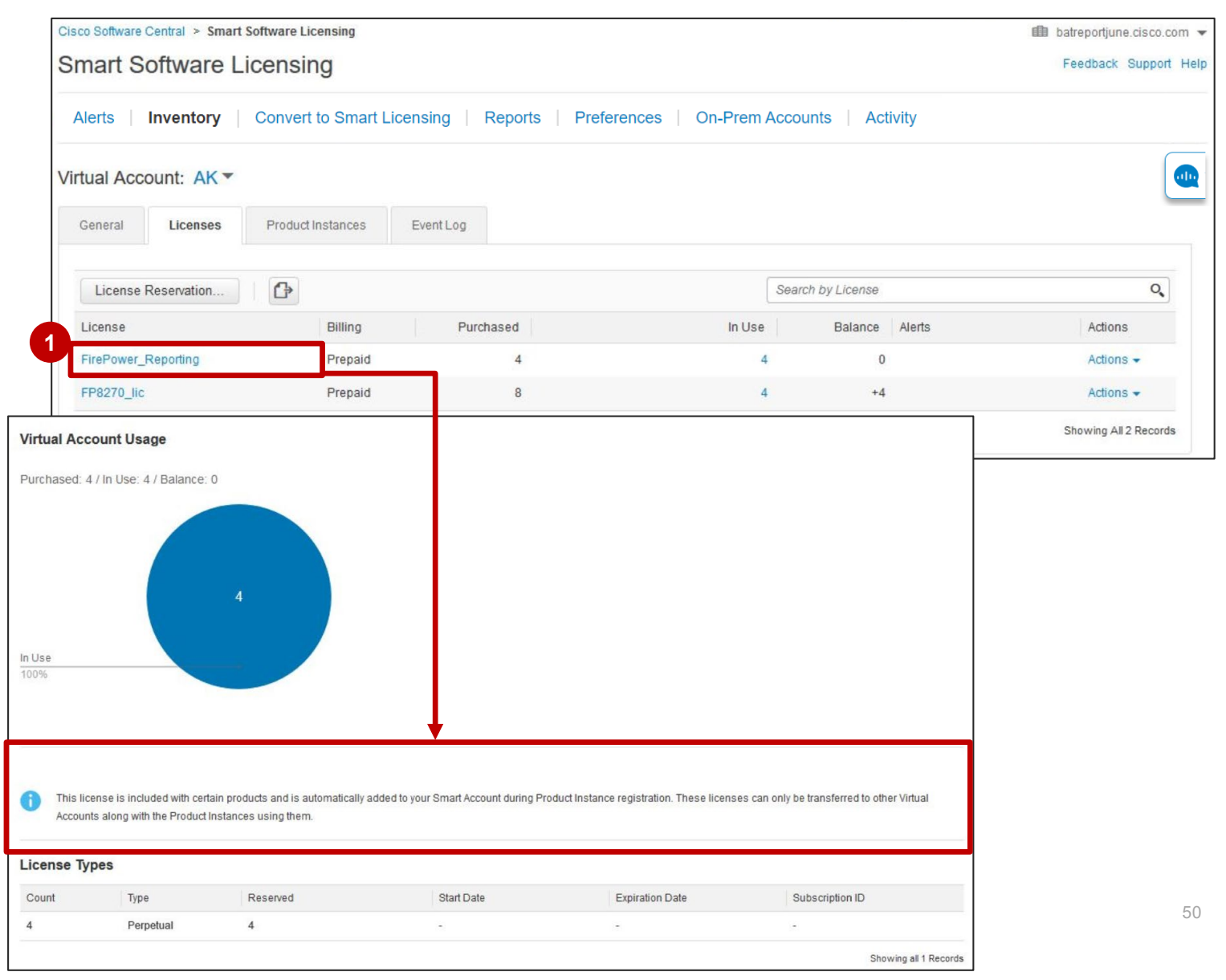

Note: this process is applicable to **Reporting Only Licenses** irrespective of them being Reserved or Not.

1 You will not be able to transfer a "Reporting Only" License between Virtual Accounts. If you attempt to do this an error message will be displayed.

This is because the Reporting Only License is locked to the product instance and can only be transferred if the product instance is transferred.

Note: this process is applicable to **Reporting Only Licenses** irrespective of them being Reserved or Not.

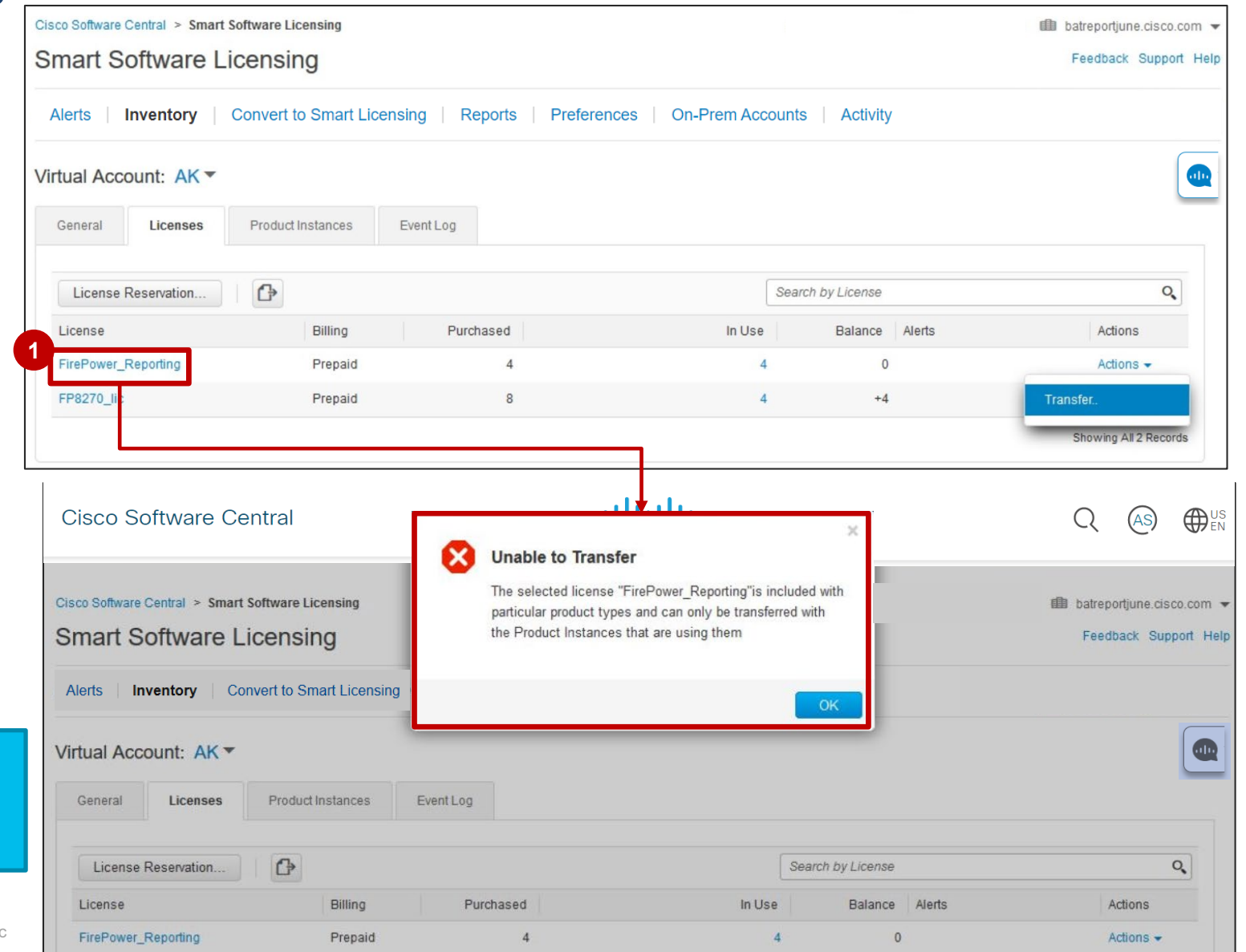

Sn

Ale

Virt

Name JMReportOnly3

UDI PID:JMReportOniv2: UDI SN:JMRepo...

In the Product Instances Tab you will be able to transfer Product Instances from one Virtual Account to another, even when they have "Reporting Only" Licenses.

|                                                                                                    | *                                                    |                                                                     |                                                                                                    |                                                                                                    | Major Hide Ale                       |
|----------------------------------------------------------------------------------------------------|------------------------------------------------------|---------------------------------------------------------------------|----------------------------------------------------------------------------------------------------|----------------------------------------------------------------------------------------------------|--------------------------------------|
| General Licenses                                                                                           | Product Instances                                    | Event Log                                                           |                                                                                                    |                                                                                                    |                                      |
| ₽                                                                                                    |                                                      |                                                                     |                                                                                                    | Search by Name, Product Type                                                                             | Q,                                   |
| Name                                                                                                    | Product                                              | Туре                                                                | Last Contact                                                                                                    | Alerts                                                                                                   | Actions                              |
| JMReportOnly3                                                                                              | ASR100                                               | 00                                                                  | 2016-Mar-10 15:18:19                                                                                                    |                                                                                                    | Actions +                            |
| UDI_PID:JMReportOnly2; UI                                                                                  | DI_SN:JMRepo ASR100                                  | 00                                                                  | 2016-Mar-10 15:17:40                                                                                                    |                                                                                                    | Actions -                            |
|                                                                                                    |                                                      |                                                                     |                                                                                                    |                                                                                                    | Transfeling                          |
|                                                                                                    |                                                      |                                                                     |                                                                                                    |                                                                                                    |                                      |
|                                                                                                    |                                                      |                                                                     |                                                                                                    |                                                                                                    |                                      |
|                                                                                                    |                                                      |                                                                     |                                                                                                    |                                                                                                    |                                      |
| entral > Smart Software Lice                                                                               | nsing                                                |                                                                     |                                                                                                    | i Jennifers To                                                                                           | est Account 22 👻                     |
| entral > Smart Software Lice                                                                               | nsing<br>ISING                                       |                                                                     |                                                                                                    | iii Jennifers To<br>Feedbad                                                                              | est Account 22 👻<br>ck Support Help  |
| entral > Smart Software Lice<br>Oftware Licer<br>ntory   Convert to Sma                                    | nsing<br>ISING<br>art Licensing Reports              | Transfer Proc                                                       | duct Instance                                                                                                    | iller Jennifer's To<br>Feedbar                                                                           | est Account 22 👻<br>ck: Support Help |
| entrel > Smart Software Lice<br>Oftware Licer<br>ntory   Convert to Sma<br>unt: VA2 *                      | nsing<br>ISING<br>art Licensing   Reports            | Transfer Proc                                                       | duct Instance<br>UDI_PID:JMReportOnly2; UDI_SN                                                                                                    | Jennifer's Tr<br>Feedbat                                                                                 | est Account 22 👻<br>ck Support Help  |
| Intral > Simart Software Lice<br>Oftware Licer<br>Intory Convert to Smi<br>unt: VA2 ~                      | ISING<br>art Licensing Reports                       | Transfer Proc<br>Name:<br>Transfer To:                              | duct Instance<br>UDI_PID:JMReportOnly2; UDI_SN<br>V3                                                                                                | Jennifer's To<br>Feedbat<br>I:JMReportOnly2; (ASR1000)                                                   | est Account 22 👻<br>ck: Support Help |
| entral > Smart Software Lice<br>Oftware Licer<br>ntory Convert to Sm.<br>unt: VA2 ~<br>Licenses Product tr | ISING<br>art Licensing Reports<br>Istances Event Log | Transfer Proc<br>Name:<br>Transfer To:<br>1 Because I<br>during rea | duct Instance<br>UDI_PID:JMReportOnly2; UDI_SN<br>V3<br>his Product Instance is using licenses tha<br>istration, the following licenses will also b | Jennifer's To<br>Feedbar<br>:JMReportOnly2; (ASR1000)<br>t were automatically included<br>e transferred: | est Account 22 -<br>ck Support Help  |

13 - pav\_test\_reporting (perpetual)

Cancel

Product Type

ASR1000

ASR1008

*Note:* The same occurs when transferring a Product that is Reserving a **Reporting Only** *License*.

### Specific License Reservation in SSM

**Reporting Only Licenses** 

When updating the quantity of **Reporting Only Licenses**, whenever the quantity of licenses reservation increases, the SSM Inventory will show the updated Reporting Only Licenses that are reserved.

If there is a decrease in reservation of Reporting Only Licenses, those licenses, unlike regular ones, will not go to 'In Transition' state. The reservation will be released, they will be decreased in the License Inventory, however these licenses will not be added back to the pool.

If there are **Reporting Only Licenses** map to the product during license reservation/reservation update, the user w see and reserve an unlimited quantity of **Reporting Only Licenses.** 

|                                                     | rvation                                                                                                    |                                                                                                    |                                                                |                      |                                 |       |
|-----------------------------------------------------|----------------------------------------------------------------------------------------------------|----------------------------------------------------------------------------------------------------|----------------------------------------------------------------|----------------------|---------------------------------|-------|
| STEP <b>1</b><br>Select Licenses                    | STEP 2<br>Review and confirm                                                                                                    | STEP <b>3</b><br>Authorization Co                                                                                                    | ode                                                            |                      |                                 |       |
| SUVI:                                               | fp-pid-08                                                                                                    |                                                                                                    |                                                                |                      |                                 | *     |
| UDI VID:                                            | fp-pid-08                                                                                                    |                                                                                                    |                                                                |                      |                                 |       |
| UUID:                                               | fp-pid-08                                                                                                    |                                                                                                    |                                                                |                      |                                 |       |
| Licenses to Reserve                                 |                                                                                                    |                                                                                                    |                                                                |                      |                                 |       |
| Select the licenses to be reserv                    | ed for this product instance.                                                                                                    |                                                                                                    |                                                                |                      |                                 |       |
| License                                             | Descriptio                                                                                                    | n                                                                                                    | Expires                                                        | Available            | Quantity To Reserve             |       |
| FP8270_lic                                          | FP8270_                                                                                                    | lic                                                                                                    | 2018-Nov-25                                                    | 9                    | 3                               |       |
| FirePower_Reporting                                 | FirePowe                                                                                                    | r_Reporting                                                                                                    | - never -                                                      | unlimited            | 9                               |       |
| f the quantity is reduced from<br>oroduct instance. | n the number currently reserved                                                                                                    | , the unreserved licenses will l                                                                                                    | become available in the inve                                   | ntory, once the conf | firmation code is returned from | the   |
| f the quantity is reduced from<br>product instance. | n the number currently reserved<br>Update License Reserved                                                                                                    | i, the unreserved licenses will i<br>ation                                                                                                    | become available in the inve                                   | ntory, once the conf | firmation code is returned from | I the |
| f the quantity is reduced from<br>product instance. | n the number currently reserved<br>Update License Reserve<br>STEP 1 ~<br>Select Licenses                                                                                                    | t, the unreserved licenses will l<br>ation<br>STEP 2<br>Review and confirm                                                                                                    | become available in the invest<br>STEP 3<br>Authorization Code | ntory, once the conf | firmation code is returned from | the   |
| f the quantity is reduced from<br>product instance. | n the number currently reserved<br>Update License Reserved<br>STEP 1 ~<br>Select Licenses<br>Host Identifier:                                                                                                    | t, the unreserved licenses will l<br>ation<br>STEP 2<br>Review and confirm<br>fp-pid-08                                                                                                    | STEP <b>3</b><br>Authorization Code                            | ntory, once the conf | firmation code is returned from | I the |
| f the quantity is reduced from<br>roduct instance.  | n the number currently reserved<br>Update License Reserva<br>Select Licenses<br>Host Identifier:<br>MAC Address:                                                                                                    | I, the unreserved licenses will l<br>ation<br>STEP 2<br>Review and confirm<br>fp-pid-08<br>fp-pid-08                                                                                                    | STEP <b>3</b><br>Authorization Code                            | ntory, once the conf | firmation code is returned from | the   |
| f the quantity is reduced from<br>product instance. | n the number currently reserved<br>Update License Reserved<br>STEP 1 ~<br>Select Licenses<br>Host Identifier:<br>MAC Address:<br>SUVI:                                                                                               | t, the unreserved licenses will l<br>ation<br>STEP 2<br>Review and confirm<br>fp-pid-08<br>fp-pid-08<br>fp-pid-08<br>fp-pid-08                                                                                                    | STEP <b>3</b><br>Authorization Code                            | ntory, once the conf | firmation code is returned from | the   |
| f the quantity is reduced from<br>product instance. | n the number currently reserved<br>Update License Reserved<br>STEP 1 ~<br>Select Licenses<br>Host Identifier:<br>MAC Address:<br>SUVI:<br>UDI VID:<br>UUD:                                                                           | t, the unreserved licenses will l<br>ation<br>STEP 2<br>Review and confirm<br>fp-pid-08<br>fp-pid-08<br>fp-pid-08<br>fp-pid-08<br>fp-pid-08<br>fp-pid-08                                                                                                    | STEP <b>3</b><br>Authorization Code                            | ntory, once the conf | firmation code is returned from | the   |
| f the quantity is reduced from<br>product instance. | n the number currently reserved<br>Update License Reserved<br>STEP 1 ~<br>Select Licenses<br>Host Identifier:<br>MAC Address:<br>SUVI:<br>UDI VID:<br>UUID:                                                                          | t, the unreserved licenses will l<br>ation<br>STEP 2<br>Review and confirm<br>fp-pid-08<br>fp-pid-08<br>fp-pid-08<br>fp-pid-08<br>fp-pid-08<br>fp-pid-08                                                                                                    | STEP <b>3</b><br>Authorization Code                            | ntory, once the conf | firmation code is returned from | the   |
| f the quantity is reduced from<br>product instance. | n the number currently reserved<br>Update License Reserved<br>Select Licenses<br>Host Identifier:<br>MAC Address:<br>SUVI:<br>UDI VID:<br>UUID:<br>Licenses to Reserve<br>Review the licenses to be reserved                         | I, the unreserved licenses will I<br>ation<br>STEP 2<br>Review and confirm<br>fp-pid-08<br>fp-pid-08<br>fp-pid-08<br>fp-pid-08<br>fp-pid-08<br>fp-pid-08<br>fp-pid-08<br>fp-pid-08                                                                                                    | STEP <b>3</b><br>Authorization Code                            | ntory, once the conf | firmation code is returned from | the   |
| f the quantity is reduced from<br>product instance. | n the number currently reserved<br>Update License Reserved<br>STEP 1 ~<br>Select Licenses<br>Host Identifier:<br>MAC Address:<br>SUVI:<br>UDI VID:<br>UUID:<br>Licenses to Reserve<br>Review the licenses to be reserved<br>License  | t, the unreserved licenses will l<br>ation<br>STEP 2<br>Review and confirm<br>fp-pid-08<br>fp-pid-08<br>fp-pid-08<br>fp-pid-08<br>fp-pid-08<br>fp-pid-08<br>fp-pid-08                                                                                                    | STEP <b>3</b><br>Authorization Code                            | ntory, once the conf | firmation code is returned from | u the |
| f the quantity is reduced from<br>product instance. | n the number currently reserved<br>Update License Reserva<br>Select Licenses<br>Host Identifier:<br>MAC Address:<br>SUVI:<br>UDI VID:<br>UUID:<br>Licenses to Reserve<br>Review the licenses to be reserved<br>License<br>FP8270_lic | t, the unreserved licenses will l<br>ation<br>STEP 2<br>Review and confirm<br>fp-pid-08<br>fp-pid-08 | STEP 3<br>Authorization Code                                   | ntory, once the conf | firmation code is returned from | u the |

### Transfer Product Instances Between Smart Accounts

#### Specific License Reservation in SSM Transfer Product Instances between Smart Accounts

Product Instances reserving licenses can now be transferred between Smart Accounts without major overhead.

To improve Customer experience, Cisco Admins can now to transfer Product Instances Reserving Licenses from one Smart Account to another Smart Account in Smart Software Manager (SSM).

This process will begin once a Customer raises a case to request transfer of Product Instances from one Smart Account to another Smart Account.

In order to transfer Product Instances Reserving Licenses from one Smart Account to another Smart Account in SSM, the Customer needs to open a case via <u>Support Case Manager (SCM)</u>. When opening a case the Customer should include the following information:

- ✓ Destination and source SA/VA
- ✓ Product Instance reserving license to be transferred
- ✓ Business case (business reason for the transfer)

You can now **update License Reservation** and **add Licenses to Product Instances** when these Licenses are not reflected in the Inventory. When you reserve regular licenses, you will be able to reserve additional licenses that you are entitled to use as they are mapped to a specific Product, so that you may have access to additional licenses. *This applies in particular to Products such as CUBE and CSR (but not exclusively).* 

1 In the **Preferences tab**, the **Add to Inventory** option will be **Enabled** by default.

The Customer Smart Account Administrator can disable this option, if needed (however the recommendation is to have it enabled).

|   | Cisco Software Central > Smart Software Lic<br>Smart Software Licensi | ng                                                                                                   |         | ■ Demo for Cisco Systems ▼<br>Feedback Support Help                                                                                                    |
|---|-----------------------------------------------------------------------|----------------------------------------------------------------------------------------------------|---------|----------------------------------------------------------------------------------------------------|
|   | Alerts   Inventory   Convert to Sma                                   | art Licensing   Reports   Preferences   On-Pro                                                       | em Acco | ounts Activity                                                                                                    |
| 1 | License Configuration                                                 |                                                                                                    |         | For some products (like CUBE), the total count of licenses the device is entitled to cannot be defined at the time of                                                  |
|   | Add to Inventory:                                                     | Enabled View Change Log Allows licenses available on a product instance to be added to the inventory |         | Device Led Conversion. However, Device Led Conversion<br>can happen only once, so the user is unable to convert all<br>the licenses they are entitled to in that case. |

Click on License Reservation

#### 2 Then, in Step 1, enter the Reservation Request code.

#### 3 Click Next

|                                                          |                                           |                             | Smart License Reservat                                                                                                    | tion                                                                                                    |                                                                                               |                               | ×      |
|----------------------------------------------------------|-------------------------------------------|-----------------------------|----------------------------------------------------------------------------------------------------|----------------------------------------------------------------------------------------------------|-----------------------------------------------------------------------------------------------|-------------------------------|--------|
| Cisco Software Central > Smart Software L                | Licensing                                 |                             | STEP 1<br>Enter Request Code                                                                                                    | STEP 2<br>Select Licenses                                                                                      | STEP 3<br>Review and confirm                                                                  | STEP 4.<br>Authorization Code |        |
| Smart Software Licens                                    | Smart Licensing   Reports   Prefere       | nces   On-Prem Accounts   A | You can reserve licenses for pro<br>You will begin by generating a R<br>To learn how to generate this co                                                           | duct instances that cannot connect<br>leservation Request Code from the<br>de, see the configuration guide for | t to the Internet for security reason<br>e product instance.<br>r the product being licensed. | s.                            | Í      |
| Virtual Account: California -<br>General Licenses Produc | ct Instances Event Log                    |                             | Once you have generated the co<br>1) Enter the Reservation Reo<br>2) Select the licenses to be ru<br>3) Generate a Reservation Aut<br>4) Enter the Reservation Aut | ode:<br>quest Code below<br>eserved<br>uthorization Code<br>horization Code on the product in:                 | stance to activate the features                                                               |                               |        |
| Available Actions - Ma                                   | anage License Tags License Res<br>Billing | ervation                    | s 2<br>CB-PPIDSABCBFIEA_16DEC3.                                                                                                    | SCSR_KT.VCSR_KT.RCSR_KT.UC                                                                                     | SB_KTHCSR_KTMCSB_KT-AB5mwh                                                                    | 3d-67                         |        |
| BAT_Export_1 Pacific                                     | Prepaid                                   | 2                           |                                                                                                    |                                                                                                    | Brows                                                                                         | e Upload                      |        |
| BAT_Export_3     Pacific                                 | Prepaid                                   | 14                          | To learn how to enter this code,                                                                                                    | see the configuration guide for th                                                                             | e product being licensed                                                                      |                               | 3 -    |
| C9300 48P DNA Advantage<br>Pacific                       | Prepaid                                   | 7                           |                                                                                                    |                                                                                                    |                                                                                               |                               | Cancel |
| C9300 DNA Advantage                                      | Prepaid                                   | 10                          | 0 + 10                                                                                                    | Actions 👻                                                                                                    |                                                                                               |                               |        |

In Step 2, you will have the option to Add to Inventory. You can add licenses to your Inventory: licenses that you are entitled to use as they are mapped to that Product. The available licenses are shown on the list.

**5** Click Next

| Smart License Reservation                            | on                         |                           |                               |                  | ×                                                                               |
|------------------------------------------------------|----------------------------|---------------------------|-------------------------------|------------------|---------------------------------------------------------------------------------|
| STEP 1 🗸                                             | STEP 2<br>Add to Inventory | STEP 3<br>Select Licenses | STEP 4.<br>Review and confirm | STEP 5           |                                                                                 |
| Licenses Available to Add                            |                            | Expires                   | 4<br>Available                | Add to Inventory | For each License, you can choose to Add to<br>Inventory only once (one attempt) |
| ent_unrestricted<br>ent_unrestricted                 |                            | -never-                   | 250                           | 150              |                                                                                 |
| SKU_unres_DHI<br>Standard_unres_DHI                  |                            | -never-                   | 250                           | 100              | Even if you don't select the entire quantity available                          |
| CSR 1KV AX 100M<br>CSR 1KV AX 100M                   |                            | -never-                   | 250                           |                  | here, you won't be able to add the remaining                                    |
| CSR 1KV ADVANCED 10M<br>CSR 1KV ADVANCED 10M         |                            | 2019-Mar-18               | 100                           |                  | quantity at the next attempt (Reservation update).                              |
| CSR 1KV ADVANCED 25M<br>CSR 1KV ADVANCED 25M         |                            | 2019-Feb-16               | 20                            |                  | If you don't add the entire quantity available at the                           |
| CSR 1KV STANDARD 2.5G<br>CSR 1KV STANDARD 2.5G       |                            | 2019-Mar-18               | 100                           |                  | first attempt, you can open a case via                                          |
| QA Unrestricted EntTest1<br>QA Unrestricted EntTest1 |                            | -never-                   | 250                           |                  | · ·                                                                             |
| CSR 1KV STD 10G<br>CSR 1KV STD 10G                   |                            | 2019-Feb-16               | 50                            |                  |                                                                                 |
| CSR 1KV STD 10G<br>CSR 1KV STD 10G                   |                            | 2019-Feb-16               | 50                            | Cancel           | 5<br>Back Next                                                                  |

6 In Step 3, Select Licenses, click on Reserve a Specific License

| STEP 1 🗸                           | STEP 2 V                             | STEP 3                            | STEP 4             | STEP 5             |  |
|------------------------------------|--------------------------------------|-----------------------------------|--------------------|--------------------|--|
| Enter Request Code                 | Add to Inventory                     | Select Licenses                   | Review and confirm | Authorization Code |  |
| roduct Instance Details            |                                      |                                   |                    |                    |  |
| Product Type:                      | CSR1KV                               |                                   |                    |                    |  |
| UDI PID:                           | PIDSABCBFIEA_16DEC3                  |                                   |                    |                    |  |
| UDI Serial Number:                 | CSR_KT                               |                                   |                    |                    |  |
| Host Identifier                    | CSR_KT                               |                                   |                    |                    |  |
| MAC Address:                       | CSR_KT                               |                                   |                    |                    |  |
| SUVI:                              | CSR_KT                               |                                   |                    |                    |  |
| UDI VID:                           | CSR_KT                               |                                   |                    |                    |  |
| UUID:                              | CSR_KT                               |                                   |                    |                    |  |
| icenses to Reserve                 |                                      |                                   |                    |                    |  |
| order to continue, ensure that     | you have a surplus of the licenses y | ou want to reserve in the Virtual | Account.           |                    |  |
| Reserve a specific license         |                                      |                                   |                    |                    |  |
| 12 resource a opposition interinte |                                      |                                   |                    |                    |  |

In **Step 3, Select Licenses**, you will be able to select both the Licenses which were already present in your Inventory, and the new Licenses which you have added to your Inventory in **Step 2**.

7 You can select a Quantity to Reserve, based on the available quantity for each license.

| STEP 1 V<br>Enter Request Code | STEP 2 ✓<br>Add to Inventory | STEP <b>3</b><br>Select Licenses | STEP 4      | im             | STEP 5<br>Authorization Code | You will view only those<br>entitlements which map to the<br>Product requesting reservation. |
|--------------------------------|------------------------------|----------------------------------|-------------|----------------|------------------------------|----------------------------------------------------------------------------------------------|
| License                        | Description                  |                                  | Expires     | 7<br>Available | Quantity To Reserve          | <u> </u>                                                                                     |
| CSR 1KV IP BASE 10G            | CSR 1KV IP BASE              | 10G                              | 2019-Jul-12 | 7              |                              |                                                                                              |
| C9300 48P DNA Advantage        | C9300 48P DNA Ad             | vantage                          | - never -   | 7              |                              |                                                                                              |
| CSR 1KV MEMORY 4G              | CSR 1KV MEMORY               | 4G                               | - never -   | 100            | 20                           |                                                                                              |
| CSR 1KV STD 10G                | CSR 1KV STD 10G              |                                  | 2019-Jul-12 | 7              |                              |                                                                                              |
| Testonly_q2fy14_smart_desc     | Testonly_q2fy14_sm           | nart_desc                        | 2019-Mar-17 | 50             |                              |                                                                                              |
| ant uncastrollad               | ant unrachistad              |                                  | nauser      | 152            | 20                           |                                                                                              |

In Step 4, Review and Confirm, you can see the list of Licenses to Reserve.

These are the Licenses that you selected for Reservation in **Step 3**.

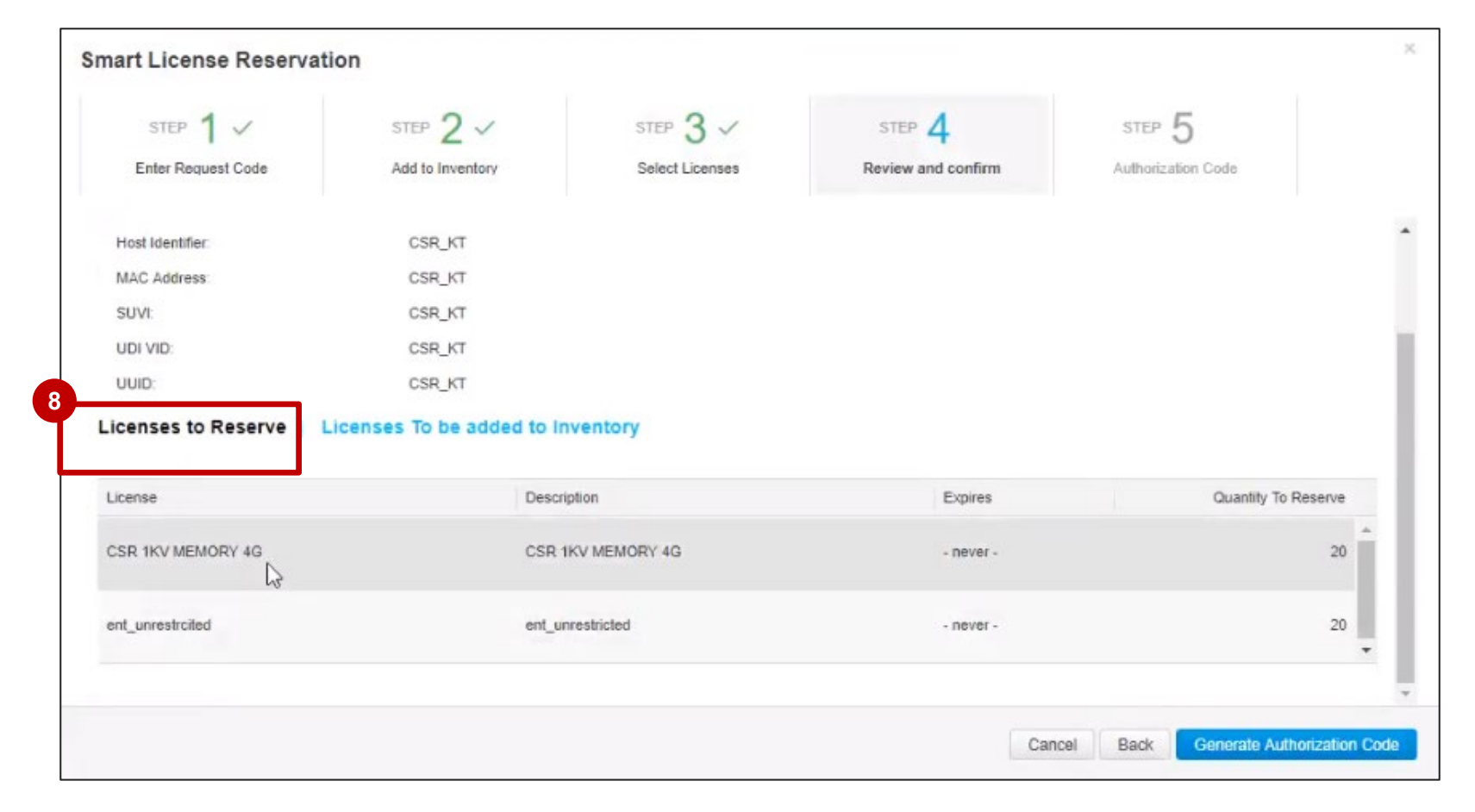

- If you click on Licenses to be added to Inventory, you will see the new Licenses that you have selected in Step 2 and these will be added to the Inventory. If the Licenses added to Inventory were also selected for Reservation in Step 3, then these Licenses will be reserved.
- Olick on Generate Authorization Code.

| STEP 1 🗸                             | STEP 2 V                   | STEP 3 V        | STEP 4             | STEP 5             |  |
|--------------------------------------|----------------------------|-----------------|--------------------|--------------------|--|
| Enter Request Code                   | Add to Inventory           | Select Licenses | Review and confirm | Authorization Code |  |
| UDI PID:                             | PIDSABCBFIEA_16DEC         | 03              |                    |                    |  |
| UDI Serial Number:                   | CSR_KT                     |                 |                    |                    |  |
| Host Identifier.                     | CSR_KT                     |                 |                    |                    |  |
| MAC Address:                         | CSR_KT                     |                 |                    |                    |  |
| SUVI:                                | CSR_KT                     |                 |                    |                    |  |
| UDI VID:                             | CSR_KT                     |                 |                    |                    |  |
| UUID                                 | CSR_KT                     |                 |                    |                    |  |
| Licenses to Reserve                  | Licenses To be added to In | nventory        |                    |                    |  |
| License                              |                            |                 | Expires            | Quantity to Add    |  |
| ent_unrestrcited<br>ent_unrestricted | N                          |                 | -never-            | 150                |  |
| SKU_unres_DHI<br>Standard_unres_DHI  | hg                         |                 | -never-            | 100                |  |
|                                      |                            |                 |                    |                    |  |

In Step 5, after the Authorization Code is generated, you need to copy it into your Device (Product Instance).
 In order to do that, you can Download or Copy the Authorization Code.

| STEP 1                                                                                                    | STEP 2 V                                                                                                    | STEP 3 V                                                                                                    | STEP 4 V                                                                                                    | STEP 5             |   |
|----------------------------------------------------------------------------------------------------|----------------------------------------------------------------------------------------------------|----------------------------------------------------------------------------------------------------|----------------------------------------------------------------------------------------------------|--------------------|---|
| Enter Request Code                                                                                                    | Add to Inventory                                                                                                    | Select Licenses                                                                                                    | Review and confirm                                                                                                    | Authorization Code |   |
| Product Type:                                                                                                    | CSR1KV                                                                                                    |                                                                                                    |                                                                                                    |                    |   |
| UDI PID:                                                                                                    | PIDSABCBFIEA_16DE                                                                                                    | 03                                                                                                    |                                                                                                    |                    |   |
| UDI Serial Number:                                                                                                    | CSR_KT                                                                                                    |                                                                                                    |                                                                                                    |                    |   |
| Host Identifier:                                                                                                    | CSR_KT                                                                                                    |                                                                                                    |                                                                                                    |                    |   |
| MAC Address                                                                                                    | CSR_KT                                                                                                    |                                                                                                    |                                                                                                    |                    |   |
| SUVI:                                                                                                    | CSR_KT                                                                                                    |                                                                                                    |                                                                                                    |                    |   |
| UDI VID:                                                                                                    | CSR_KT                                                                                                    |                                                                                                    |                                                                                                    |                    |   |
| UUID:                                                                                                    | CSR_KT                                                                                                    |                                                                                                    |                                                                                                    |                    |   |
| Authorization Code:                                                                                                    |                                                                                                    |                                                                                                    |                                                                                                    |                    |   |
| <pre><specificplr><authorizationcod<br><entitlement><tag>regid.2014-0;<br/>dicenseType&gt;PERPETUAL<td>te&gt;<flag>A</flag><version>C5.com.cisco.mem_4G,1.0_c6b7ab1e-<br/>enseType&gt;<displayname>CSR_1KV<br/><entitlement><lag>regid_2018-05.com<br/>te&gt;<licensetype>PERPETUAL&gt;</licensetype></lag></entitlement><td>nn&gt;<piid>c660c869-ce2a-4f25-90af-<br/>347b-4df9-aafe-c246d78bf234MEMORY 4Gn cisco.Standard_unres_DHI.2_9496<br/>nseType&gt;<displayname>SKU_unres<br/>horizationCode&gt;</displayname></piid></td><td>849b792c0e3<timestamp>1547<br/><count>20</count><tartdate><td>743400153</td></tartdate></timestamp><entitlements><br/>Date&gt;<enddate></enddate><br/>gDescription&gt;<subscriptionid><br/>/tag&gt;<count>20</count><startdate><br/>Standard_unres_DHI</startdate></subscriptionid></entitlements></td><td>Î</td></displayname></version></td></tag></entitlement></authorizationcod<br></specificplr></pre> | te> <flag>A</flag> <version>C5.com.cisco.mem_4G,1.0_c6b7ab1e-<br/>enseType&gt;<displayname>CSR_1KV<br/><entitlement><lag>regid_2018-05.com<br/>te&gt;<licensetype>PERPETUAL&gt;</licensetype></lag></entitlement><td>nn&gt;<piid>c660c869-ce2a-4f25-90af-<br/>347b-4df9-aafe-c246d78bf234MEMORY 4Gn cisco.Standard_unres_DHI.2_9496<br/>nseType&gt;<displayname>SKU_unres<br/>horizationCode&gt;</displayname></piid></td><td>849b792c0e3<timestamp>1547<br/><count>20</count><tartdate><td>743400153</td></tartdate></timestamp><entitlements><br/>Date&gt;<enddate></enddate><br/>gDescription&gt;<subscriptionid><br/>/tag&gt;<count>20</count><startdate><br/>Standard_unres_DHI</startdate></subscriptionid></entitlements></td><td>Î</td></displayname></version> | nn> <piid>c660c869-ce2a-4f25-90af-<br/>347b-4df9-aafe-c246d78bf234MEMORY 4Gn cisco.Standard_unres_DHI.2_9496<br/>nseType&gt;<displayname>SKU_unres<br/>horizationCode&gt;</displayname></piid> | 849b792c0e3 <timestamp>1547<br/><count>20</count><tartdate><td>743400153</td></tartdate></timestamp> <entitlements><br/>Date&gt;<enddate></enddate><br/>gDescription&gt;<subscriptionid><br/>/tag&gt;<count>20</count><startdate><br/>Standard_unres_DHI</startdate></subscriptionid></entitlements> | 743400153          | Î |

In the Product Instances tab, you can see the Product Instance and its Reserved Licenses.
 Click on the Product Instance.

14 In the Overview tab you can see the Licenses Reserved on this Product Instance

| Cisco Software Central > Smart Software Licensing |                       |                          | UDI_PID:PIDSABCBFIEA_1                                                                      | DEC3; UDI_SN:CSR_KT; U                             | DI_VID:C\$R_KT;                       |                                                   | © ×          |
|---------------------------------------------------|-----------------------|--------------------------|---------------------------------------------------------------------------------------------|----------------------------------------------------|---------------------------------------|---------------------------------------------------|--------------|
| Smart Software Licensing                          | Cloud Services Router |                          |                                                                                             |                                                    |                                       |                                                   |              |
| Alerts   Inventory   Convert to Smart Licer       | nsing Reports Prefe   | erences On-Prem Accounts | General                                                                                     |                                                    |                                       |                                                   |              |
| Virtual Account: California -<br>General Licenses | Event Log             |                          | Product: Clou<br>Host Identifier: CSR<br>MAC Address: CSR<br>PID: PID:<br>Serial Number CSR | d Services Router<br>_KT<br>_KT<br>ABCBFIEA_16DEC3 |                                       |                                                   |              |
| Transfer 🗇                                        |                       | 8                        | UUID CSR<br>Virtual Account: Calif                                                          | _KT<br>prnia                                       |                                       |                                                   |              |
| Name                                              | Product Type          | Last Contact             | Registration Date: 2019                                                                     | -Jan-17 16:43:20                                   |                                       |                                                   |              |
| UDI_PID:export_transfer; UDI_SN:export_transfer;  | UWLO                  | 2018-Aug-23 23:06:13     | Last Contact: 2019                                                                          | -Jan-17 16:43:20 (Reserved Licenses) - Do          | wnload Reservation Authorization Code |                                                   |              |
| UDI_PID:pid_K; UDI_SN:sm_K; UDI_VID:vid_K;        | CSR1KV                | 2018-Nov-08 23:20:47 (Re | License Usage                                                                               |                                                    | These licenses                        | are reserved on this product instance Update rese | rvation      |
| UDI_PID:PIDSABCBFIEA_16DEC3; UDI_SN:CSR_KT; U     | DI_VI CSR1KV          | 2019-Jan-17 16:43:20 (Re | License                                                                                     | Billing                                            | Expires                               | Required                                          |              |
| L                                                 |                       |                          | CSR 1KV MEMORY 4G                                                                           | Prepaid                                            |                                       | 20                                                |              |
|                                                   |                       |                          | SKU_unres_DHI                                                                               | Prepaid                                            |                                       | 20                                                |              |
|                                                   |                       |                          | 13                                                                                          |                                                    |                                       | Showir                                            | g all 2 Rows |

You can Update the License Reservation.

Click on Update Reserved Licenses.

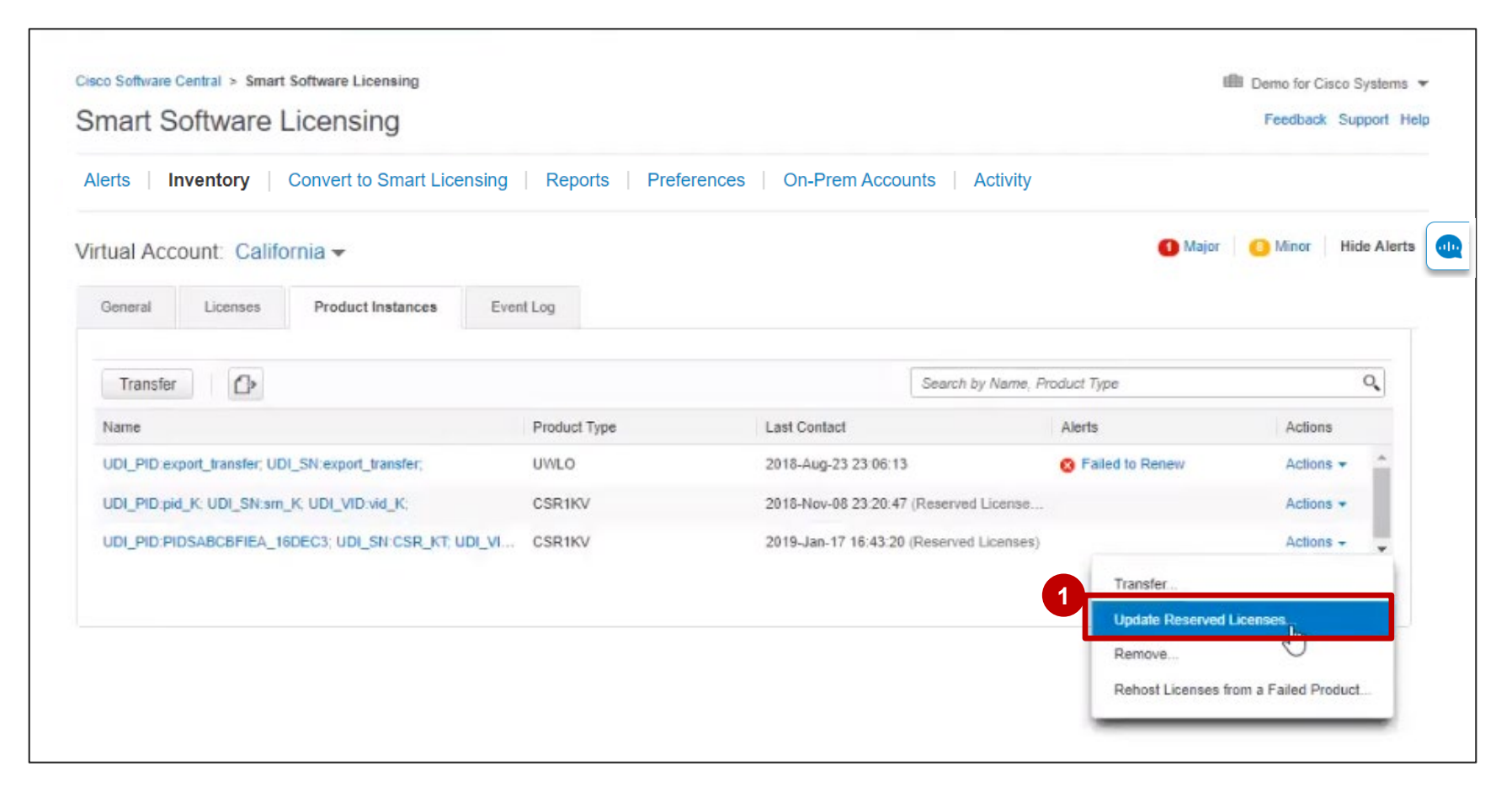

When Updating the License Reservation, you will also have the option to Add to Inventory.
In Step 1, you can add more Licenses to the Inventory.

3 Click Next.

| ι | Jpdate License Reservati                             | on                        |                              |           |                  |        | <b>Note:</b> this action can be performed only |
|---|------------------------------------------------------|---------------------------|------------------------------|-----------|------------------|--------|------------------------------------------------|
|   | STEP 1<br>Add to Inventory                           | STEP 2<br>Select Licenses | STEP 3<br>Review and confirm | STEP 4    |                  |        | once per License per Product Instance.         |
|   | Licenses Available to Add                            |                           |                              |           | 2                |        | For each License, you can choose to Add        |
|   | License                                              |                           | Expires                      | Available | Add to Inventory |        |                                                |
|   | ent_unrestricted<br>ent_unrestricted                 |                           | -never-                      | 250       | 150              |        | Even if you don't coloct the optime quantity   |
|   | CSR 1KV AX 100M<br>CSR 1KV AX 100M                   |                           | -never-                      | 250       | 45               |        | available here, you won't be able to add the   |
|   | CSR 1KV ADVANCED 10M<br>CSR 1KV ADVANCED 10M         |                           | 2019-Mar-18                  | 100       |                  |        | remaining quantity at the next attempt         |
|   | CSR 1KV ADVANCED 25M<br>CSR 1KV ADVANCED 25M         |                           | 2019-Feb-16                  | 20        |                  |        | (Reservation update).                          |
|   | CSR 1KV STANDARD 2.5G<br>CSR 1KV STANDARD 2.5G       |                           | 2019-Mar-18                  | 100       |                  |        |                                                |
|   | QA Unrestricted EntTest1<br>QA Unrestricted EntTest1 |                           | -never-                      | 250       |                  |        | at the first attempt, you can open a case      |
|   | CSR 1KV STD 10G<br>CSR 1KV STD 10G                   |                           | 2019-Feb-16                  | 50        |                  |        | via .                                          |
|   |                                                      |                           |                              |           |                  | 3      |                                                |
|   |                                                      |                           |                              |           |                  | Cancel |                                                |

In Step 2, Select Licenses, you can select Licenses to be reserved, for example some of the Licenses which you have added to your Inventory.

5 Click **Next**.

| STEP 1 ~<br>Add to Inventory                               | STEP 2<br>Select Licenses          | STEP 3<br>Review and confirm | STEP<br>Authori        | 4<br>ization Code   |                             | Wher<br>see al<br>Proc | n sele<br>II entit<br>luct re | cting Licenses, you<br>tlements mapped to<br>equesting reservatio | will<br>the<br>on. |
|------------------------------------------------------------|------------------------------------|------------------------------|------------------------|---------------------|-----------------------------|------------------------|-------------------------------|-------------------------------------------------------------------|--------------------|
| CSR 1KV STD 10G                                            | CSR 1KV STD 10G                    |                              | 2019-Jul-12            | 7                   |                             |                        | ^                             |                                                                   |                    |
| Testoniy_q2fy14_smart_desc                                 | Testonly_q2ty14_sr                 | nart_desc                    | 2019-Mar-17            | 50                  | 4                           |                        |                               |                                                                   |                    |
| ent_unrestrcited                                           | ent_unrestricted                   |                              | - never -              | 152                 | 25                          |                        |                               |                                                                   |                    |
| ISR G2 1941 NPE NES                                        | ISR G2 1941 NPE I                  | VES                          | - never -              | 1                   |                             |                        |                               |                                                                   |                    |
| Reporting tag testing                                      | Reporting tag testin               | g                            | - never -              | unlimited           | 0                           |                        |                               |                                                                   |                    |
| If the quantity is reduced from the r<br>product instance. | number currently reserved, the unr | eserved licenses will becor  | ne available in the in | ventory, once the o | confirmation code is return | red from the           | Next                          |                                                                   |                    |

- In Step 3, Review and Confirm, check the Licenses to be Reserved and Licenses to be added to Inventory.
- 7 Click on Generate Authorization Code.

| Update License Reserve                                                                                                    | ation                                                                         |           |                    |                        | Licences to Reserve: Licenses selecte                                                                                                    |
|----------------------------------------------------------------------------------------------------|-------------------------------------------------------------------------------|-----------|--------------------|------------------------|----------------------------------------------------------------------------------------------------|
| STEP 1 V                                                                                                    | STEP 2 ~                                                                      | STEP 3    | STEP 4             |                        | for Reservation in <b>Step 2</b> .                                                                                                    |
| Add to Inventory<br>Product Type:<br>UDI PID:<br>UDI Serial Number:<br>Host Identifier:<br>MAC Address:<br>SUVI:<br>UDI VID: | CSR1KV<br>PIDSABCBFIEA_16DE<br>CSR_KT<br>CSR_KT<br>CSR_KT<br>CSR_KT<br>CSR_KT | C3        | Authorization Code |                        | Licenses to be added to Inventory:<br>new Licenses selected in Step 1; these<br>will be added to the Inventory. If the<br>Licenses added to Inventory were also<br>selected for Reservation in Step 2, then<br>these Licenses will be reserved. |
| Licenses to Peserve                                                                                                    | Licenses To be added to I                                                     | nyentony  |                    |                        |                                                                                                    |
| Review the licenses to be reserved                                                                                           | d for this product instance.                                                  | inventory |                    |                        |                                                                                                    |
| License                                                                                                    |                                                                               | Đ         | pires              | Quantity to Add        |                                                                                                    |
| ent_unrestricted<br>ent_unrestricted                                                                                         |                                                                               | -0        | ever-              | 150                    |                                                                                                    |
|                                                                                                    |                                                                               |           |                    | Cancel Back Generate A | Authorization Code                                                                                                    |

In Step 4, after the Authorization Code is generated, you need to copy it into your Device (Product Instance). In order to do that, you can Download or Copy the Authorization Code.

| pdate License Reserv                                                                                                    | ation                                                                                                    |                                                                             |                                                                                                    |                                                                                                    |
|----------------------------------------------------------------------------------------------------|----------------------------------------------------------------------------------------------------|-----------------------------------------------------------------------------|----------------------------------------------------------------------------------------------------|----------------------------------------------------------------------------------------------------|
| STEP 1 🗸                                                                                                    | STEP 2 V                                                                                                    | STEP 3 🗸                                                                    | STEP 4                                                                                                    |                                                                                                    |
| Add to Inventory                                                                                                    | Select Licenses                                                                                                    | Review and confirm                                                          | Authorization Code                                                                                                    |                                                                                                    |
| The Reservation Authoriza                                                                                                    | tion Code below has been generated                                                                                                    | for this product instance. Several step                                     | is remain:                                                                                                    |                                                                                                    |
| 1. This code must be enter<br>2. When the code has been                                                                                                    | ed into the Product Instance's Smart                                                                                                    | Licensing settings to complete the res                                      | ervation.                                                                                                    |                                                                                                    |
| <ol> <li>To release licenses in tra</li> </ol>                                                                                                    | insition, enter confirmation code gen                                                                                                    | erated by device into CSSM                                                  |                                                                                                    |                                                                                                    |
| Authorization Code                                                                                                    |                                                                                                    |                                                                             |                                                                                                    |                                                                                                    |
| <specificplr><authorizationcod<br><entitlement><tag>regid.2014-0</tag></entitlement></authorizationcod<br></specificplr>                                                                                                    | de> <flag>A</flag> <version>C5 com.cisco mem_4G.1.0_c6D7.ab1e</version>                                                                                                    | on> <piid>c660c869-ce2a-4f25-90af-d<br/>-347b-4df9-aafe-c246d78bf234</piid> | 849b792c0e3 <timestamp>15477436<br/><count>20</count><startdate></startdate></timestamp>                                                                                                    | 04570 <entitlements></entitlements>                                                                                                    |
| <td>ense Type&gt;<displayname>CSR 1KV<br/>j&gt;regid 2018-05.com cisco.Standard<br/>/ETUAL<displayname< td=""><td>MEMORY 4G</td></displayname<></displayname><tagde<br>_unres_DHI,2_9496f427-31ec-441e-b<br/>e&gt;SKU_unres_DHI<ta< td=""><td>scription&gt;CSR 1KV MEMORY 4Gac5-49d74548a661<count>20gDescription&gt;Standard_unres_DHI<td>cription&gt;<subscriptionid></subscriptionid><br/>t&gt;<startdate></startdate><enddate><br/>escription&gt;<subscriptionid></subscriptionid></enddate></td></count></td></ta<></tagde<br></td> | ense Type> <displayname>CSR 1KV<br/>j&gt;regid 2018-05.com cisco.Standard<br/>/ETUAL<displayname< td=""><td>MEMORY 4G</td></displayname<></displayname> <tagde<br>_unres_DHI,2_9496f427-31ec-441e-b<br/>e&gt;SKU_unres_DHI<ta< td=""><td>scription&gt;CSR 1KV MEMORY 4Gac5-49d74548a661<count>20gDescription&gt;Standard_unres_DHI<td>cription&gt;<subscriptionid></subscriptionid><br/>t&gt;<startdate></startdate><enddate><br/>escription&gt;<subscriptionid></subscriptionid></enddate></td></count></td></ta<></tagde<br> | MEMORY 4G                                                                   | scription>CSR 1KV MEMORY 4Gac5-49d74548a661 <count>20gDescription&gt;Standard_unres_DHI<td>cription&gt;<subscriptionid></subscriptionid><br/>t&gt;<startdate></startdate><enddate><br/>escription&gt;<subscriptionid></subscriptionid></enddate></td></count> | cription> <subscriptionid></subscriptionid><br>t> <startdate></startdate> <enddate><br/>escription&gt;<subscriptionid></subscriptionid></enddate> |
|                                                                                                    | <entitlement><tag>regid 2018-05.co</tag></entitlement>                                                                                                    | m.cisco.ent_unrestricted.v1_e7bc7e45                                        | -529f-4245-9ab8-5283ad73b780 <co< td=""><td>unt&gt;25<startdate></startdate></td></co<>                                                                                                    | unt>25 <startdate></startdate>                                                                                                    |
| To learn how to enter this code,                                                                                                    | see the configuration guide for th                                                                                                    | e product being licensed                                                    |                                                                                                    |                                                                                                    |
|                                                                                                    |                                                                                                    |                                                                             |                                                                                                    |                                                                                                    |
|                                                                                                    |                                                                                                    |                                                                             |                                                                                                    |                                                                                                    |
|                                                                                                    |                                                                                                    |                                                                             |                                                                                                    |                                                                                                    |
|                                                                                                    |                                                                                                    | <b>Y</b>                                                                    | Download as File                                                                                                    | ard Enter Confirmation Code                                                                                                    |
|                                                                                                    |                                                                                                    |                                                                             | Copy to Clipoor                                                                                                    |                                                                                                    |

1 You can now see the additional Licenses in your **Inventory**  $\rightarrow$  Licenses tab.

2 If you expand each line, you will also be able to see the **Source: Self Service License**.

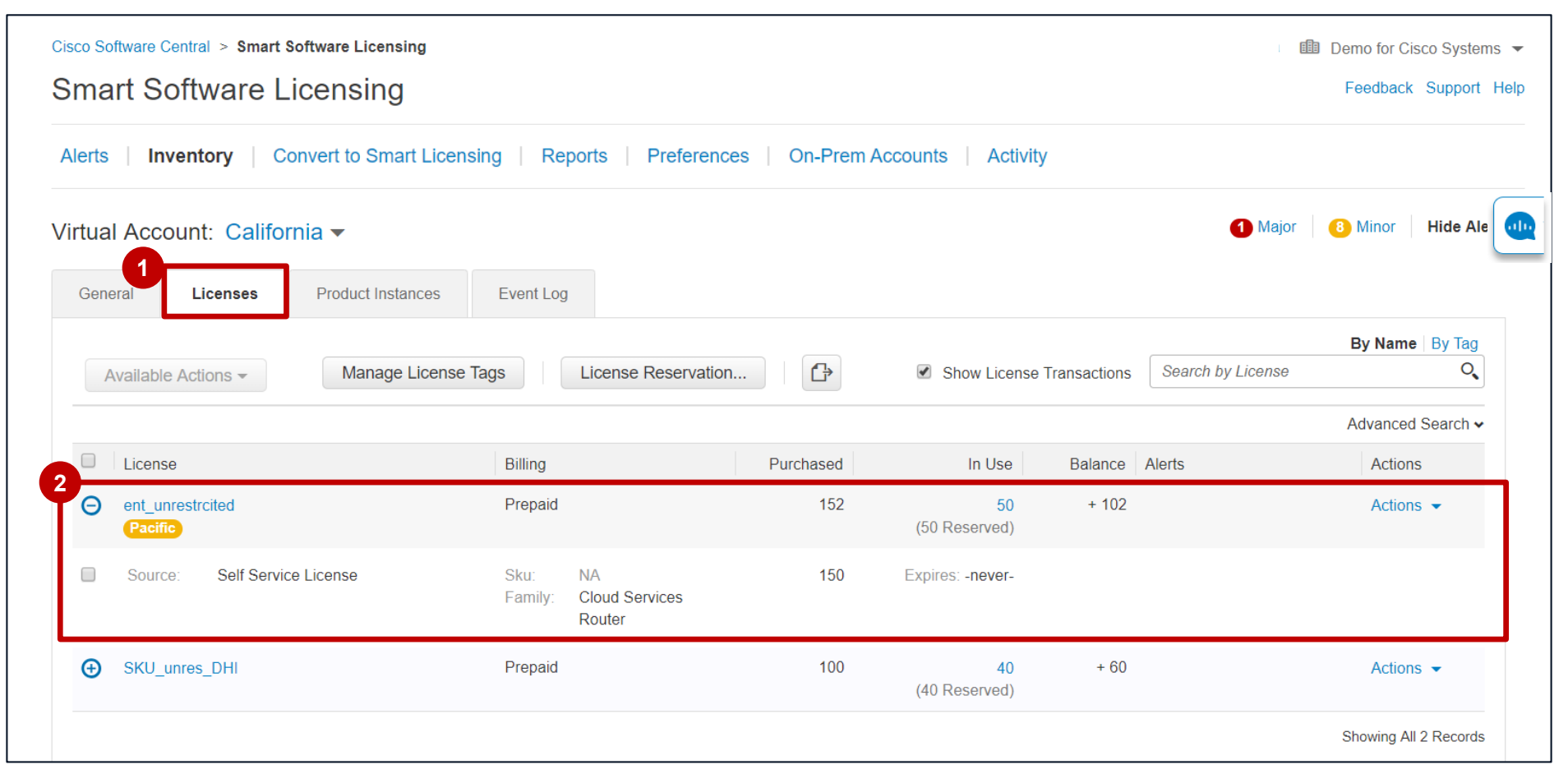

You can see the License Transactions in the Activity tab, including the addition of new Licenses to your Inventory from the Product Instance.

| c<br>S | sco Software Central > Sm<br>Smart Software |                       |                  | Demo for Cisco Systems<br>Feedback Support H | ▼<br>elp           |                   |                    |                                            |                            |      |                             |   |
|--------|---------------------------------------------|-----------------------|------------------|----------------------------------------------|--------------------|-------------------|--------------------|--------------------------------------------|----------------------------|------|-----------------------------|---|
| ŀ      | Alerts   Inventory                          | Convert to Smart Lice | ensing Reports   | Preferen                                     | ces   On-Prem A    | ccounts   Activit | y                  | Source                                     | t Instance(UDI_PID:PIDS    | АВСВ | FIEA 16DEC3: UDI SN:CSR KT: | × |
| A      | Ctivity<br>License Transactions             | Event Log             |                  |                                              |                    |                   |                    | UDI_VID:CSR_KT;)<br>Press ctrl + c to copy | selected text to clipboard |      |                             |   |
|        | Add Licenses                                |                       |                  |                                              |                    | Sea               | rch by License SKL | J, License or by Virtual Acco              | ount 🔍                     |      |                             |   |
|        | Transaction Date                            | License SKU           | License          | Quantity                                     | License Expiration | Virtual Account   | Source             |                                            | Action                     |      |                             |   |
|        | 2019-Jan-17 16:46:47                        | -                     | ent_unrestrcited | 150                                          | Perpetual          | California        | Added fr           | om Product Instance(U 🗖                    | Remove Licenses            |      |                             |   |
|        | 2019-Jan-17 16:43:22                        | -                     | SKU_unres_DHI    | 100                                          | Perpetual          | California        | Added fr           | om Product Instance(U 🛛                    | Femove Licenses            |      |                             |   |
|        | 2019-Jan-17 02:31:50                        | L-CSR-5G-APP-3        | CSR 1KV PLR      | 105                                          | Perpetual          | California        | Manual E           | Entry                                      | Femove Licenses            |      |                             |   |
### Rehost a Product Instance Reserving Licenses in SSM

Whenever a Product Instance reserving licenses fails due to various reasons, Customers lose access to their licenses. To solve this problem, you can now rehost a Product instance reserving licenses (making a Replacement Product work for these licenses). The **Replacement Product** will reserve the same quantity and type of Licenses as those that were reserved by the **Failed Product**.

1 From the Product Instances tab, go to the Failed Product: under Actions, select Rehost Licenses from a Failed Product.

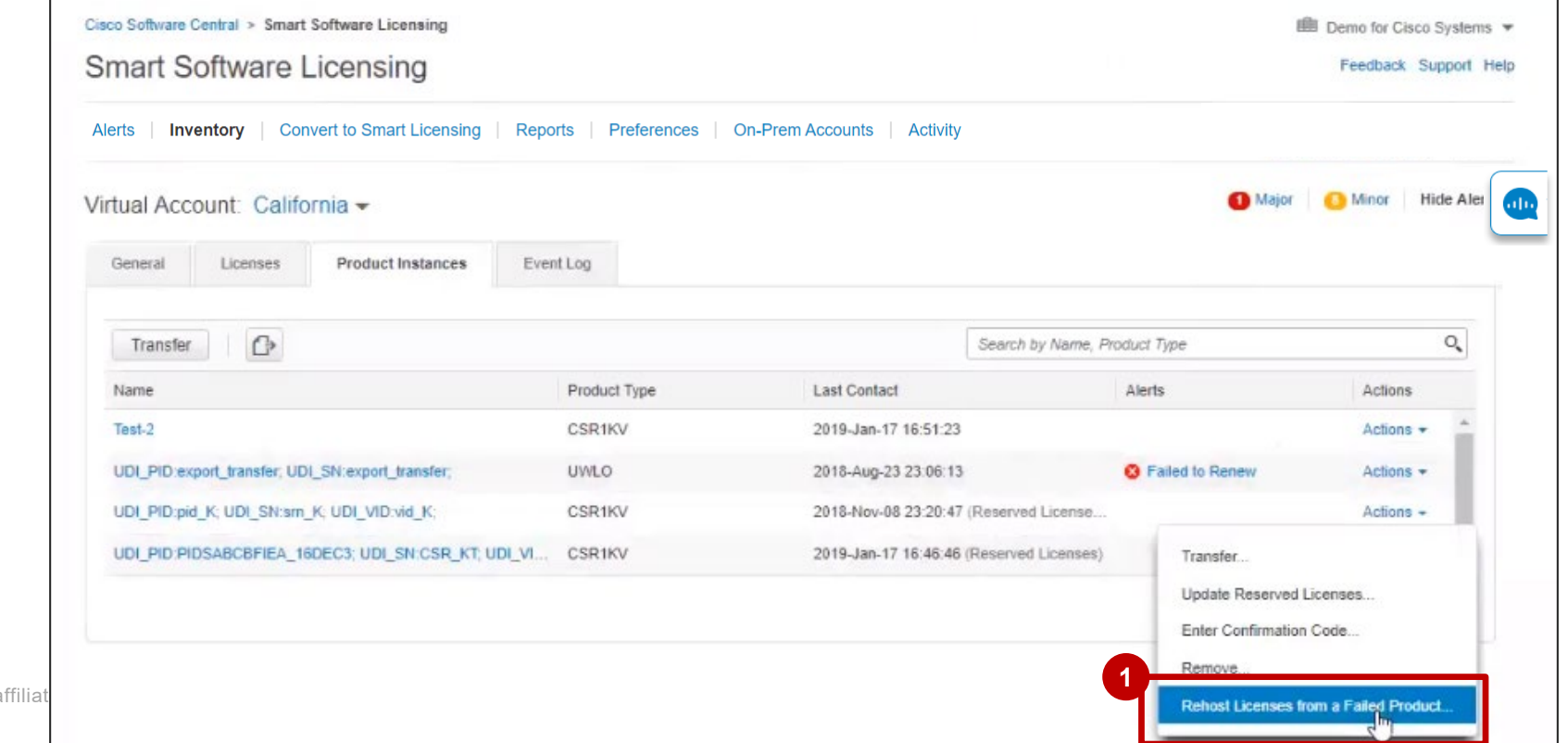

To Rehost Licenses from a Failed Product to a Replacement Product, you will follow these steps:
 In Step 1, enter the Reservation Request Code generated from the new Product Instance.
 Add Order details and RMA details in the Notes section.
 Click Next.

| Rehost Licenses from a Failed Product                                                                                                   | Product Instance (replacement Product Instanc                                                                                                    | e).              |
|----------------------------------------------------------------------------------------------------|----------------------------------------------------------------------------------------------------|------------------|
| STEP     STEP     STEP     STEP       Enter Request Code     Review and confirm     Authorization Code                                  | Rehost Licenses from a Failed Product                                                                                                    | ×                |
| Failed Product If this product instance has failed, you can move the licenses reserved on it to another product. Product Family: CSPHKY | STEP 1     STEP 2     STEP 3       Enter Request Code     Review and confirm     Authorization Code                                                                                                    |                  |
| UDI PID: CSR1000V<br>Serial Number: 9Z2LNVGOLNH<br>Virtual Account: JanRehost                                                           | You will begin by generating a Reservation Request Code from the replacement product  • Reservation Request Code:  CB-PPIDSABCBFIEA_16DEC3.SCSR_KT2.VCSR_KT2.RCSR_KT2.UCSR_KT2.HCSR_KT2.MCSR_KT2.AB5nwN3rt-be |                  |
| Replacement Product                                                                                                    | To learn how to generate this code, see the configuration guide for the product being licensed                                                                                                    |                  |
| You will begin by generating a Reservation Request Code from the replacement product<br>* Reservation Request Code:                     | Notes: Replacement device                                                                                                    |                  |
| Browse Upload                                                                                                    | Used to document the product replacement (by order number, RMA number, etc) for future reference Look up or request an RMA number                                                                             |                  |
| © 2020 Cisco and/or its affiliates. All rights reserved. Cisco Public                                                                   |                                                                                                    | 4<br>Cancel Next |

In Step 2, Review and Confirm, the Reserved Licenses to be Rehosted are shown on the list and will be rehosted to a different Product Instance.

6 Click on Generate Authorization Code.

|                                   | STEP 2                           | STEP 3             |    |          |
|-----------------------------------|----------------------------------|--------------------|----|----------|
| Enter Request Code                | Review and confirm               | Authorization Code |    |          |
| eplacement Product                |                                  |                    |    |          |
| Product Family:                   | CSR1KV                           |                    |    |          |
| UDI PID:                          | PIDSABCBFIEA_16DEC               | 3                  |    |          |
| Serial Number:                    | CSR_KT2                          |                    |    |          |
| Virtual Account:                  | California                       |                    |    |          |
| eview the licenses that will be m | noved to the replacement product |                    | C3 |          |
|                                   |                                  | Expires            |    | Reserved |
| icense                            |                                  |                    |    |          |
| icense<br>int_unrestrcited        |                                  | - never -          |    | 25       |

7 In Step 3, Authorization Code, you will be able to Download or Copy the Authorization Code.

You will also see the instructions for the Next Steps.

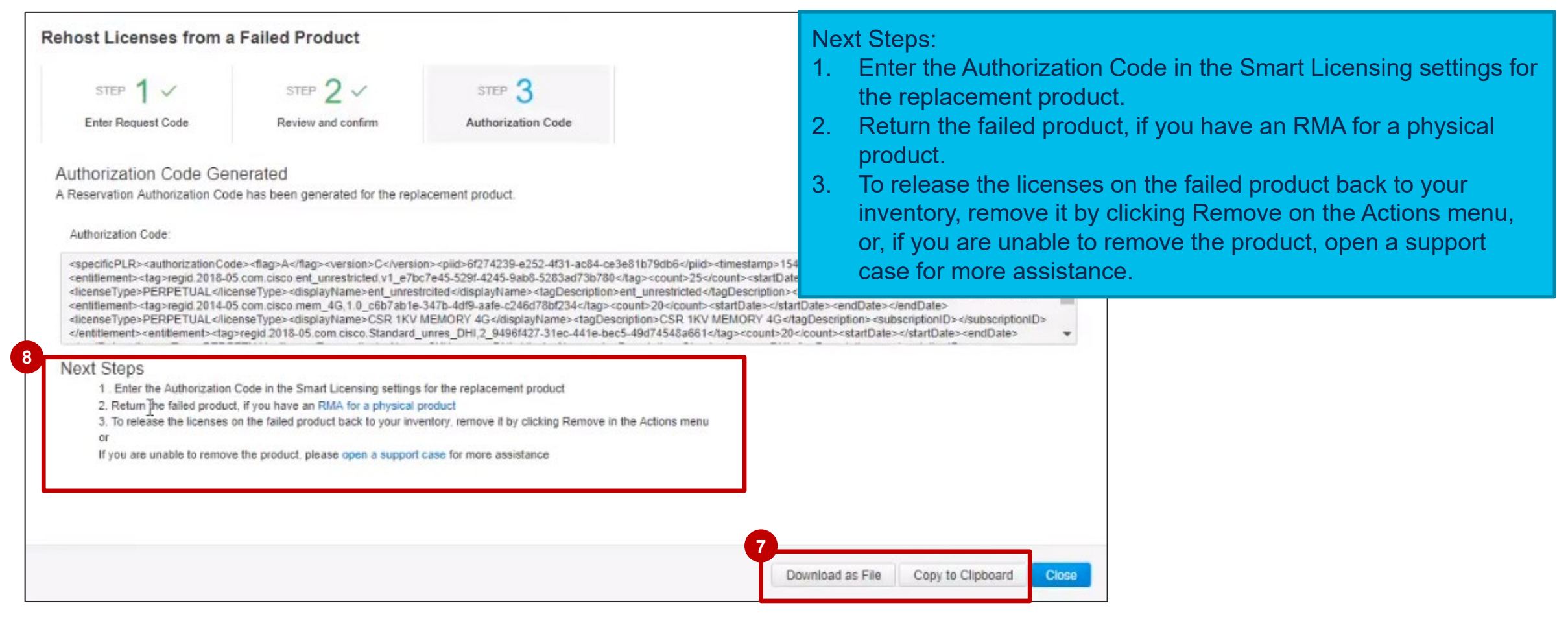

In the Product Instances tab, the Product Instance will be shown as Failed – Pending Removal. You need to remove this Product Instance and release the licenses back to the Inventory (follow the Next Steps). Another Product Instance from the same Product Type will be now reserving the same quantity of Licenses.
 Click on the Product Instance to view the details.

| Cisco Software Central > Smart Software Licensing Smart Software Licensing Alerts   Inventory   Convert to Smart Licensing   F Virtual Account: California  General Licenses Product Instances Ev | Reports   Preferences | I On-Prem Accounts   A<br>3 | lext Steps<br>Enter the<br>replace<br>Return to<br>To releat<br>remove<br>unable to<br>assistar | e Authorization<br>ment product.<br>the failed product<br>ise the licenses<br>it by clicking Re<br>to remove the pr<br>nce. | Code in th<br>ct, if you ha<br>on the faile<br>move on t<br>oduct, ope | e Sm<br>ave a<br>ed pr<br>he Ao<br>en a s | nart Licensing settings<br>in RMA for a physical p<br>oduct back to your inv<br>ctions menu, or, if you<br>support case for more | for the<br>product.<br>entory,<br>are |
|----------------------------------------------------------------------------------------------------|-----------------------|-----------------------------|-------------------------------------------------------------------------------------------------|----------------------------------------------------------------------------------------------------|------------------------------------------------------------------------|-------------------------------------------|----------------------------------------------------------------------------------------------------|---------------------------------------|
| Transfer                                                                                                    |                       | s                           | Search by Name, Prod                                                                            | uct Type                                                                                                    | 0                                                                      |                                           |                                                                                                    |                                       |
| Name                                                                                                    | Product Type          | Last Contact                |                                                                                                 | Alerts                                                                                                    | Actions                                                                |                                           |                                                                                                    |                                       |
| Test-2                                                                                                    | CSR1KV                | 2019-Jan-22 23:42:14        |                                                                                                 |                                                                                                    | Actions -                                                              |                                           |                                                                                                    |                                       |
| UDI_PID:export_transfer; UDI_SN:export_transfer;                                                                                                    | UWLO                  | 2018-Aug-23 23:06:13        |                                                                                                 | S Failed to Renew                                                                                                    | Actions -                                                              |                                           |                                                                                                    |                                       |
| UDI_PID:pid_K; UDI_SN:srn_K; UDI_VID:vid_K;                                                                                                    | CSR1KV                | 2018-Nov-08 23:20:47 (      | Reserved Licenses)                                                                              |                                                                                                    | Actions -                                                              |                                           |                                                                                                    |                                       |
| UDI_PID:PIDSABCBFIEA_16DEC3; UDI_SN:CSR_KT2; UDI_V                                                                                                    | CSR1KV                | 2019-Jan-17 16:55:26 (      | Reserved Licenses)                                                                              |                                                                                                    | Actions -                                                              |                                           |                                                                                                    |                                       |
| UDI_PID:PIDSABCBFIEA_16DEC3; UDI_SN:CSR_KT; UDI_VI.                                                                                                    | CSR1KV                | 2019-Jan-17 16:46:46 (      | Reserved Licenses)                                                                              | 1 Failed - Pending Removal                                                                                                  | Actions -                                                              |                                           |                                                                                                    |                                       |
|                                                                                                    |                       |                             |                                                                                                 | 9 Remo<br>Reset                                                                                                    | ve<br>Alert                                                            |                                           |                                                                                                    | 78                                    |

11 In the **Overview** tab of the Product Instance you can see the licenses reserved on this Product.

| Overview Event Log    |                                              |                                        |                                                 |              |
|-----------------------|----------------------------------------------|----------------------------------------|-------------------------------------------------|--------------|
| Description           |                                              |                                        |                                                 |              |
| Cloud Services Router |                                              |                                        |                                                 |              |
| General               |                                              |                                        |                                                 |              |
| Name:                 | UDI_PID:PIDSABCBFIEA_16DEC3; UDI_SN:C        | SR_KT2; UDI_VID:CSR_KT2;               |                                                 |              |
| Product               | Cloud Services Router                        |                                        |                                                 |              |
| Host Identifier:      | CSR_KT2                                      |                                        |                                                 |              |
| MAC Address:          | CSR_KT2                                      |                                        |                                                 |              |
| PID:                  | PIDSABCBFIEA_16DEC3                          |                                        |                                                 |              |
| Serial Number:        | CSR_KT2                                      |                                        |                                                 |              |
| UUID                  | CSR_KT2                                      |                                        |                                                 |              |
| Virtual Account:      | California                                   |                                        |                                                 |              |
| Registration Date:    | 2019-Jan-17 16:55:26                         |                                        |                                                 |              |
| Last Contact          | 2019-Jan-17 16:55:26 (Reserved Licenses) - D | ownload Reservation Authorization Code |                                                 |              |
| License Usage         |                                              | These lice                             | enses are reserved on this product instance Upd | ate reservat |
| License               | Billing                                      | Expires                                | Required                                        |              |
| CSR 1KV MEMORY 4G     | Prepaid                                      | -                                      | 20                                              |              |
| ent_unrestrcited      | Prepaid                                      |                                        | 25                                              |              |
| SKU_unres_DHI         | Prepaid                                      |                                        | 20                                              |              |
|                       |                                              |                                        |                                                 | Showing all  |
|                       |                                              |                                        |                                                 |              |

Physical return: if you have an RMA for a physical product, you need to return the product to Cisco. The reserved licenses will be released back to the Inventory when the Product is returned.

| Cisco Software Central > Smart Software Licensing<br>Smart Software Licensing |                         | !                          | Next Steps:<br>1. Enter the Authoriza<br>the replacement pro                       | tion Code in the S<br>oduct.         | Smart Licensing settings for                                  |
|-------------------------------------------------------------------------------|-------------------------|----------------------------|------------------------------------------------------------------------------------|--------------------------------------|---------------------------------------------------------------|
| Alerts   Inventory   Convert to Smart Licensing   Rep                         | ports   Preferences   ( | Dn-Prem Accounts   Activit | <ol> <li>Return the failed pr<br/>product.</li> </ol>                              | oduct, if you have                   | e an RMA for a physical                                       |
| Virtual Account: California -                                                 |                         |                            | 3. To release the licen                                                            | ses on the failed                    | product back to your                                          |
| General Licenses Product Instances Even                                       | nt Log                  |                            | inventory, remove it<br>if you are unable to                                       | t by clicking Rem<br>remove the prod | ove on the Actions menu, or,<br>luct, open a support case for |
| Transfer 🗇                                                                    |                         |                            |                                                                                    |                                      |                                                               |
| Name                                                                          | Product Type            | Last Contact               | Alerts                                                                             | Actions                              |                                                               |
| Test-2                                                                        | CSR1KV                  | 2019-Jan-17 16:51:23       |                                                                                    | Actions 👻 🐥                          |                                                               |
| UDI_PID:export_transfer; UDI_SN:export_transfer;                              | UWLO                    | 2018-Aug-23 23:06:13       | 8 Failed to Renew                                                                  | Actions +                            |                                                               |
| UDI_PID:pid_K; UDI_SN:sm_K; UDI_VID:vid_K;                                    | CSR1KV                  | 2018-Nov-08 2 0 47 (Dec    | mont Lisease.<br>Induct instance has failed and is newfine removal.                | Actions +                            |                                                               |
| UDI_PID:PIDSABCBFIEA_16DEC3; UDI_SN:CSR_KT2; UDI                              | CSR1KV                  | 2019-Jan-17 16 55.         | licenses it has reserved will be returned to the<br>inventory when it is returned. | Actions -                            |                                                               |
| UDI_PID:PIDSABCBFIEA_16DEC3; UDI_SN:CSR_KT; UDI_VI                            | CSR1KV                  | 2019-Jan-17 16 46:46 (Res  | erved Licenses) Pailed - Pending Removal                                           | Actions +                            |                                                               |
|                                                                               |                         |                            | h                                                                                  | Showing All 5 Records                |                                                               |

If the Rehosting Licenses from a Failed Product results in "Insufficient Licenses" in the Virtual Account, then Smart Software Manager will allow to rehost Product Instances reserving licenses only up to a certain threshold, which is 10% of the Product Instances in the Virtual Account.

Anytime a Product Instance reserving licenses is to be rehosted, the system checks to see if rehosting the Product Instance will result in Insufficient Licenses condition (reserving more Licenses than available in the Virtual Account).

- A. If there is a sufficient quantity of Licenses in the Virtual Account, the rehost will be allowed without checking the threshold.
- B. If there is an insufficient quantity of Licenses, the system checks to see the threshold and will not allow for more than 10% of the Product Instances to be rehosted in the Virtual Account per the logic here below:

Threshold = 10% at Virtual Account level

System should apply the threshold to the total number of Product Instances reserving licenses in the Virtual Account and see how many Product Instances can be rehosted (round off to the next highest whole number after applying threshold percentage). Example:

- For 1 to 10 Product Instances reserving licenses in the VA = 1 Product Instance could be rehosted in the VA.
- For 11 to 20 Product Instances reserving licenses in the VA = 2 Product Instances could be rehosted in the VA.
- For 21 to 30 Product Instances reserving licenses in the VA = 3 Product Instances could be rehosted in the VA.

1 The 3-step Rehost process may result in Insufficient Licenses for that Virtual Account.

That is because the **Replacement Product** will reserve the same quantity and type of Licenses as those that were reserved by the **Failed Product**, but at this point the licenses from the failed Product are not released yet, so there might be a **License shortage in the Virtual Account Inventory**.

In that case, you will see a warning message: Insufficient Licenses in Inventory.

The Rehost to a new Product Instance will still be successful.

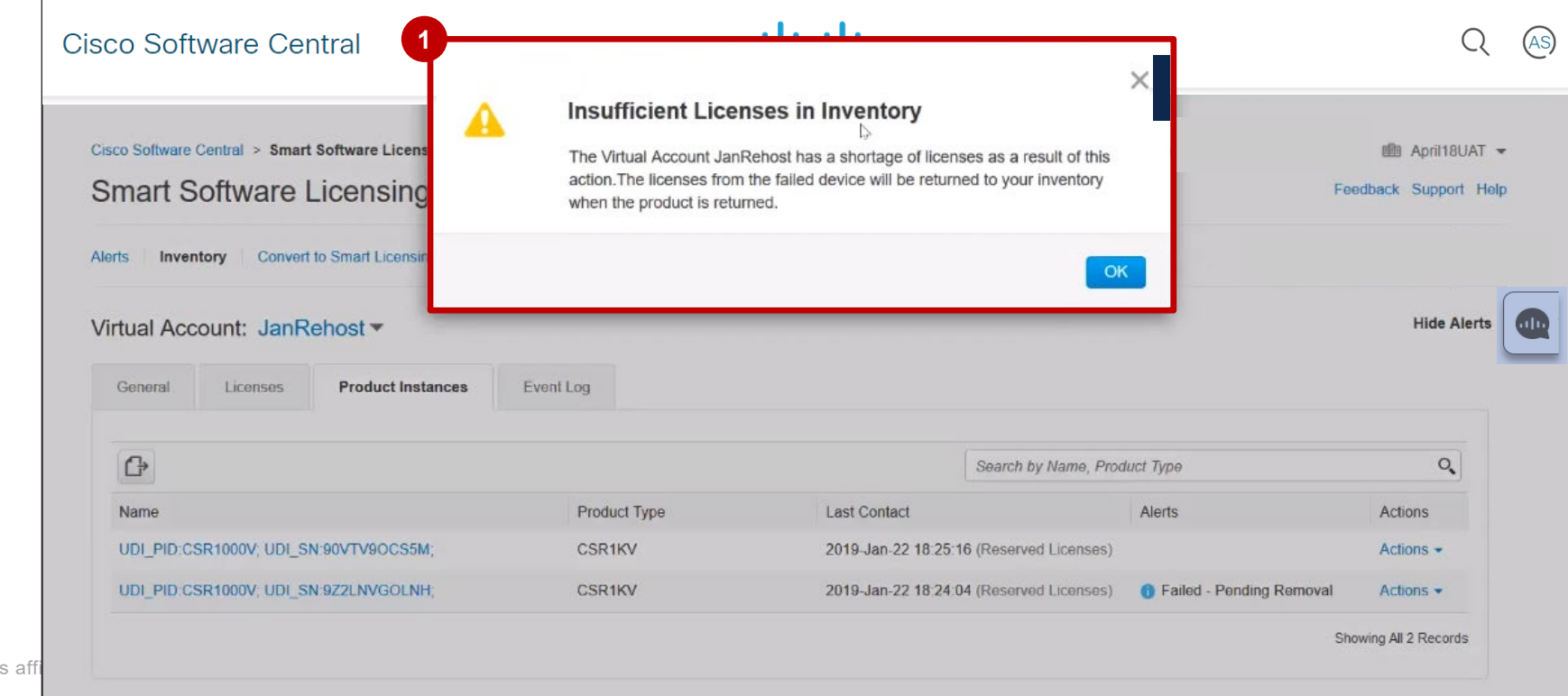

If there are Insufficient Licenses, you will see an Alert in the Inventory → Licenses tab. If there is enough License quantity in your Inventory, the Insufficient licenses alert will not show up.

| erts   Inv | oπware Li      | nvert to Smart Licensing | Reports Prei | ferences   On-Prem A | ccounts Activity    |              |                         | Feedback Support  |
|------------|----------------|--------------------------|--------------|----------------------|---------------------|--------------|-------------------------|-------------------|
| tual Acco  | ount: JanRel   | nost 💌                   |              |                      |                     |              |                         | Hide Ale          |
| General    | Licenses       | Product Instances Ev     | ent Log      |                      |                     |              |                         |                   |
| Available  | Actions        | Manage License Tags      | License Dess | envation (3)         | Show Liconso        | Francactions | Search by License       | By Name By Tag    |
| Available  | ACIONS *       | Manage License rage      |              |                      |                     | Turisdeadris |                         | Advanced Search - |
| License    | 3              | В                        | illing       | Purchased            | In Use              | Balance      | Alerts                  | Actions           |
| CSR 1      | KV ADVANCED 10 | M P                      | repaid       | 50                   | 60<br>(60 Reserved) | -10          | S Insufficient Licenses | Actions -         |
| CSR 1      | KV AX 100M     | Ρ                        | repaid       | 50                   | 60<br>(60 Reserved) | -10          | 8 Insufficient Licenses | Actions 👻         |
| CSR 1      | KV AX 1G       | Р                        | repaid       | 50                   | 60<br>(60 Reserved) | -10          | 8 Insufficient Licenses | Actions 👻         |
| -          | KV STANDARD 2. | 5G P                     | repaid       | 50                   | 0                   | + 50         |                         | Actions 👻         |
| ⊕ CSR 1    |                |                          |              | 60                   | 0                   | + 50         |                         | Actions -         |

If the 10% threshold is exceeded, the system will not allow a Rehost of a Product Instance Reserving Licenses. You will see an error message: Previous Product Return Pending. The Licenses on this Product cannot be moved to another Product because there are no replacement licenses available in your Inventory and too many other failed Products are still pending removal. The Licenses will be returned to your Inventory when the failed product is returned.

You need to remove and return the Product Instance first, and then proceed with the Rehost (or contact Support).

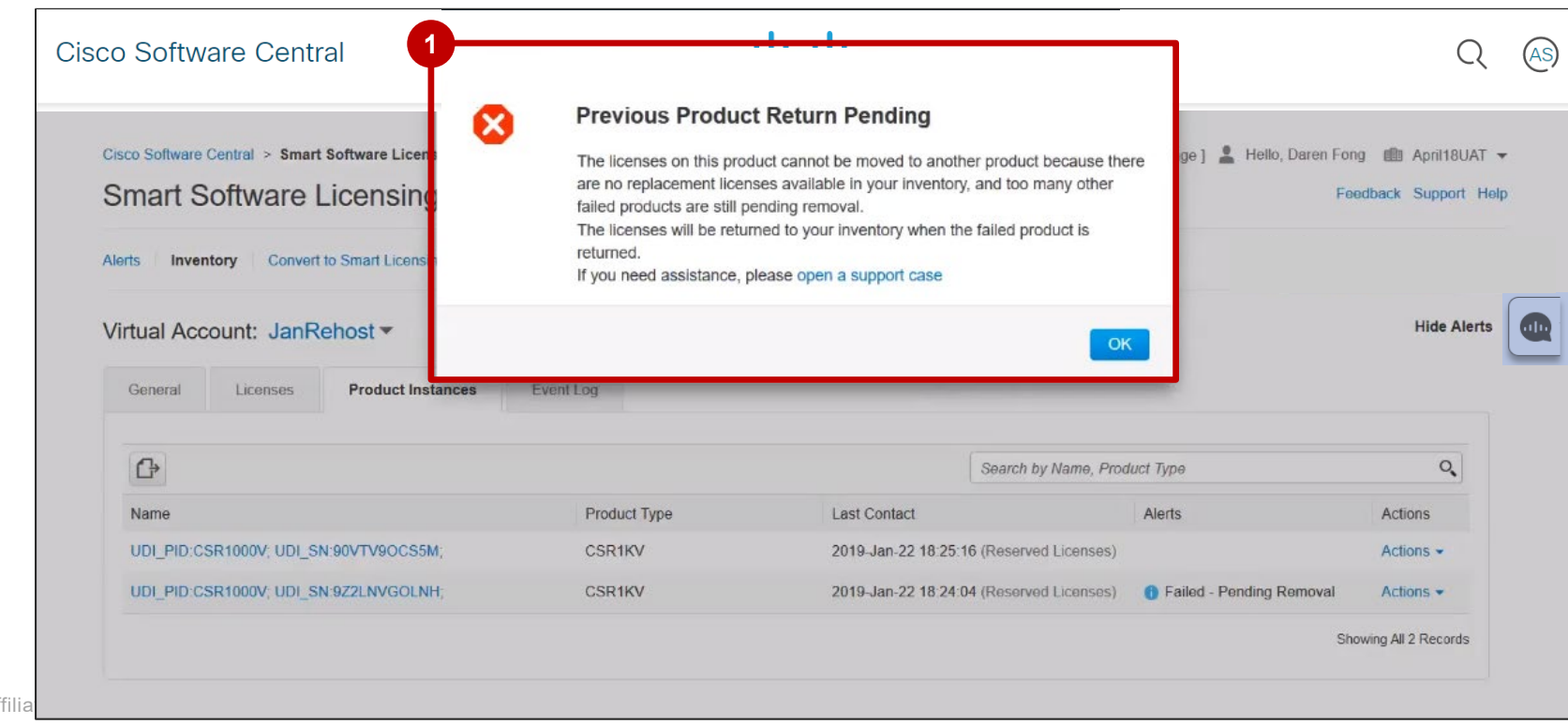

1 In the **Event log**, you will see an entry for the Rehost event.

| Cisco Software<br>Smart S | Central > Smart    | Software Licensing       |                       |                                                 |                                                                                                    | Demo for Cisco Sys     Feedback Supp                                                                                                    | stems <del>▼</del><br>ort Help                        |                                                                |
|---------------------------|--------------------|--------------------------|-----------------------|-------------------------------------------------|----------------------------------------------------------------------------------------------------|----------------------------------------------------------------------------------------------------|-------------------------------------------------------|----------------------------------------------------------------|
| Alerts   In               | ventory C          | onvert to Smart Licens   | ing   Reports         | Preferences   On-Prem Accounts   A              | Message                                                                                                    |                                                                                                    |                                                       | ×                                                              |
| Virtual Acc               | count: Califo      | ornia <del>-</del>       |                       |                                                 | The product instance "UDI_<br>UDI_VID:CSR_KT2; " in the<br>"ent_unrestrcited" license(s)<br>perpetual), and 20 "SKU_un | PID:PIDSABCBFIEA_16DEC3; U<br>Virtual Account "California" resen<br>(25 perpetual), 20 "CSR 1KV MEI<br>rres_DHI" license(s)(20 perpetual) | DI_SN:CSR<br>ved the follo<br>MORY 4G" I<br>User Note | _KT2;<br>wing licenses: 25<br>icense(s)(20<br>s: "Replacement" |
| General                   | Licenses           | Product Instances        | Event Log             |                                                 | Press ctrl + c to copy selected                                                                                        | l text to clipboard.                                                                                                    |                                                       |                                                                |
|                           |                    |                          |                       |                                                 | Search by License or Product                                                                                           | C                                                                                                    | R.                                                    |                                                                |
| Message                   |                    |                          |                       |                                                 | Time                                                                                                    | User                                                                                                    |                                                       |                                                                |
| The produc                | t instance "Test-2 | ' was removed from Smart | Software Manager.     |                                                 | 2019-Jan-22 23:42:14                                                                                                   | -                                                                                                    |                                                       |                                                                |
| The produc                | t instance "Test-2 | connected and was added  | d to the Virtual Acco | unt "California".                               | 2019-Jan-22 23:42:14                                                                                                   | -                                                                                                    |                                                       |                                                                |
| The produc                | t instance "UDI_P  | ID:PIDSABCBFIEA_16DE     | C3; UDI_SN:CSR_k      | T2; UDI_VID:CSR_KT2; " in the Virtual Account " | 2019-Jan-17 16:55:28                                                                                                   | Cisco Support                                                                                                    |                                                       |                                                                |
| The produc                | t instance "Test-2 | ' connected and was adde | d to the Virtual Acco | unt "California".                               | 2019-Jan-17 16:51:23                                                                                                   | -                                                                                                    |                                                       |                                                                |

# Specific License Reservation – License Hierarchy

## Specific License Reservation in SSM License Hierarchy

Currently Smart Software Manager supports License Hierarchy when a Product Instance is directly connected to CSSM. This allows for a lower tier license to borrow from its upper tier licenses (based on the hierarchy defined in backend systems) when there is a shortage of lower tier licenses.

The same license hierarchy will now be supported in the Specific License Reservation workflow which will allow for a lower tier license to reserve licenses by borrowing licenses from upper tier licenses in its hierarchy.

**SCENARIO 1** [We will not walk through this example as it is the simplest scenario. Our focus over the next few slides will be Scenario 2 and Scenario 3] Lower tier license has a linear hierarchy, and has one parent and grandparent from which it can borrow licenses to reserve.

1. The lower tier "Child" can reserve by borrowing from its "Parent" and then "Grandparent" based on the hierarchy defined in the backend.

#### **SCENARIO 2**

Lower tier license does not have a linear hierarchy and has multiple "Parents" from which it can borrow licenses to reserve.

1. The lower tier "Child" can reserve by borrowing from its "Parents" based on the sequence of the "Parents" defined the backend. If it still needs to reserve more, it can borrow from its "Grandparent" (if any).

#### **SCENARIO 3**

Upper Tier "Parent" Licenses has two children, Child 1 and Child 2. When trying to reserve Child 1 and Child 2, the borrowing/lending will work as follows:

1. For a Device, if Child 1 reserves by borrowing from Parent and then Child 2 wants to reserve as well, then it will not use its own available quantity or borrow from its parent, up to the quantity of Child 1 which is borrowed from Parent. Once that quantity is reached, the additional quantity of Child 2 needed to be reserved will be used from its own available quantity or borrowed from its Parent.

## SLR License Hierarchy – Initiating License Reservations

The **License Hierarchy in SLR workflow** is initiated and updated in the same way as any other License Reservation Workflow.

1 On the main **Inventory** page, go to the **Licenses** tab. You will see the **License Reservation** button on the **Licenses** tab only if you have specific license reservation enabled for your Smart Account.

Click the License Reservation button to start Specific License Reservation.

| General     Licenses     Product Instances     Event Log       Available Actions     Manage License Tags     1 | By Name By Tag<br>Reservation By Name By Tag Search by License Advanced Search |
|----------------------------------------------------------------------------------------------------|--------------------------------------------------------------------------------|
| Available Actions - Manage License Tags                                                                        | By Name By Tag<br>Show License Transactions Search by License  Advanced Search |
|                                                                                                    | Advanced Search 🗸                                                              |
|                                                                                                    |                                                                                |
| License Billing                                                                                                | Purchased In Use Balance Alerts Actions                                        |
| ACI ADVANTAGE     Prepaid                                                                                      | 100 0 + 100 Actions -                                                          |
| ACI ESSEN Prepaid                                                                                              | 100 0 + 100 Actions -                                                          |
| DCNM     Prepaid                                                                                               | 100 0 + 100 Actions -                                                          |
| FAB     Prepaid                                                                                                | 100 0 + 100 Actions -                                                          |
| LAN Prepaid                                                                                                    | 100 0 + 100 Actions -                                                          |
| NETWORK     Prepaid                                                                                            | 100 0 + 100 Actions -                                                          |

## SLR License Hierarchy – Initiating License Reservations

The Smart License Reservation wizard appears.

- 1 In Step 1: Enter Request Code page, you can either browse and upload or enter the Reservation Request Code.
- **2** Once done, click the **Next** button.

| Smart License Reserva                           | ition                                   |                             |                    |   | As-is functionality. |
|-------------------------------------------------|-----------------------------------------|-----------------------------|--------------------|---|----------------------|
| STEP 1                                          | STEP 2                                  | STEP 3                      | STEP 4             |   |                      |
| Enter Request Code                              | Select Licenses                         | Review and confirm          | Authorization Code |   |                      |
| Once you have generated the cod                 | le:                                     |                             |                    | - |                      |
| 1) Enter the Reservation Requ                   | lest Code below                         |                             |                    |   |                      |
| <ol><li>Select the licenses to be res</li></ol> | served                                  |                             |                    |   |                      |
| <ol> <li>Generate a Reservation Aut</li> </ol>  | thorization Code                        |                             |                    |   |                      |
| 4) Enter the Reservation Autor                  | onzation Code on the product instant    | ce to activate the leatures |                    |   |                      |
| * Reservation Request Code:                     |                                         |                             |                    |   |                      |
| CC-ZDevice_Richa:SQWQEAS                        | QAWEW12-CDWxZPXNo-b0                    |                             |                    |   |                      |
|                                                 |                                         |                             |                    | I |                      |
|                                                 |                                         |                             |                    |   |                      |
|                                                 |                                         |                             |                    |   |                      |
|                                                 |                                         | Browso                      | Lipload            |   |                      |
|                                                 |                                         | DIOWSO                      | opidad             |   |                      |
| To loarn how to optor this code, r              | ee the configuration guide for the pro- | oduct being licensed        |                    |   |                      |
| to learn now to enter this code, a              | a                                       |                             |                    |   |                      |
| To learn now to enter this code, s              |                                         |                             |                    |   |                      |
| to learn now to enter this code, s              |                                         |                             |                    |   |                      |
| to ream now to enter this code, s               | 9                                       |                             |                    |   |                      |
| To learn now to enter this code, s              |                                         |                             |                    | 2 |                      |

## SLR License Hierarchy – Scenario 2

1 In Step 2, Select Licenses, click on Reserve a Specific License.

© 2020 Cisco

2 A License Hierarchy is shown in Step 2: upper tier licenses can be substituted to fulfill requests for lower tier licenses that are not available in the Inventory (insufficient quantity). Therefore, you can reserve lower tier license using the available quantity of the surplus of the upper tier licenses. This example follows Scenario 2: Multiple "Parents" logic: NXOS ESSEN has two upper tier licenses that it can 'borrow' from.

| STEP 🖌 🗸                                                                                     | STEP Z                             | STEP 3                            | STEP 2      | ŀ         |           | New functionality.                                                                                                    |
|----------------------------------------------------------------------------------------------|------------------------------------|-----------------------------------|-------------|-----------|-----------|----------------------------------------------------------------------------------------------------|
| Enter Request Code                                                                           | Select Licenses                    | Review and confirm                | Authorizati | on Code   |           |                                                                                                    |
| Licenses to Reserve<br>In order to continue, ensure that you I<br>Reserve a specific license | have a surplus of the licenses you | want to reserve in the Virtual Ac | count.      |           |           | "Supports substitution" will be<br>displayed if a license hierarchy<br>is defined for any of the<br>licenses that are available to |
| License                                                                                      |                                    | E                                 | pires       | Purchased | Available | Reserve DE reserved.                                                                                                    |
| Level 1 Supports substitution<br>ACI ADVANTAGE<br>NXOS_ENTITLEMENTS_DESC                     |                                    | 20                                | 020-02-01   | 100       | 100       | 0                                                                                                    |
| Level 2                                                                                      |                                    |                                   |             |           |           |                                                                                                    |
| NXOS ADVAN                                                                                   |                                    | 20                                | 020-02-01   | 100       | 200       | 0                                                                                                    |
| ACI ESSEN<br>NXOS_ENTITLEMENTS_DESC                                                          |                                    | 20                                | 020-02-01   | 100       | 200       | 0                                                                                                    |
| Level 3                                                                                      |                                    |                                   |             |           |           |                                                                                                    |
| NXOS ESSEN                                                                                   |                                    | 20                                | 020-02-01   | 100       | 400       | •                                                                                                    |
|                                                                                              |                                    |                                   |             |           |           | Cancel Next 90                                                                                                    |

## SLR License Hierarchy – Scenario 2: Multiple Parents

You can see the **Purchased** quantity and the **Available** quantity of a license.

Since the lower tier license can borrow licenses from an upper tier (Parent) license, this is reflected in the Available column: Level 2 licenses (ACI Essentials and NXOS Advantage) have Purchased qty 100, but Available qty 200, because they have the ability to borrow from Level 1 license (ACI Advantage). Level 3 license (NXOS Essentials) has Purchased qty 100, but Available qty 400, because it can borrow from Level 2, followed by Level 1 licenses.

|                         | STEP 🖌 🗸                                                                                  | STEP Z                                | STEP 3                              | STEP 4             |                |         | New fu                         | inctionality.                               |   |
|-------------------------|-------------------------------------------------------------------------------------------|---------------------------------------|-------------------------------------|--------------------|----------------|---------|--------------------------------|---------------------------------------------|---|
|                         | Enter Request Code                                                                        | Select Licenses                       | Review and confirm                  | Authorization Code |                |         |                                |                                             |   |
|                         | Licenses to Reserve<br>In order to continue, ensure that yo<br>Reserve a specific license | ou have a surplus of the licenses you | want to reserve in the Virtual Acco | unt.               |                |         | ACIA                           | dvantage only                               |   |
|                         | License<br>Level 1 Supports substitution                                                  |                                       | Expi                                | res Purcha         | ased Available | Reserve | has the<br>"Availate<br>"Purch | e same<br>able" qty as its<br>ased" This is |   |
|                         | ACI ADVAN IAGE<br>NXOS_ENTITLEMENTS_DESC<br>Level 2                                       |                                       | 202                                 | -02-01 100         | 100            | 0       | becau<br>have a                | se it does not<br>an upper tier             |   |
|                         | NXOS ADVAN<br>NXOS_ENTITLEMENTS_DESC                                                      |                                       | 202                                 | 0-02-01 100        | 200            | 0       | (Parer                         | it) license from                            | h |
|                         | ACI ESSEN                                                                                 |                                       | 202                                 | 0-02-01 100        | 200            | 0       | which                          | to borrow.                                  |   |
|                         | Level 3                                                                                   |                                       |                                     |                    |                |         |                                |                                             |   |
|                         | NXOS ESSEN<br>NXOS_ENTITLEMENTS_DESC                                                      |                                       | 202                                 | 0-02-01 100        | 400            | 0       | •                              |                                             |   |
| © 2020 Cisco and/or its |                                                                                           |                                       |                                     |                    |                | Cano    | Next                           | 91                                          |   |

## SLR License Hierarchy – Scenario 1: Multiple Parents

- Ontinuing this example, Level 3 license (NXOS Essentials) will borrow 50 licenses from higher level, ie from Level 2 license (NXOS Advantage). NXOS Advantage is borrowed from first, as the system is following a predefined sequencing set up.
- 2 As a result, the Available qty of the Level 2 Licenses (NXOS Advantage) will be decreased by 50 licenses.

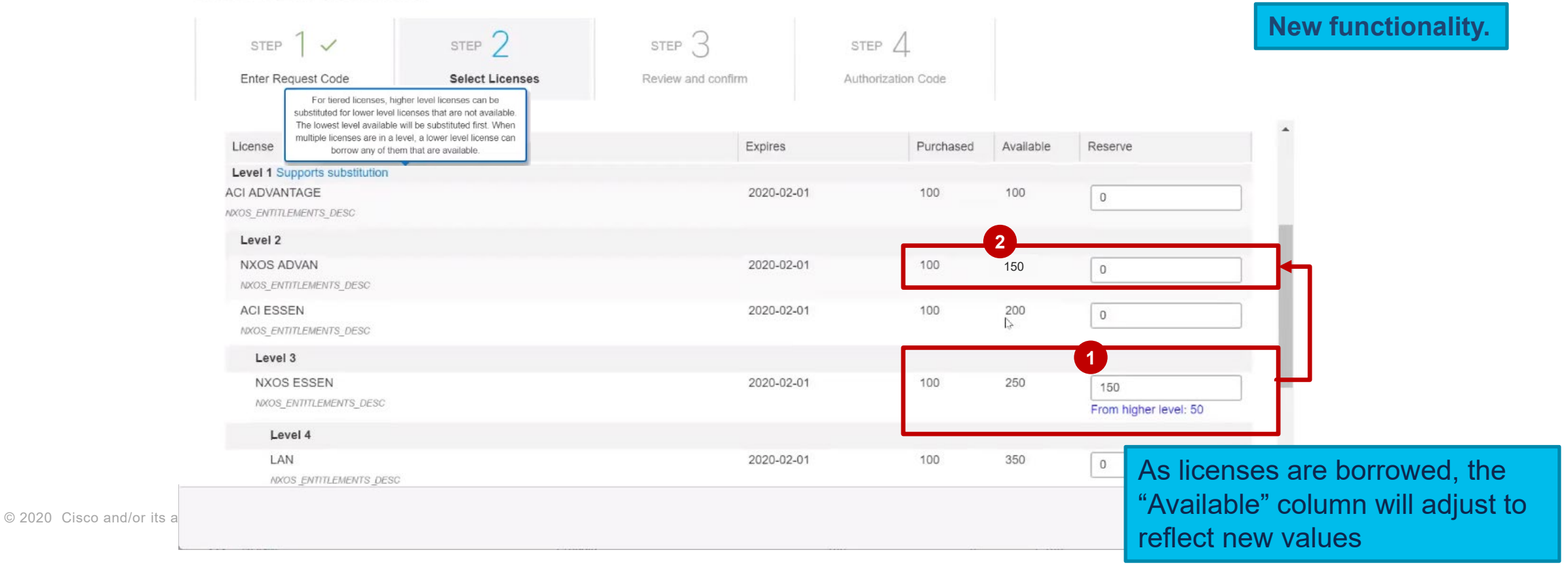

#### Smart License Reservation

Once you have selected the licenses to be reserved, click Next.

#### Smart License Reservation

| step 1 🗸                                                             | STEP 2                             | STEP 3             | STEP 4             |           |                       | As-is functionality. |
|----------------------------------------------------------------------|------------------------------------|--------------------|--------------------|-----------|-----------------------|----------------------|
| Enter Request Code<br>For tiered<br>substituted for<br>The lowest le | Select Licenses                    | Review and confirm | Authorization Code |           |                       |                      |
| License borro                                                        | ow any of them that are available. | Expires            | Purchased          | Available | Reserve               |                      |
| Level 1 Supports subs                                                | stitution                          |                    |                    |           |                       |                      |
| CI ADVANTAGE                                                         |                                    | 2020-02-0          | 1 100              | 100       | 0                     |                      |
| KOS_ENTITLEMENTS_DESC                                                | C.                                 |                    |                    |           |                       |                      |
| Level 2                                                              |                                    |                    |                    |           |                       |                      |
| NXOS ADVAN                                                           |                                    | 2020-02-0          | 1 100              | 150       | 0                     |                      |
| NXOS_ENTITLEMENTS_D                                                  | ESC                                |                    |                    |           |                       |                      |
| ACI ESSEN                                                            |                                    | 2020-02-0          | 1 100              | 200       | 0                     |                      |
| NXOS_ENTITLEMENTS_D                                                  | ESC                                |                    |                    | 145       |                       |                      |
| Level 3                                                              |                                    |                    |                    |           |                       |                      |
| NXOS ESSEN                                                           |                                    | 2020-02-0          | 1 100              | 250       | 150                   |                      |
| NXOS_ENTITLEMENTS                                                    | S_DESC                             |                    |                    |           | From higher level: 50 |                      |
| Level 4                                                              |                                    |                    |                    |           |                       |                      |
| LAN                                                                  |                                    | 2020-02-0          | 1 100              | 350       | 0                     |                      |
|                                                                      |                                    |                    |                    |           |                       |                      |

1 In Step 3, Review and Confirm, you can review and confirm your selection.

2 Then, click Generate Authorization Code button.

| Enter Request Code Select Licenses Review and confirm Authorization Code   Product Instance Details    Product Type: NXOSSW   UDI PID: Device_Richa   UDI Serial Number: SQWQEASQAWEW12   Icenses to Reserve   License Expires Reserved     License Expires   NXOS ESSEN   NXOS ESSEN XOS ESSEN   NXOS ESSEN 2020-02-01 | STEP 🖌 🗸                 | STEP Z          | STEP 3             | STEP 4             |          |          |             |
|----------------------------------------------------------------------------------------------------|--------------------------|-----------------|--------------------|--------------------|----------|----------|-------------|
| Product Instance Details       NXOSSW         Product Type:       NXOSSW         UDI PID:       Device_Richa         UDI Serial Number:       SQWQEASQAWEW12         Icenses to Reserve       Expires         License       Expires         NXOS ESSEN       2020-02-01         NXOS ENSEN       2020-02-01             | Enter Request Code       | Select Licenses | Review and confirm | Authorization Code |          | As-is fu | nctionality |
| Product Type:       NXOSSW         UDI PID:       Device_Richa         UDI Serial Number:       SQWQEASQAWEW12         Jenses to Reserve         License         License         License         License         NXOS ESSEN         NXOS ESSEN         NXOS ESSEN         NXOS ESSEN                                    | Product Instance Details |                 |                    |                    |          |          |             |
| UDI PID:       Device_Richa         UDI Serial Number:       SQWQEASQAWEW12         Licenses to Reserve       Expires       Reserved         License       Expires       Reserved         NXOS ESSEN<br>NXOS ESSEN<br>NXOS ENTITLEMENTS_DESC       2020-02-01       150                                                 | Product Type:            | NXOSSW          |                    |                    |          |          |             |
| UDI Serial Number:       SQWQEASQAWEW12         Licenses to Reserve       Expires       Reserved         License       Expires       Reserved         NXOS ESSEN<br>INXOS_ENTITLEMENTS_DESC       2020-02-01       150                                                                                                  | UDI PID:                 | Device_Richa    |                    |                    |          |          |             |
| Licenses to Reserve License Expires Reserved Locense Reserved                                                                                                    | UDI Serial Number:       | SQWQEASQAWEW12  |                    |                    |          |          |             |
| NXOS ESSEN 2020-02-01 150                                                                                                    | License                  |                 |                    | Expires            | Reserved |          |             |
| License     Expires     Reserved       Level 3     2020-02-01     150       NXOS ESSEN     2020-02-01     150                                                                                                    | LICENSES IO RESERVE      |                 |                    |                    |          |          |             |
| NXOS_ENTITILEMENTS_DESC                                                                                                    | NXOS ESSEN               |                 |                    | 2020-02-01         | 150      |          |             |
|                                                                                                    | NXOS_ENTITLEMENTS_DESC   |                 |                    |                    |          |          |             |
|                                                                                                    |                          |                 |                    |                    |          |          |             |
|                                                                                                    |                          |                 |                    |                    |          |          |             |
|                                                                                                    |                          |                 |                    |                    | •        |          |             |
|                                                                                                    |                          |                 |                    |                    | 2        |          |             |

- 1 In Step 4: Authorize Code page appears. You can review and confirm your selection.
- 2 You can copy the Authorization Code to your clipboard or you can download it as a file.

| Product mistance Details         Product Type:       NXOSSW         UDI PID:       Device_Richa         UDI Serial Number:       SQWQEASQAWEW12         Authorization Code:       Square Second Second Sec | o SSM and share the license formation with Cisco SSM.                     |
|----------------------------------------------------------------------------------------------------|---------------------------------------------------------------------------|
| <pre><specificplr><authorizationcode><flag>A</flag><version>C</version><plid>05ae2ef4-0d9e-428a-868e-bca8c8e64cd3</plid><timestamp>1565023865051</timestamp><entitlements> <entitlement><tag>regid.2019-05.com.cisco.NXOS_ENTITLEMENT,NXOSESSEN_76d76b2-f4cc-408c-bc5e-79bf99e1888b</tag><count>150</count><startdate>2019-Aug-05 UTC</startdate><enddate>2020-Feb-01 UTC</enddate><li>centrate&gt;<enddate>2020-Feb-01 UTC</enddate><licensetype><term< licensetype=""><displayname>NXOS ESSEN</displayname></term<></licensetype></li></entitlement></entitlements></authorizationcode></specificplr></pre> <tagdescription>NXOS_ENTITLEMENTS_DESC/tagDescription&gt;<subscriptionid></subscriptionid><th>You do need to enter</th></tagdescription>                                                                                                    | You do need to enter                                                      |
| <ul> <li>signature in concourt value of the product being licensed</li> <li>vudi&gt;P:Device_Richa,S:SQWQEASQAWEW12</li></ul>                                                                                                    | Code back in the<br>Product Instance for<br>the handshake to<br>complete. |

• After completing the License Reservation, go back to the Licenses tab (in the same Virtual Account).

2 You will see a summary: NXOS Essentials borrowed 50 licenses from one of the two available upper tier licenses placed in the same Virtual Account (SLR Demo). 150 licenses are reserved for NXOS Essentials and the Balance for NXOS Advantage is decreased by 50 licenses (+50 instead of +100).

|   | Gene | Licenses           | Product Instances | Event Log              |           |                          |                   |                   |
|---|------|--------------------|-------------------|------------------------|-----------|--------------------------|-------------------|-------------------|
|   |      |                    |                   |                        |           |                          |                   | By Name By Tag    |
|   | A    | vailable Actions 👻 | Manage License    | e Tags License Reserva | ation     | Show License Transaction | Search by License | 0,                |
|   |      |                    |                   |                        |           |                          |                   | Advanced Search 🗸 |
|   |      | License            |                   | Billing                | Purchased | In Use                   | Balance Alerts    | Actions           |
|   | Ð    | ACI ADVANTAGE      |                   | Prepaid                | 100       | 0                        | + 100             | Actions -         |
|   | Ð    | ACI ESSEN          |                   | Prepaid                | 100       | 0                        | + 100             | Actions 👻         |
|   | Ð    | DCNM               |                   | Prepaid                | 100       | 0                        | + 100             | Actions 👻         |
|   | Ð    | FAB                |                   | Prepaid                | 100       | 0                        | + 100             | Actions -         |
|   | Ð    | LAN                |                   | Prepaid                | 100       | 0                        | l> + 100          | Actions -         |
|   | Ð    | NETWORK            |                   | Prepaid                | 100       | 0                        | + 100             | Actions -         |
| 4 | Ð    | NXOS ADVAN         |                   | Prepaid                | 100 💶     | 0                        | + 50              | Actions 👻         |
| ь | Ð    | NXOS ESSEN         |                   | Prepaid                | 100 +50   | 150                      | 0                 | Actions 👻         |

## SLR License Hierarchy – Scenario 3: Multiple Children to one Parent

In Step 1, Select Licenses, you can update the License Reservation.

Let's review the logic when multiple lower tier (Children) need to reserve licenses (Scenario 2) on a Product Instance.

In the previous example, Level 3 license, NXOS Essentials, borrowed 50 licenses from it's upper tier (Parent) NXOS Advantage. NXOS Essentials is "Child 1"

Now, another Level 3 license, FAB, "Child 2" of the same parent (NXOS Advantage) also needs 50 licenses

| 2 Click Next               | STEP<br>Select Licenses           | STEP Z<br>Review and confirm | STEP 3<br>Authorization Code |            |     |       |     | Nev  | w functionality.               |
|----------------------------|-----------------------------------|------------------------------|------------------------------|------------|-----|-------|-----|------|--------------------------------|
|                            |                                   |                              |                              |            |     |       | _   |      |                                |
|                            | Level 4                           |                              |                              |            |     |       |     | -    |                                |
|                            | LAN<br>NXOS_ENTITLEMENTS_DESC     |                              | 2                            | 2020-02-01 | 100 | 350   | 0   |      |                                |
|                            | TELE<br>NXOS_ENTITLEMENTS_DESC    |                              |                              |            | 0   | 250   | 0   |      |                                |
|                            | DCNM<br>NXOS_ENTITLEMENTS_DESC    |                              | 2                            | 2020-02-01 | 100 | 350   | 0   |      |                                |
|                            | NETWORK<br>NXOS_ENTITLEMENTS_DESC |                              | 2                            | 2020-02-01 | 100 | 350   | 0   |      |                                |
|                            | Level 2                           |                              |                              |            |     |       |     |      |                                |
|                            | NXOS ADVAN                        |                              | 2                            | 2020-02-01 | 100 | 100   | 0   |      | After clicking "Next".         |
|                            | Level 3                           |                              |                              |            |     |       |     | -0   | the rest of the workflow       |
|                            | FAB<br>NXOS_ENTITLEMENTS_DESC     |                              | 2                            | 2020-02-01 | 100 | 200 😓 | 50  | H    | will function as it does today |
| © 2020  Cisco and/or its a |                                   |                              |                              |            |     |       |     | -    | 2 97                           |
|                            |                                   |                              |                              |            |     |       | Can | Next | T                              |

## SLR License Hierarchy

1 In Step 2, Reserve and Confirm, you can view how many licenses will be reserved.

#### **2** Click **Generate Authorization Code**.

| STEP Select Licenses          | Review and confirm | STEP 3<br>Authorization Code |            |          | As-is<br>functionality |
|-------------------------------|--------------------|------------------------------|------------|----------|------------------------|
| Product Instance Details      |                    |                              |            |          | ranotionanty.          |
| Product Type:                 | NXOSSW             |                              |            |          |                        |
| UDI PID:                      | Device_Richa       |                              |            |          |                        |
| UDI Serial Number:            | SQWQEASQAWEW12     |                              |            |          |                        |
| License                       |                    |                              | Expires    | Reserved |                        |
| Level 3                       |                    |                              |            | A12 50 A |                        |
| NXOS_ENTITLEMENTS_DESC        |                    |                              | 2020-02-01 | 150      |                        |
| FAB<br>NXOS_ENTITLEMENTS_DESC |                    |                              | 2020-02-01 | 50       |                        |
|                               |                    |                              |            |          | l≽.                    |
|                               |                    |                              |            | 2_       |                        |

## SLR License Hierarchy

1 The Step 3, Authorization Code, the Authorization Code is generated for the selected product instance.

2 Click the **Close** button to go back to the Product Instance tab.

#### As-is functionality.

| STEP 1<br>Select Licenses<br>The Reservation<br>1. This code mus<br>2. When the code<br>3. To release licen<br>4. Authorization Code:<br><specificplr><author<br><entitlement><tag>reg<br/>UTC<end<br><tagdescription>NXO<br/>05.com.cisco.NXOS_E<br/>UTC<licen< th=""><th>STEP 2 ~<br/>Review and confirm<br/>Authorization Code below has been generate<br/>be entered into the Product Instance's Smart<br/>has been entered, a Reservation Confirmatic<br/>ises in transition, enter confirmation code gen<br/>zationCode&gt;<flag>A</flag><version>Cid.2019-05.com.cisco.NXOS_ENTITLEMENT<br/>Date&gt;2020-Feb-01 UTC<li>Interestination=<br/>S_ENTITLEMENTS_DESC</li></version></th></licen<></tagdescription>-<br/>INTITLEMENT,FAB_d9f7616c-52df-4330-9f0-<br/>seType&gt;TERM</end<br></tag></entitlement></author<br></specificplr> | STEP 2 ~<br>Review and confirm<br>Authorization Code below has been generate<br>be entered into the Product Instance's Smart<br>has been entered, a Reservation Confirmatic<br>ises in transition, enter confirmation code gen<br>zationCode> <flag>A</flag> <version>Cid.2019-05.com.cisco.NXOS_ENTITLEMENT<br/>Date&gt;2020-Feb-01 UTC<li>Interestination=<br/>S_ENTITLEMENTS_DESC</li></version> | STEP 3<br>Authorization Code<br>ed for this product instance. Several ster<br>t Licensing settings to complete the res<br>on Code will be generated.<br>herated by device into CSSM.<br>sion> <plid>05ae2ef4-0d9e-428a-868e-<br/>T,NXOSESSEN_76cf76b2-f4cc-408c-be<br/>Type&gt;TERM<displayname<br><ubscriptionid>4-e7ad31955916<count>50&gt;FAB<tagdescription></tagdescription></count></ubscriptionid></displayname<br></plid> | os remain:<br>ervation.<br>bcca8c8e64cd3 <timestamp>1565024038709</timestamp> <entitlements><br/>5e-79bf99e1888b<count>150</count><startdate>2019-Aug-05<br/>ne&gt;NXOS ESSEN<br/>itlement&gt;<entitlement><tag>regid.2019-<br/>nt&gt;<startdate>2019-Aug-05 UTC</startdate><enddate>2020-Feb-01<br/>tXOS_ENTITLEMENTS_DESC<subscriptionid><th>You will have to copy/paste the<br/>Authorization Code into the device<br/>(Product Instance), to generate a<br/>Confirmation Code and then enter<br/>Confirmation Code in SSM.<br/>If you have increased the quantity<br/>entitlements to be reserved, you a<br/>mandated to enter a Confirmation<br/>SSM immediately. This is because<br/>considers the reservation as soon as<br/>authorization code is generated.</th><th>e<br/>the<br/>of<br/>ire not<br/>Code in<br/>SSM<br/>s the</th></subscriptionid></enddate></tag></entitlement></startdate></entitlements> | You will have to copy/paste the<br>Authorization Code into the device<br>(Product Instance), to generate a<br>Confirmation Code and then enter<br>Confirmation Code in SSM.<br>If you have increased the quantity<br>entitlements to be reserved, you a<br>mandated to enter a Confirmation<br>SSM immediately. This is because<br>considers the reservation as soon as<br>authorization code is generated. | e<br>the<br>of<br>ire not<br>Code in<br>SSM<br>s the |
|----------------------------------------------------------------------------------------------------|----------------------------------------------------------------------------------------------------|----------------------------------------------------------------------------------------------------|----------------------------------------------------------------------------------------------------|----------------------------------------------------------------------------------------------------|------------------------------------------------------|
| To learn how to enter th                                                                                                    | s code, see the configuration guide for the pro                                                                                                    | oduct being licensed                                                                                                    | Updated reserved licenses will         Only in case the update results in quantity will be in transition till the         Download as File       Copy to Clipboard                                                                                                    | Il be displayed in real time in SSM.<br>in reduction of licenses reserved, the<br>ne Confirmation Code is entered back                                                                                                    | reduced<br>∢ in SSM.                                 |

## SLR License Hierarchy

© 2020 Cisco a

- After completing the License Reservation Update, which follows all other License Reservation Workflows, go back to the Licenses tab (in the same Virtual Account).
- 2 FAB borrowed 50 licenses from the upper tier licenses that were placed in the same Virtual Account (SLR Demo). Although 50 licenses are reserved (in use), FAB's "balance" remains 100 and does not drop. This is because the extra licenses are borrowed from NXOS Advantage via NXOS Essentials, "Child 1" (where the updated Reservation is for the same device as the initial Reservation).
- Notice the values for NXOS Advantage and NXOS Essentials remain the same. This is because the licenses NXOS Essentials "Child 1" borrowed from NXOS Advantage "Parent" can be shared with FAB "Child 2", since it is for the same device.

|           | Virtual | Account: SLR D     | emo 🔻                |                     |                 |                           |                   | Hide Alerts       |     |                |
|-----------|---------|--------------------|----------------------|---------------------|-----------------|---------------------------|-------------------|-------------------|-----|----------------|
|           | Gene    | eral Licenses      | Product Instances Ev | ent Log             |                 |                           |                   |                   | New | functionality. |
|           | A       | wailable Actions 👻 | Manage License Tags  | License Reservation | ß               | Show License Transactions | Search by License | By Name   By Tag  |     |                |
|           |         |                    |                      |                     |                 |                           |                   | Advanced Search 🗸 |     |                |
|           |         | License            |                      | Billing             | Purchased       | In Use                    | Balance Alerts    | Actions           |     |                |
|           | Ð       | ACI ADVANTAGE      |                      | Prepaid             | 100             | 0                         | + 100             | Actions 👻         |     |                |
|           | Ð       | ACI ESSEN          |                      | Prepaid             | 100             | 0                         | + 100             | Actions 👻         |     |                |
| 2         | Ð       | DCNM               |                      | Prepaid             | 100             | 0                         | + 100             | Actions 👻         |     |                |
| 1         | Ð       | FAB                |                      | Prepaid             | 100             | 50<br>(50 Reserved)       | . + 100           | Actions 👻         |     |                |
|           | Ð       | LAN                |                      | Prepaid             | 100             | 0                         | + 100             | Actions -         |     |                |
|           | Ð       | NETWORK            |                      | Prepaid             | 100             | 0                         | + 100             | Actions 👻         |     |                |
| 3         | Ð       | NXOS ADVAN         |                      | Prepaid             | 1400 <b>-50</b> | 0                         | + 50              | Actions 👻         |     |                |
| nd/or its | Ð       | NXOS ESSEN         |                      | Prepaid             | 100 +50         | 150<br>(150 Reserved)     | 0                 | Actions -         |     | 100            |
|           |         |                    |                      |                     |                 |                           |                   |                   |     |                |

Transfer of Reserved Entitlements (in case of License Hierarchy/License Substitution)

If you transfer a Product Instance reserving licenses (where upper tier licenses can lend to lower tier licenses, if you wish to reserve more than what you have Available). It is important to note, these "borrowed" entitlements will not be transferred together with the Product Instance.

From the Product Instances tab, go to the Product Instance and click Transfer.

| Cisco Software Central > Smart Software Licensing |                                |                               |                            | <b>A</b>               | s-is fund        | ctionality |
|---------------------------------------------------|--------------------------------|-------------------------------|----------------------------|------------------------|------------------|------------|
| Smart Software Licensing                          |                                |                               |                            |                        | Feedback Support | Help       |
| Alerts   Inventory   Convert to Smart Licensin    | g   Reports   Preference       | s   On-Prem Accounts          | Activity                   |                        |                  |            |
| /irtual Account: SLR Demo ▼                       |                                |                               |                            |                        | Hide Ale         |            |
| General Licenses Product Instances                | Event Log                      |                               |                            |                        |                  |            |
| Transfer                                          |                                |                               | Search by Name, Product Ty | 'pe                    | 0,               |            |
| Name                                              | Product Type                   | Last Contact                  | Aler                       | rts                    | Actions          |            |
| UDI_PID:Device_Richa; UDI_SN:SQWQEASQAWEW12;      | NXOSSW                         | 2019-Aug-05 16:53:            | 59 (Reserved Licenses)     |                        | Actions -        |            |
|                                                   |                                |                               | 1                          | Transfer               | ises             |            |
|                                                   |                                |                               |                            | Enter Confirmation Cod | le               |            |
|                                                   |                                |                               |                            | Remove                 |                  |            |
| Contacts   Feedl                                  | back   Help   Site Map   Terms | & Conditions   Privacy Staten | nent   Cookie Policy   Ira | Rehost Licenses from a | a Failed Product |            |

1 To confirm the Product Instance transfer with the reserved licenses, click Transfer.

When you are transferring a product instance, which is reserving licenses, and a lower tier license has borrowed from upper tier license (Parent), then once the transfer happens to the Destination Virtual Account: One of two situations can occur.

- 1. The reserved license moves along with the Product Instance to the Destination Virtual Account (As-Is).
- 2. The upper Tier (Parent) license is not moved along with the Product Instance and if the Destination Virtual Account does not have sufficient quantity of the Parent, then it may go out of compliance (New).
  - 2 If this scenario happens, you will see a warning message immediately after clicking **Transfer**.

| Cisco Software Ca                             |                                                                                                    |                                                                                                 |
|-----------------------------------------------|----------------------------------------------------------------------------------------------------|-------------------------------------------------------------------------------------------------|
|                                               | Transfer Product Instance                                                                                                    | CZ CON CHEN                                                                                     |
|                                               | Name: 2 ×                                                                                                    |                                                                                                 |
| Cisco Software Central > Smart Software Licen | To Smart Account: License Shortage                                                                                                    | CSSM Test Account 🔫                                                                             |
| Smart Software Licensing                      | To Virtual Account:<br>The virtual Account "SLRTransferPI" does not have sufficient licenses to cover the usage<br>required by the product instance being transferred. If you continue, you will have to transfer the | Feedback Support Help                                                                           |
| Alerts   Inventory   Convert to Smart Licensi | The followin<br>the selected 120 NXOS ESSEN                                                                                                    |                                                                                                 |
| Virtual Account: SLR Demo -                   | License Continue Cancel                                                                                                    | The virtual Account 'SLRTransferP1' does not                                                    |
| General Licenses Product Ins                  | NXOS ESSEN         NXOS_ENTITL         2020-Feb-01         150           FAB         NXOS_ENTITL         2020-Feb-01         50                                                                                       | have sufficient licenses to cover the usage required by the product instance being transferred. |
| Transfer                                      | 1<br>Transfer Cancel s                                                                                                    | If you continue, you will have to transfer the licenses listed below to remain in compliance.   |
| UDI_PID:Device_Richa; UDI_SN:SQWQEAS0         | AWEW12; NXOSSW 2019-Aug-05 16:53:59 (Reserved Licenses)                                                                                                    |                                                                                                 |

1 You will receive a confirmation message: The Product Instance was successfully transferred.

| -                                     | Cisco Software Central             |                          | iliulii<br>cisco        |                                     | Q (RN) (DUS<br>EN                        |
|---------------------------------------|------------------------------------|--------------------------|-------------------------|-------------------------------------|------------------------------------------|
| Cisco Software<br>Smart S             | Central > Smart Software Licensing |                          |                         |                                     | CSSM Test Account  Feedback Support Help |
| Alerts   I<br>Virtual Acco<br>General | eount: SLR Demo -                  | sing   Reports   Prefere | nces   On-Prem Accounts | Activity                            | Hide Alerts                              |
| ₽                                     |                                    |                          | 5                       | Search by Name, Product Type        | ٩,                                       |
| Name                                  |                                    | Product Type             | Last Contact            | Alerts                              | Actions                                  |
|                                       |                                    | No                       | Records Found           |                                     |                                          |
|                                       |                                    |                          |                         | The product instance was successful | ING RECORDED STOLDSDRY                   |

1 The "borrowed" license is not transferred to the destination Virtual Account, therefore the balance may be negative, and you may see an alert (the Virtual Account may go out of compliance).

| rtual Account: Transfer License           | nsing   Reports   Preference | s On-Prem Accounts Activit | ty                     |                   | Hide Ale          |
|-------------------------------------------|------------------------------|----------------------------|------------------------|-------------------|-------------------|
| General Licenses Product Instance         | es Event Log                 |                            |                        |                   |                   |
| Available Actions - Manage Lig            | ense Tags                    | ration ( Sho               | w License Transactions | Search by License | By Name By Tag    |
| Available Actions +                       |                              |                            |                        |                   | Advanced Search - |
| License                                   | Billing                      | Purchased                  | In Use                 | Balance Alerts    | Actions           |
| ● FAB                                     | Prepaid                      | 50                         | 50<br>(50 Reserved)    | 0                 | Actions 👻         |
| • NXOS ESSEN                              | Prepaid                      | 100                        | 150<br>(150 Reserved)  | -50 😣 2 Alerts    | Actions 👻         |
| SDWAN Umbrella Provision Cloud Essentials | s Prepaid                    | 1                          | 0                      | + 1               | Actions 👻         |
| SDWAN Umbrella Provision Cloud Premier    | Prepaid                      | 1                          | 0                      | +1 This           | shows the destin  |

oduct

se is

**Destination Virtual Account** 

**Additional Resources** 

#### Customer Support Submitting Cases

**Software Licensing Support:** 

If you have support questions about Software Licensing, open a case via **Support Case Manager** (SCM).

To learn more on how to open a case in SCM, click here.

**Product Support: Technical Assistance Center (TAC)** For Technical Support questions, please contact Cisco TAC: <u>Worldwide Support Contacts</u>
## Version History (September 2019)

| Slide #                                                                                                    | Details                                                          | Release           |
|----------------------------------------------------------------------------------------------------|------------------------------------------------------------------|-------------------|
| 9, 10, 11, 13, 19,<br>20, 21, 24, 27,<br>30, 37, 43, 47,<br>48, 49, 55, 56,<br>63, 64, 69, 70,<br>72, 76, 78, 81,<br>83, 86, 100, 102,<br>103 | Satellites tab renamed to On-Prem Accounts (updated screenshots) | September<br>27th |
|                                                                                                    |                                                                  |                   |
|                                                                                                    |                                                                  |                   |
|                                                                                                    |                                                                  |                   |
|                                                                                                    |                                                                  |                   |
|                                                                                                    |                                                                  |                   |
|                                                                                                    |                                                                  |                   |
|                                                                                                    |                                                                  |                   |
|                                                                                                    |                                                                  |                   |

## Version History (December 2019)

| Slide #                                                                                                    | Details                                                                | Release          |
|----------------------------------------------------------------------------------------------------|------------------------------------------------------------------------|------------------|
| 9, 10, 13, 19, 21,<br>24, 30, 37, 43,<br>44, 47, 48, 49,<br>55, 64, 69, 72,<br>80, 81, 82, 100,<br>101, 102, 103 | Screenshot updates due to the new layout of the Virtual Chat Assistant | December<br>13th |
|                                                                                                    |                                                                        |                  |
|                                                                                                    |                                                                        |                  |
|                                                                                                    |                                                                        |                  |
|                                                                                                    |                                                                        |                  |
|                                                                                                    |                                                                        |                  |
|                                                                                                    |                                                                        |                  |
|                                                                                                    |                                                                        |                  |
|                                                                                                    |                                                                        |                  |

## Version History (May 2020)

| Slide #                    | Details                                                                 | Release  |
|----------------------------|-------------------------------------------------------------------------|----------|
| 10, 11, 53,<br>57, 65, 105 | Modified Support slide and other slides to include Support Case Manager | May 2020 |
|                            |                                                                         |          |
|                            |                                                                         |          |
|                            |                                                                         |          |
|                            |                                                                         |          |
|                            |                                                                         |          |

## Version History (June 2020)

| Slide #       | Details                                                                        | Release         |
|---------------|--------------------------------------------------------------------------------|-----------------|
| All<br>slides | PPT format update/refresh                                                      | June 2020       |
| 6, 16         | Updates related to license reservation and export control check.               | June 2020       |
| 11,12,14      | Updated information on SLR Button enabled for new and Existing smart accounts. | October<br>2020 |
|               |                                                                                |                 |
|               |                                                                                |                 |
|               |                                                                                |                 |
|               |                                                                                |                 |
|               |                                                                                |                 |